## Server Upgrade Guide

HP 9000 rp4410 and HP 9000 rp4440

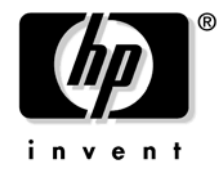

Manufacturing Part Number: A9950-96003 First Edition April 2005

U.S.A.

© Copyright 2005 Hewlett-Packard Development Company, L.P.

## **Legal Notices**

Copyright Notices. © Copyright 2005 Hewlett-Packard Development Company, L.P.

The information contained herein is subject to change without notice.

The only warranties for HP products and services are set forth in the express warranty statements accompanying such products and services. Nothing herein should be construed as constituting an additional warranty. HP shall not be liable for technical or editorial errors or omissions contained herein.

| verview and Common Procedures—Server Upgrade                     |    |
|------------------------------------------------------------------|----|
| Overview                                                         | 13 |
| Processor Upgrade Procedures.                                    | 14 |
| Memory Upgrade Procedures                                        | 15 |
| Time Required                                                    | 16 |
| Before You Start                                                 | 16 |
| Common Procedures                                                | 17 |
| Safety Information                                               | 17 |
| Accessing a Rack Mounted Server                                  | 18 |
| Extend the Server from the Rack                                  | 18 |
| Insert the Server into the Rack                                  | 19 |
| Accessing a Pedestal Mounted Server                              | 19 |
| Front Bezel                                                      | 20 |
| Removing the Front Bezel                                         | 20 |
| Replacing the Front Bezel                                        | 20 |
| Front Cover.                                                     | 21 |
| Removing the Front Cover                                         | 21 |
| Replacing the Front Cover                                        | 22 |
| Fop Cover                                                        | 23 |
| Removing the Top Cover                                           | 23 |
| Replacing the Top Cover                                          | 25 |
| Processor Extender Board                                         | 26 |
| Removing the Processor Extender Board                            | 26 |
| Installing the Processor Extender Board                          | 27 |
| Dual Processor Module                                            | 28 |
| Removing a Dual Processor Module from a Processor Extender Board | 29 |
| Installing a Dual Processor Module on a Processor Extender Board | 31 |
| Memory Extender Board                                            | 36 |
| Removing a Memory Extender Board                                 | 36 |
| Installing a Memory Extender Board                               | 38 |
| Memory DIMMs                                                     | 39 |
| Removing a DIMM                                                  | 39 |
| Installing DIMMs                                                 | 40 |
|                                                                  |    |

### 2. Processor Upgrade Procedure

| Introduction                                | 5 |
|---------------------------------------------|---|
| Required Tools                              | 5 |
| Back Up Your System                         | 5 |
| Remove and Replace the LAN Core I/O Card 4  | 6 |
| Remove and Replace the SCSI Core I/O Card 4 | 9 |
| Verification of Upgrade Installation 5      | 2 |

#### 3. HP 9000 rp4410 1-way Server to HP 9000 rp4410 2-way Server Upgrade Procedure

| Processor Upgrade Procedure | 55 |
|-----------------------------|----|
| Preparation                 | 55 |
| Detailed Upgrade Procedure  | 62 |

## Contents

| Downgrade Procedure                                                 |           |
|---------------------------------------------------------------------|-----------|
| 4. HP 9000 rp4410 Server to HP 9000 rp4440 Server Processor Upgrade | Procedure |
| Processor Upgrade Procedure                                         |           |
| Preparation                                                         |           |
| Detailed Upgrade Procedure                                          |           |
| Downgrade Procedure.                                                |           |
| 5. RAID - Smart Array 6402 Card Installation                        |           |
| Installing the Smart Array 6402 RAID Card                           |           |
| Installing RAID for Simplex Configuration                           |           |
| Installing RAID for Duplex Configuration                            |           |
| Setting up a Smart Array 6402 Card As a Boot Device                 |           |
| Configuring the Server for RAID                                     |           |
| Index                                                               | 93        |

## Figures

| Figure 1-1. HP 9000 rp4410 and HP 9000 rp4440 Server                                        |
|---------------------------------------------------------------------------------------------|
| Figure 1-2. Accessing 25-mm Torx Screws and Pull Handles                                    |
| Figure 1-3. Pedestal Mounted HP 9000 rp4410 and HP 9000 rp4440 Servers                      |
| Figure 1-4. Removing and Replacing the Front Bezel                                          |
| Figure 1-5. Removing and Replacing the Front Cover                                          |
| Figure 1-6. Removing and Replacing the Top Cover                                            |
| Figure 1-7. Processor Extender Board                                                        |
| Figure 1-8. Processor Extender Board with One Dual Processor Module                         |
| Figure 1-9. Removing a Dual Processor Module                                                |
| Figure 1-10. Installing a Dual Processor Module                                             |
| Figure 1-11. Processor Cable Placed Correctly                                               |
| Figure 1-12. Processor Cable Placed Incorrectly                                             |
| Figure 1-13. Memory Extender Board                                                          |
| Figure 1-14. Memory Extender Board Latches                                                  |
| Figure 1-15. Memory Extender Board Removal                                                  |
| Figure 1-16. Memory Extender Board DIMM Locations 39                                        |
| Figure 1-17. Removing a DIMM                                                                |
| Figure 1-18. 16-DIMM Memory Extender Board Slot IDs 43                                      |
| Figure 1-19. 32-DIMM Memory Extender Board Slot IDs 43                                      |
| Figure 1-20. Inserting DIMM into Extender Board Slot                                        |
| Figure 2-1. Slot ID Numbering                                                               |
| Figure 2-2. LAN Core I/O Card Latch Location                                                |
| Figure 2-3. Inserting LAN I/O Card                                                          |
| Figure 2-4. Slot ID Numbering                                                               |
| Figure 2-5. SCSI Core I/O Card latch Location                                               |
| Figure 2-6. Inserting SCSI Core I/O Card                                                    |
| Figure 3-1. HP 9000 rp4410 Server Pull Tab Location                                         |
| Figure 3-2. HP 9000 rp4410 Server ID Labels                                                 |
| Figure 3-3. Sample HP rp44xx Upgrade 1-2—Way System Upgrade License Certificate for 800 MHz |
| System                                                                                      |
| Figure 3-4. Sample HP rp44xx Upgrade 1-2 Way—System Upgrade License Certificate for 1 GHz   |
| System                                                                                      |
| Figure 3-5. Sample HP rp44xx Upgrade 1-2 Way—Key Request Form for 800 MHz System 59         |
| Figure 3-6. Sample HP rp44xx Upgrade 1-2 Way—Key Request Form for 1 GHz System 60           |
| Figure 3-7. Upgrade Label Set                                                               |
| Figure 3-8. Existing Upgrade Label on Pull Tab                                              |
| Figure 3-9. Trim Second Label                                                               |
| Figure 3-10. Apply Second Label Next to Existing Label                                      |
| Figure 4-1. HP 9000 rp4410 Server Pull Tab Location    70                                   |
| Figure 4-2.         HP 9000 rp4410 Server ID Labels         70                              |
| Figure 4-3. Sample HP rp4410 to rp4440 Upgrade—System License Certificate                   |
| Figure 4-4. Sample HP rp4410 to rp4440 Upgrade—Key Request Form                             |
| Figure 4-5. Upgrade Label Set    73                                                         |

## Figures

| Figure 5-1. | Inserting the Smart Array 6402 RAID Card      | 80 |
|-------------|-----------------------------------------------|----|
| Figure 5-2. | Installing the Duplex Board                   | 85 |
| Figure 5-3. | Installing SCSI Cable B to the SCSI Backplane | 86 |

## Preface

This preface contains the following sections:

- Intended Audience
- What's New?
- Notational Conventions
- Reader Comments and Feedback
- Related Information
- Printing History

## **Intended Audience**

This document is intended to provide technical product and support information for authorized service providers, customer system administrators, and HP support personnel.

## What's New?

• Initial release of the HP 9000 rp4410 and HP 9000 rp4440 Upgrade Guide

## **Notational Conventions**

The following notational conventions are used in this publication.

| WARNING     | A warning lists requirements that you must meet to avoid personal injury.                                                   |
|-------------|----------------------------------------------------------------------------------------------------|
|             |                                                                                                    |
| CAUTION     | A caution provides information required to avoid losing data or avoid losing system functionality.                          |
|             |                                                                                                    |
| NOTE        | A note highlights useful information such as restrictions, recommendations, or important details about HP product features. |
| • Commands  | s and options are represented using this font.                                                                              |
| • Text that | at you type exactly as shown is represented using this font.                                                                |
| • Text to   | be replaced with text that you supply is represented using this font.                                                       |
| Example:    |                                                                                                    |

"Enter the 1s -1 filename command" means you must replace filename with your own text.

• Keyboard keys and graphical interface items (such as buttons, tabs, and menu items) are represented using this font.

Examples: The Control key, the OK button, the General tab, the Options menu.

• Menu —> Submenu represents a menu selection you can perform.

Example:

"Select the Partition —> Create Partition action" means you must choose the Create Partition menu item from the Partition menu.

• Example screen output is represented using this font.

## **Reader Comments and Feedback**

HP welcomes your feedback on this publication. Please address your comments to **edit@presskit.rsn.hp.com** and note that you will not receive an immediate reply. All comments are appreciated.

## **Related Information**

You can find other information on HP server hardware management, Microsoft® Windows®, and diagnostic support tools in the following publications.

## Web Site for HP Technical Documentation: http://docs.hp.com

The main Web site for HP technical documentation is http://docs.hp.com, which has complete information available for free.

## Server Hardware Information: http://docs.hp.com/hpux/hw/

The http://docs.hp.com/hpux/hw/ Web site is the systems hardware portion of the docs.hp.com and provides HP nPartition server hardware management details, including site preparation, installation, and more.

#### Windows Operating System Information

You can find information about administration of the Microsoft® Windows® operating system at the following Web sites, among others:

- http://docs.hp.com/windows\_nt/
- http://www.microsoft.com/technet/

#### **Diagnostics and Event Monitoring: Hardware Support Tools**

Complete information about HP's hardware support tools, including online and offline diagnostics and event monitoring tools, is at the http://docs.hp.com/hpux/diag/ Web site. This site has manuals, tutorials, FAQs, and other reference material.

## Web Site for HP Technical Support: http://us-support2.external.hp.com

HP's IT resource center Web site at http://www.itrc.hp.com/ provides comprehensive support information for IT professionals on a wide variety of topics, including software, hardware, and networking.

#### Books about HP-UX Published by Prentice Hall

The http://www.hp.com/hpbooks/ Web site lists the HP books that Prentice Hall currently publishes, such as HP-UX books including:

- HP-UX 11i System Administration Handbook http://www.hp.com/hpbooks/prentice/ptr\_0130600814.html
- HP-UX Virtual Partitions http://www.hp.com/hpbooks/prentice/ptr\_0130352128.html

HP Books are available worldwide through bookstores, online booksellers, and office and computer stores.

## **Printing History**

The Printing History below identifies the edition dates of this manual. Updates are made to this publication on an unscheduled, *as needed*, basis. The updates will consist of a complete replacement manual and pertinent on-line or CD-ROM documentation.

First Edition April 2005

## 1 Overview and Common Procedures—Server Upgrade

### **Overview**

This guide presents instructions for upgrading the HP 9000 rp4410 and HP 9000 rp4440 servers to more capable configurations. This change enables, replaces, or installs Dual Processor Modules (DPMs) to increase server speed and L2 cache size, or increase overall server capability. Upon completion of this upgrade, your servers are functionally identical to the newest HP 9000 rp44xx server configurations, and may include the use of new processors, more and larger DIMMs, and enhanced software and firmware.

This chapter describes and summarizes the upgrade process, refers you to the appropriate sections of this guide for detailed information, and provides common procedures that are applicable to two or more upgrade procedures. Also included here is information to help you estimate the time required to upgrade your server and details about hardware requirements.

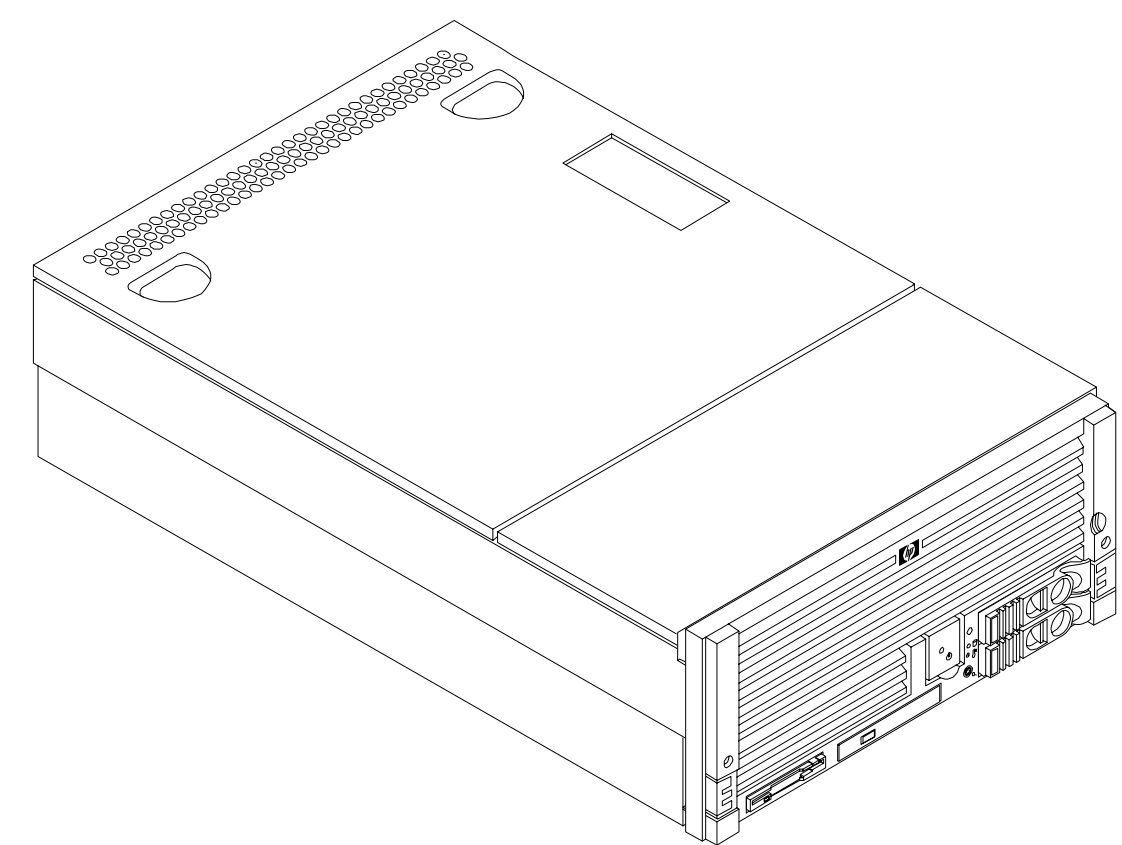

#### Figure 1-1 HP 9000 rp4410 and HP 9000 rp4440 Server

## **Processor Upgrade Procedures**

This guide describes server upgrades which may be performed individually to increase server capability. In addition, you can perform two or more upgrade procedures together to accomplish greater increases in server capability.

| Starting<br>Configuration         | Configuration<br>After<br>Upgrade <sup>a</sup> | 800 MHz (<br>Ser         | CPU Based<br>vers                                                                           | 1 GHz C<br>Ser           | PU Based<br>vers                                                               | Procedure                                      |
|-----------------------------------|------------------------------------------------|--------------------------|---------------------------------------------------------------------------------------------|--------------------------|--------------------------------------------------------------------------------|------------------------------------------------|
| From                              | То                                             | 32 MB<br>L2 Cache        | 64 MB<br>L2 Cache                                                                           | 32 MB<br>L2 Cache        | 64 MB<br>L2 Cache                                                              |                                                |
| Processors with<br>32 MB L2 cache | Processors with<br>64 MB L2 cache              | NA                       | Replace<br>existing<br>DPM <sup>b</sup><br>with DPM<br>AB526A<br>and<br>upgrade<br>firmware | NA                       | Replace<br>existing<br>DPM with<br>DPM<br>AB527A<br>and<br>upgrade<br>firmware | See Chapter 2<br>for upgrade<br>instructions   |
| HP 9000<br>rp4410 1-way           | HP 9000<br>rp4410 2-way                        | NA                       | Upgrade<br>Kit<br>AB524A                                                                    | NA                       | Upgrade<br>Kit<br>AB525A                                                       | See Chapter 3<br>for upgrade<br>instructions   |
| HP 9000<br>rp4410 2-way           | HP 9000<br>rp4410 4-way                        | NA                       | Install<br>DPM<br>AB526A                                                                    | NA                       | Install<br>DPM<br>AB527A                                                       | Install DPM as<br>described in<br>this chapter |
| HP 9000<br>rp4410                 | HP 9000<br>rp4440                              | NA                       | Upgrade<br>Kit<br>AB559A                                                                    | NA                       | Upgrade<br>Kit<br>AB559A                                                       | See Chapter 4<br>for upgrade<br>instructions   |
| HP 9000<br>rp4440 2-way           | HP 9000<br>rp4440 4-way                        | Install<br>DPM<br>A7125A | Install<br>DPM<br>AB526A                                                                    | Install<br>DPM<br>A7135A | Install<br>DPM<br>AB527A                                                       | Install DPM as<br>described in<br>this chapter |
| HP 9000<br>rp4440 4-way           | HP 9000<br>rp4440 6-way                        | Install<br>DPM<br>A7125A | Install<br>DPM<br>AB526A                                                                    | Install<br>DPM<br>A7135A | Install<br>DPM<br>AB527A                                                       | Install DPM as<br>described in<br>this chapter |
| HP 9000<br>rp4440 6-way           | HP 9000<br>rp4440 8-way                        | Install<br>DPM<br>A7125A | Install<br>DPM<br>AB526A                                                                    | Install<br>DPM<br>A7135A | Install<br>DPM<br>AB527A                                                       | Install DPM as<br>described in<br>this chapter |

 Table 1-1
 HP 9000 rp44xx Server Processor Upgrade Procedures

a. If a processor change involves conversion from 32 MB L2 cache to 64 MB L2 cache, system firmware must be updated.

b. DPM - dual processor module.

#### Limitations

All processors within a server must have equal speed and identical cache size. This is best verified by using processors with identical part numbers.

## **Memory Upgrade Procedures**

The standard configuration of the HP 9000 rp4410 or HP 9000 rp4440 server includes a 16-DIMM memory extender board. Memory DIMMs are installed in groups of 4 (quads); and your server may include 4, 8, 12, or 16 DIMMs (up to 4 quads). You may replace all of the DIMMs in any quad or install additional DIMMs as new quads in unused slots (connectors).

An optional 32-DIMM memory extender board is available to replace the 16-DIMM memory extender board in your server. When this optional memory extender board is used, your server may include 4, 8, 12, 16, 20, 24, 28, or 32 DIMMs (up to 8 quads).

#### **DIMM Slot Fillers**

Both the 16- and 32-DIMM extender boards must have DIMM slot filler boards placed over all unfilled DIMM slots. Before you fill DIMM slots with additional memory, you must remove the DIMM slot fillers. All remaining DIMM fillers in unused slots must remain in place to maximize internal cooling. If you remove DIMM slot fillers, set them aside for future use. If you replace existing memory with a smaller number of larger DIMMs, you may need additional DIMM slot fillers. Obtain additional DIMM slot fillers from your HP service representative.

| NOTE | One DIMM slot filler board covers two adjacent DIMM slots. |  |
|------|------------------------------------------------------------|--|
|------|------------------------------------------------------------|--|

#### Limitations

Limitations on DIMM installation are:

• DIMM sizes within a quad must be the same (You can install DIMMs of different sizes in a server but all DIMMs within a quad must be identical size)

#### Procedure

See "Common Procedures" on page 17 for memory installation procedures.

## **Time Required**

Upgrading the HP 9000 rp44xx server might require several hours, depending on preparatory time, and the type and number of upgrades planned. If you perform several upgrades together, you can save preparatory time and improve efficiency. In addition, combining upgrades eliminates the need for multiple system backup and boot cycles. Table 1-2 lists the various upgrades described in this guide, and the approximate time required to perform each upgrade procedure.

| Table 1-2 | <b>Time Required for</b> | r Upgrade Procedures |
|-----------|--------------------------|----------------------|
|           | <b>1</b>                 | 10                   |

| Procedure                                                                                              | <b>Estimated Time Required</b> |
|----------------------------------------------------------------------------------------------------|--------------------------------|
| Replace Dual Processor Module                                                                          | 30 minutes                     |
| Upgrade HP 9000 rp4410 1-way server to the 2-way configuration                                         | 1 hour                         |
| Upgrade HP 9000 rp4410 2-way server to<br>the 4-way configuration (Install a Dual<br>Processor Module) | 15 minutes                     |
| Upgrade HP 9000 rp4410 server the HP<br>9000 rp4440 server configuration                               | 1 hour                         |
| Upgrade HP 9000 rp4440 2-way server to<br>the 4-way configuration (Install a Dual<br>Processor Module) | 15 minutes                     |
| Upgrade HP 9000 rp4440 4-way server to<br>the 6-way configuration (Install a Dual<br>Processor Module) | 15 minutes                     |
| Upgrade HP 9000 rp4440 6-way server to<br>the 8-way configuration (Install a Dual<br>Processor Module) | 15 minutes                     |
| Replace or install memory DIMMs                                                                        | 15 minutes                     |

### **Before You Start**

You might need some or all of the following items before you upgrade your HP 9000 rp4410 or HP 9000 rp4440 server:

- Upgrade licence for processor upgrades
- Upgrade kit for processor upgrades
- DIMMs for memory upgrades
- DIMM slot fillers for memory upgrades
- Memory extender board for memory upgrades
- Electrically Conductive Field Service Grounding Kit, HP P/N 9300-1155
- Special processor tool kit, HP P/N 5069-5441 for processor upgrades
- Standard tools

### **Common Procedures**

This section provides information on how to remove and replace server components for the upgrades described in this guide.

## **Safety Information**

This section describes gaining access, removing, and installing components of the HP 9000 rp4410 and HP 9000 rp4440 server. Use care to prevent injury and equipment damage when performing these procedures. Voltages may be present within the server. Many assemblies are sensitive to damage by electrostatic discharge.

## WARNING Ensure that the system is powered down and all power sources have been disconnected from the server prior to working with the server.

Voltages are present at various locations within the server whenever an AC power source is connected. This voltage is present even when the main power switch is in the off position.

Failure to observe this warning could result in personal injury or damage to equipment.

Many server components are electrostatic discharge (ESD) sensitive. Use care to prevent equipment damage. Observe the following practices:

- Use an antistatic wrist strap and a grounding mat, such as those included in the Electrically Conductive Field Service Grounding Kit (HP 9300-1155)
- Handle accessory boards and components by the edges only. Do not touch any metal-edge connectors or any electrical components on accessory boards
- Do not wear clothing subject to static charge build-up, such as wool or synthetic materials

### Accessing a Rack Mounted Server

The HP 9000 rp4410 and HP 9000 rp4440 servers are designed to be rack or pedestal mounted. The following procedures describe how to gain access to a rack mounted server.

## WARNING Ensure that all anti-tip features (front and rear anti-tip feet installed; adequate ballast properly placed; and so on) are employed prior to extending the server.

#### **Extend the Server from the Rack**

**NOTE** Ensure there is enough area (approximately 1.5 meters [4.5 ft.]) to fully extend the server out of the rack and work on it.

To extend the server from the rack, perform the following steps:

- **Step 1.** Remove the T-25 screws that fasten the server to the rack.
- **Step 2.** Flip out the two pull handles at either end of the front bezel and slowly pull the unit forward by the handles. The server is fully extended when the rail clips are locked in place. After your server is fully extended, the front and top covers are fully accessible.

#### Figure 1-2 Accessing 25-mm Torx Screws and Pull Handles

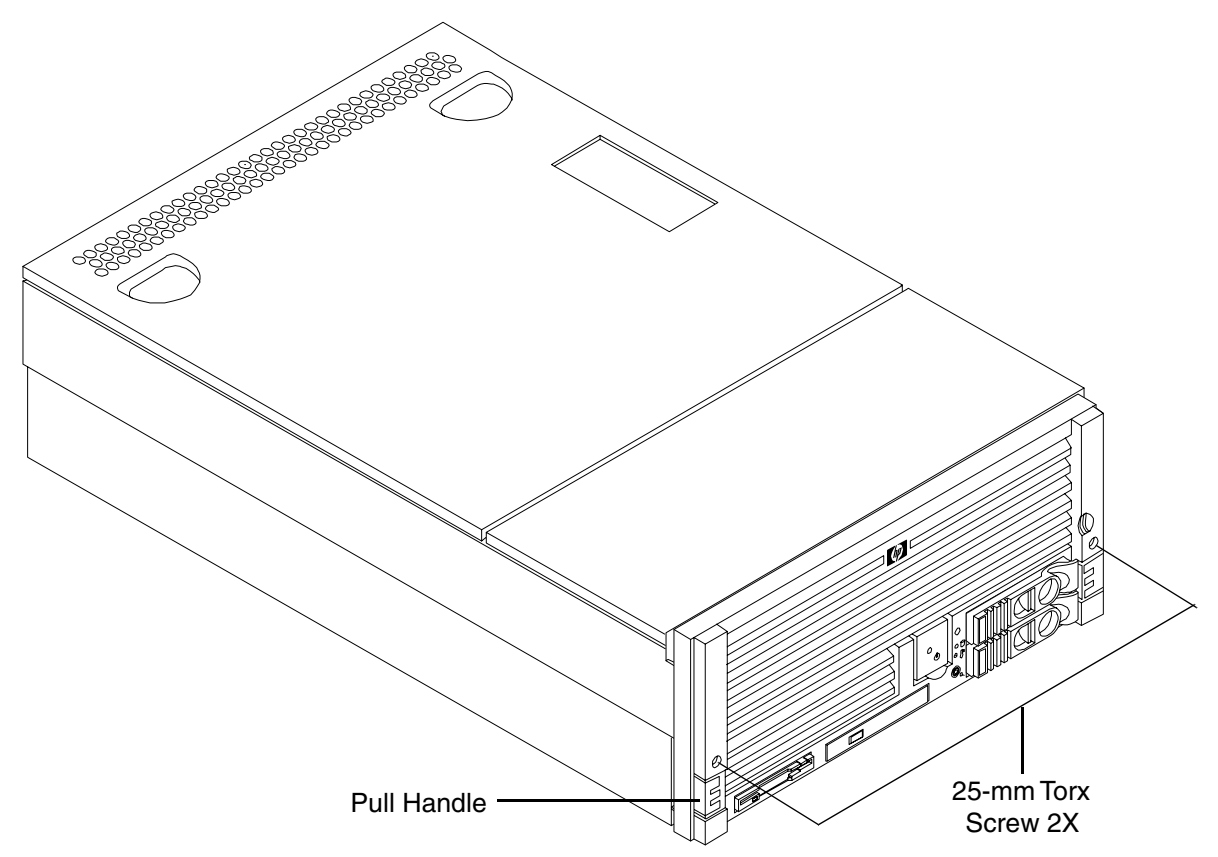

#### Insert the Server into the Rack

To insert the server into the rack, perform the following steps:

- **Step 1.** Press the rail clips on either side of the server inward and push the server into the rack until it stops.
- **Step 2.** Replace the T-25 screws that fasten the server to the rack.

#### Accessing a Pedestal Mounted Server

The HP 9000 rp4410 and HP 9000 rp4440 servers are designed to be rack or pedestal mounted. You do not need to remove the pedestal from the HP server to gain access to internal components. The front bezel, front cover, and top cover may be removed with the pedestal attached to the HP server.

#### Figure 1-3 Pedestal Mounted HP 9000 rp4410 and HP 9000 rp4440 Servers

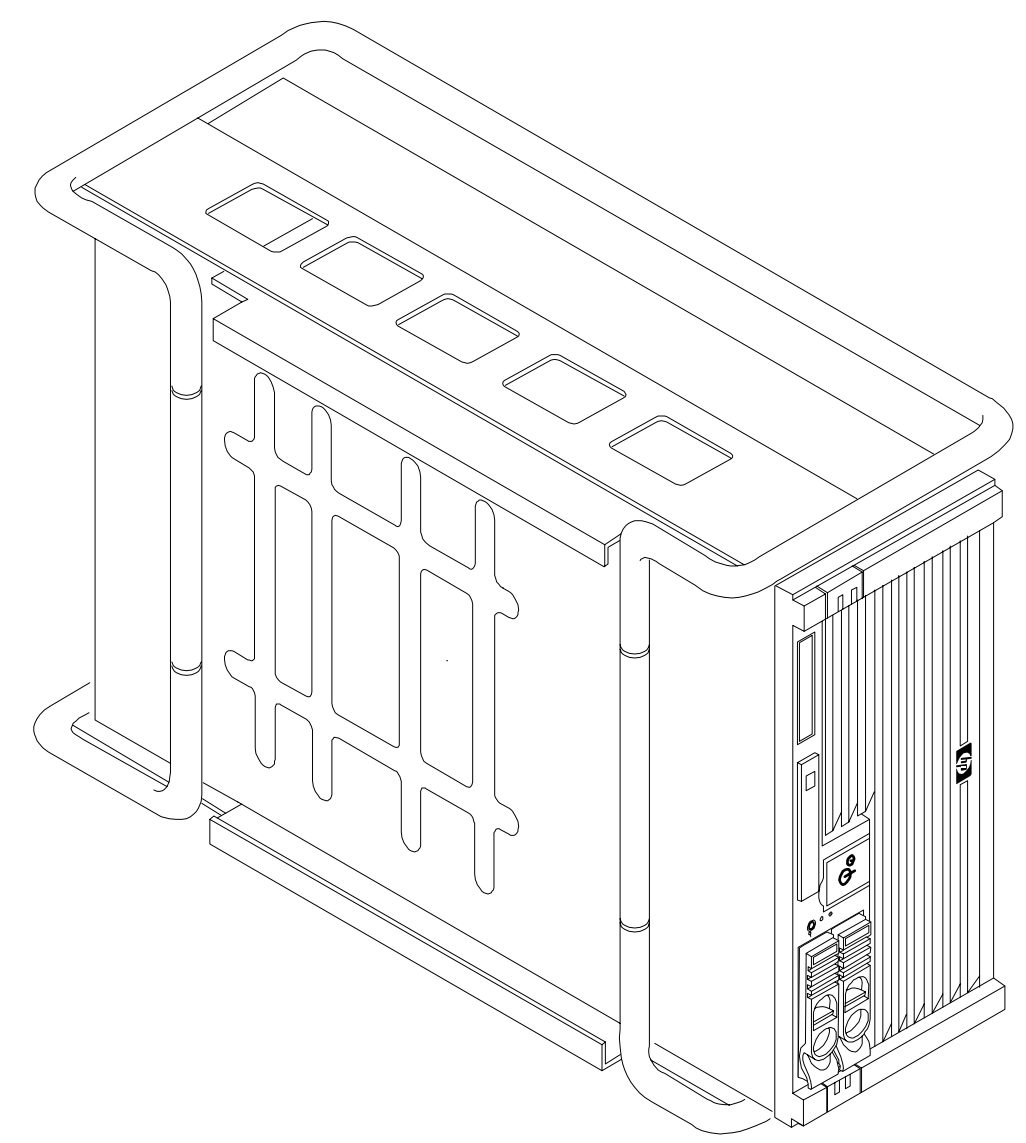

### **Front Bezel**

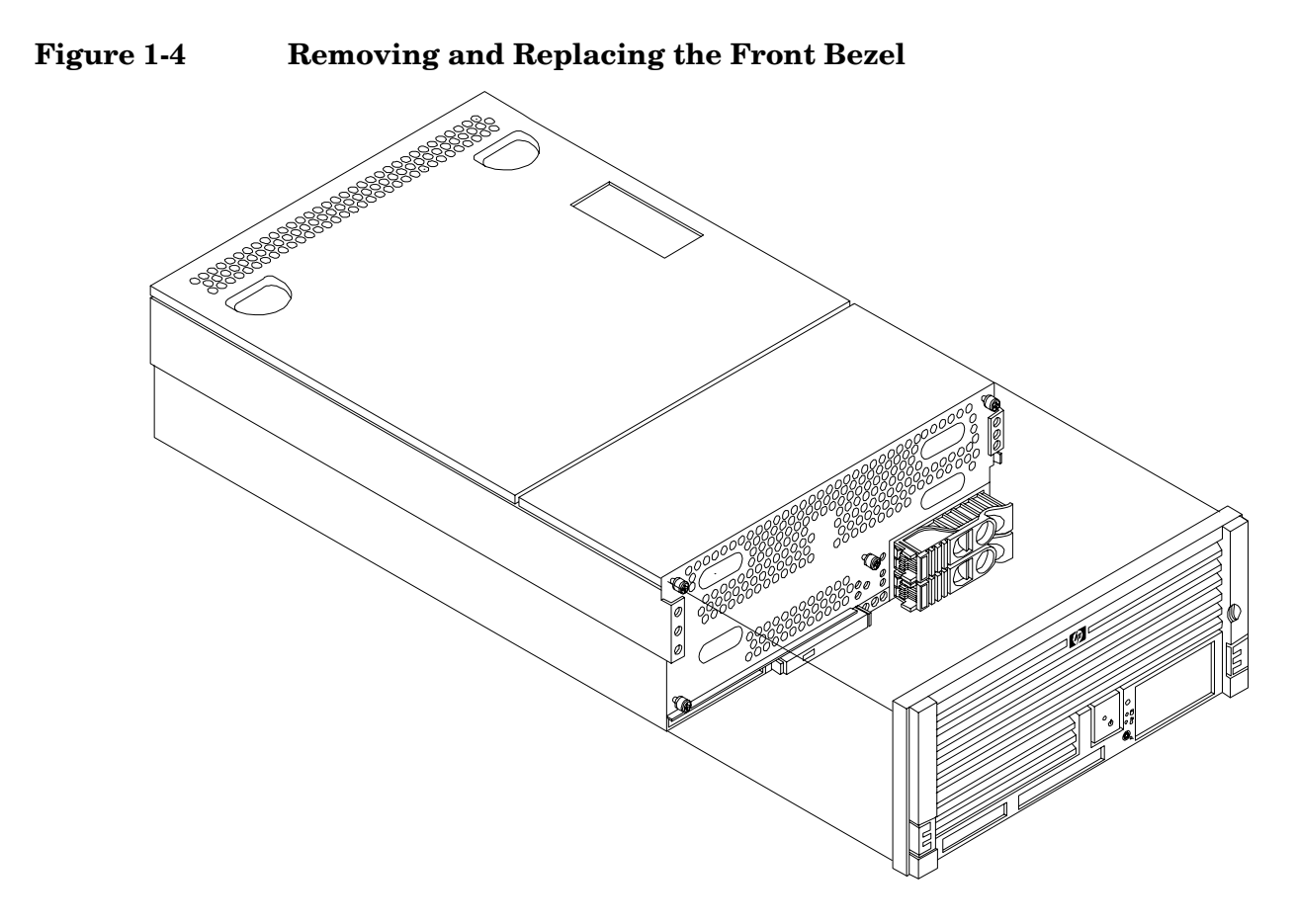

#### **Removing the Front Bezel**

To remove the front bezel, grasp the front bezel at the outer edges and pull straight out.

#### **Replacing the Front Bezel**

To replace the front bezel, hold the bezel in mounting position and push the bezel straight into the chassis until it snaps into place.

### **Front Cover**

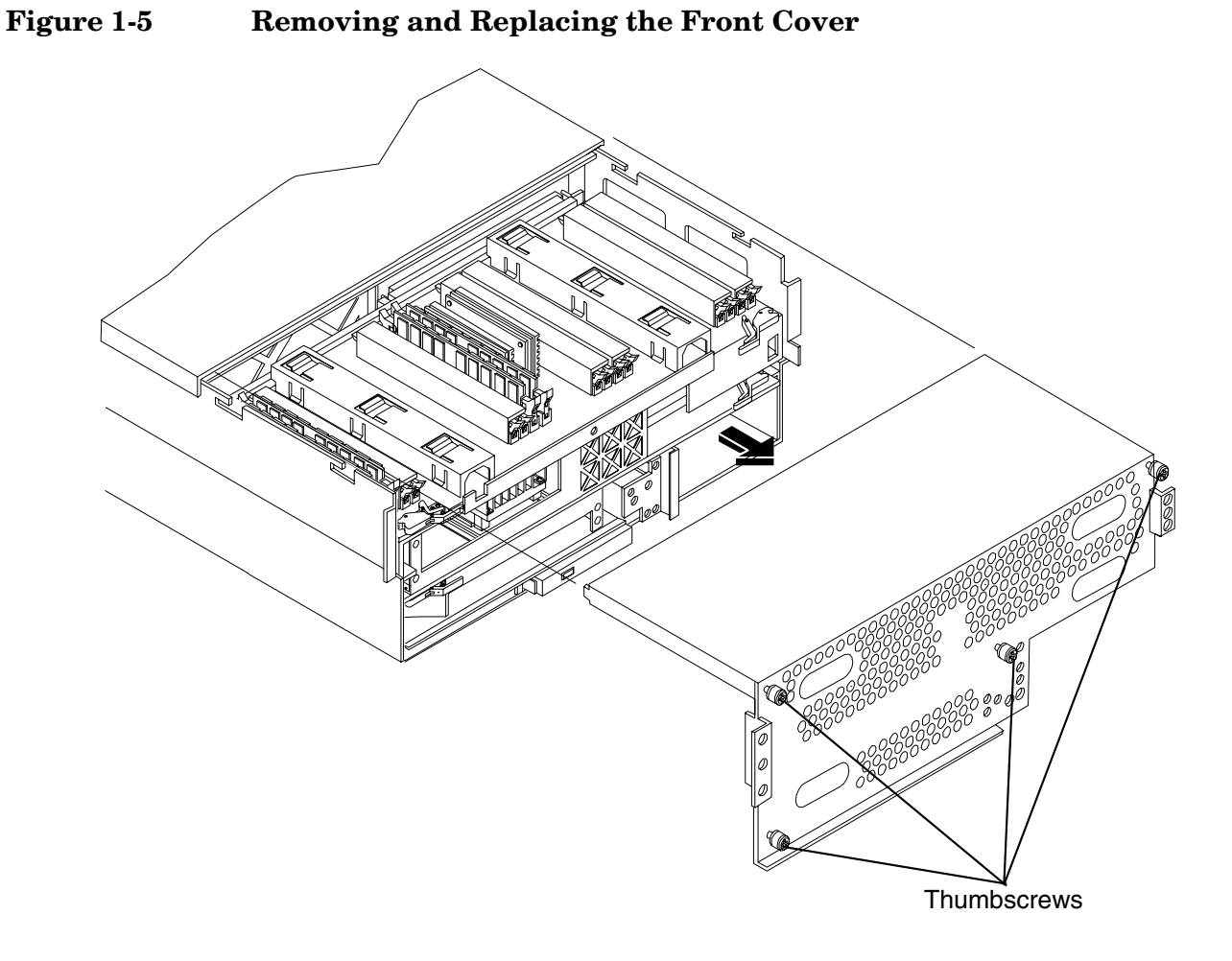

#### **Removing the Front Cover**

To remove the front cover, perform the following steps:

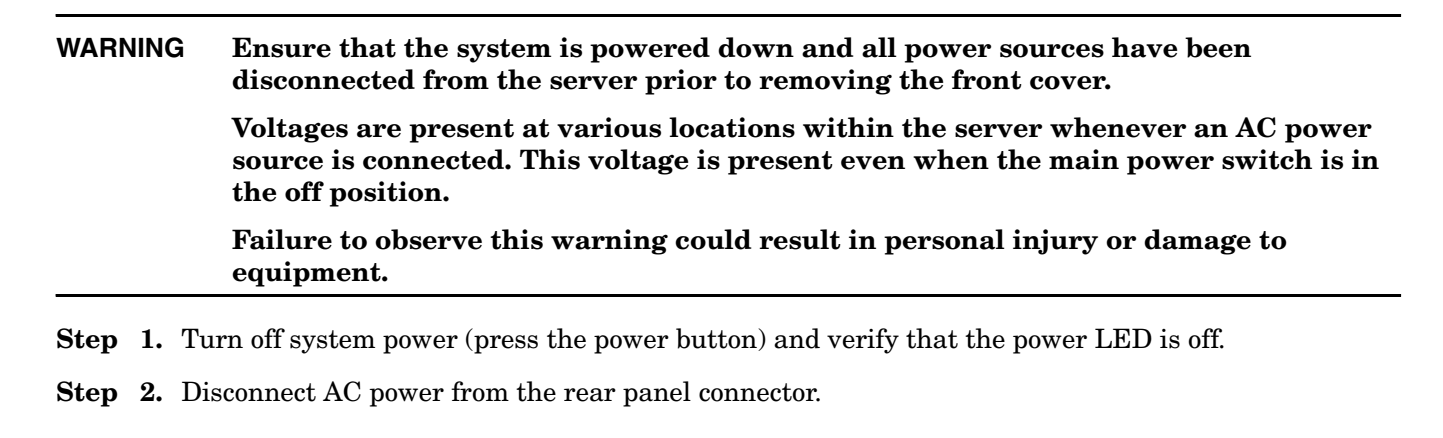

- **Step 3.** If rack mounted, slide the HP server out from the rack until it stops. See "Extend the Server from the Rack" on page 18.
- **Step 4.** Remove the front bezel. See "Removing the Front Bezel" on page 20.
- **Step 5.** Loosen the four captive thumbscrews that hold the front cover in place.
- **Step 6.** Raise the cover slightly, and pull the cover toward the front of the server to free the tabs from the slots in the center of the chassis.

#### **Replacing the Front Cover**

To replace the front cover, perform the following steps:

- **Step 1.** Align the tabs at the rear of the front cover with the corresponding slots in the chassis and fully seat the tabs into the slots.
- Step 2. Tighten the four thumbscrews securely.
- Step 3. Replace the front bezel. (See "Replacing the Front Bezel" on page 20.)

### **Top Cover**

#### **Removing the Top Cover**

To remove the top cover, perform the following steps:

## WARNING Ensure that the system is powered down and all power sources have been disconnected from the server prior to working with the server.

Voltages are present at various locations within the server whenever an AC power source is connected. This voltage is present even when the main power switch is in the off position.

Failure to observe this warning could result in personal injury or damage to equipment.

- **Step** 1. Turn off system power (press the Power button) and verify that the power LED is off.
- **Step 2.** Disconnect AC power from the rear panel connector.
- **Step 3.** If rack mounted, slide the HP server out from the rack until it stops. See "Extend the Server from the Rack" on page 18.
- **Step 4.** Loosen the two captive thumbscrews that hold the top cover in place.

**Step 5.** Pull the cover toward the rear of the server to free the tabs from the slots in the center of the chassis and lift it straight up.

#### Figure 1-6 Removing and Replacing the Top Cover

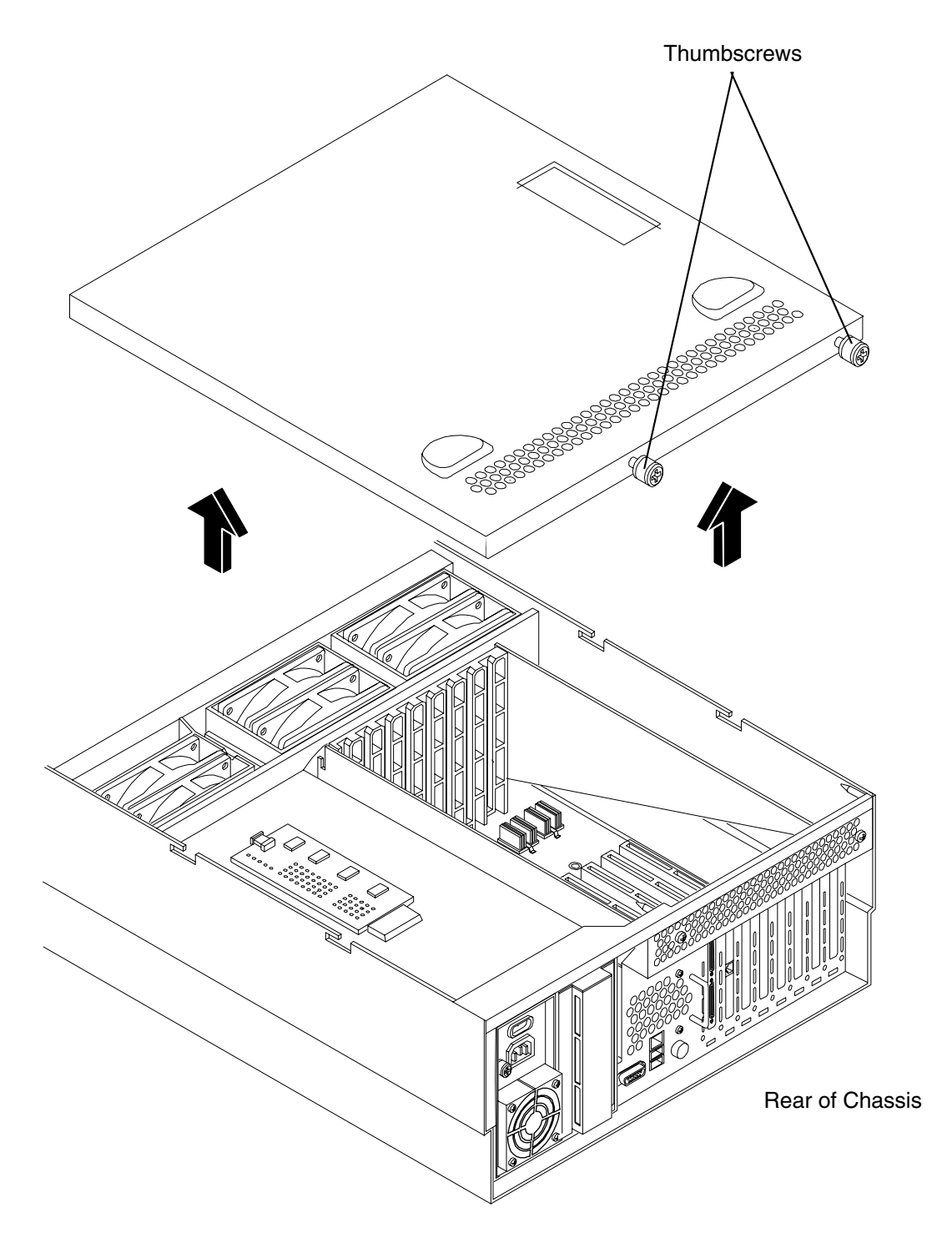

#### **Replacing the Top Cover**

To replace the top cover, perform the following steps:

- **Step 1.** Align the tabs at the rear of the top cover with the corresponding slots in the chassis and fully seat the tabs into the slots and push forward until it seats.
- Step 2. Tighten the two thumbscrews securely.

### **Processor Extender Board**

The processor extender board is located directly behind the front cover, directly beneath the memory extender board.

#### Figure 1-7 Processor Extender Board

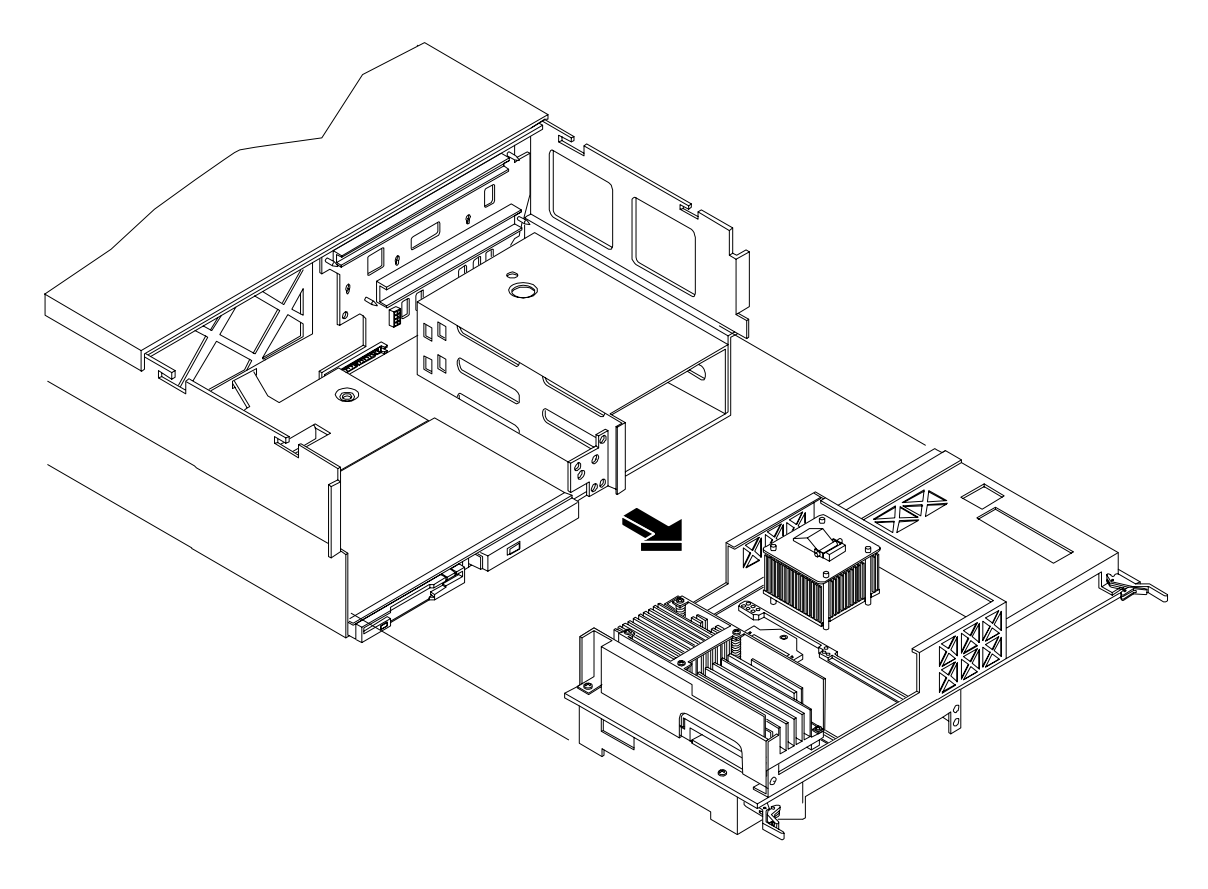

#### **Removing the Processor Extender Board**

To remove the processor extender board, perform the following steps:

WARNING Voltages are present at various locations within the server whenever an AC power source is connected. This voltage is present even when the main power switch is in the off position.

Ensure that the system is powered down and all power sources have been disconnected from the server prior to removing the processor extender board.

## Failure to observe this warning could result in personal injury or damage to equipment.

- **Step 1.** Turn off system power (press the power button) and verify that the power LED is off. Disconnect AC power from the rear panel connector.
- **Step 2.** If rack mounted, slide the HP server out from the rack until it stops. See "Extend the Server from the Rack" on page 18.

| NOTE | The processor extender board may be removed without removing the HP server from<br>the rack. |
|------|----------------------------------------------------------------------------------------------|
|      | the rack.                                                                                    |

- Step 3. Remove the front bezel. See "Removing the Front Bezel" on page 20.
- **Step 4.** Remove the front cover. See "Removing the Front Cover" on page 21.
- **Step 5.** Press the latch on the extraction levers located on each side of the processor extender board.
- **Step 6.** Pull out on the extraction levers to unplug the processor extender board from the socket located on the midplane riser board.

#### **Installing the Processor Extender Board**

**IMPORTANT** Your processor extender board may be used in Itanium or PA RISC processor based systems. A dip switch is provided to configure processor extender board circuits. Ensure that the PA RISC/IPF dip switch is set to PA RISC for your HP 9000 rp44x0 server. If this switch is incorrectly set, the system will not enter into self test. Refer to the Processor Extender Board section in the *HP 9000 rp4410 and HP 9000 rp4440 Maintenance Guide* for instructions on how to set the dip switch.

To install the processor extender board, perform the following steps:

- Step 1. Ensure the extraction levers are positioned in the outward, unlocked position.
- Step 2. Align the processor extender board with the front and rear card guides.
- **Step 3.** Slide the processor extender board into the server until it begins to seat in the socket located on the midplane riser board.
- **Step 4.** Push the extraction levers inward to the locked position in order to fully seat the processor extender board into the socket on the midplane riser board.
- Step 5. Replace the front cover. (See "Replacing the Front Cover" on page 22.)
- **Step 6.** Replace the front bezel. (See "Replacing the Front Bezel" on page 20.)

## **Dual Processor Module**

You can install up to four dual processors modules (eight processors) on a processor extender board. The modules are installed on the top and underside of the processor extender board.

#### Figure 1-8 Processor Extender Board with One Dual Processor Module

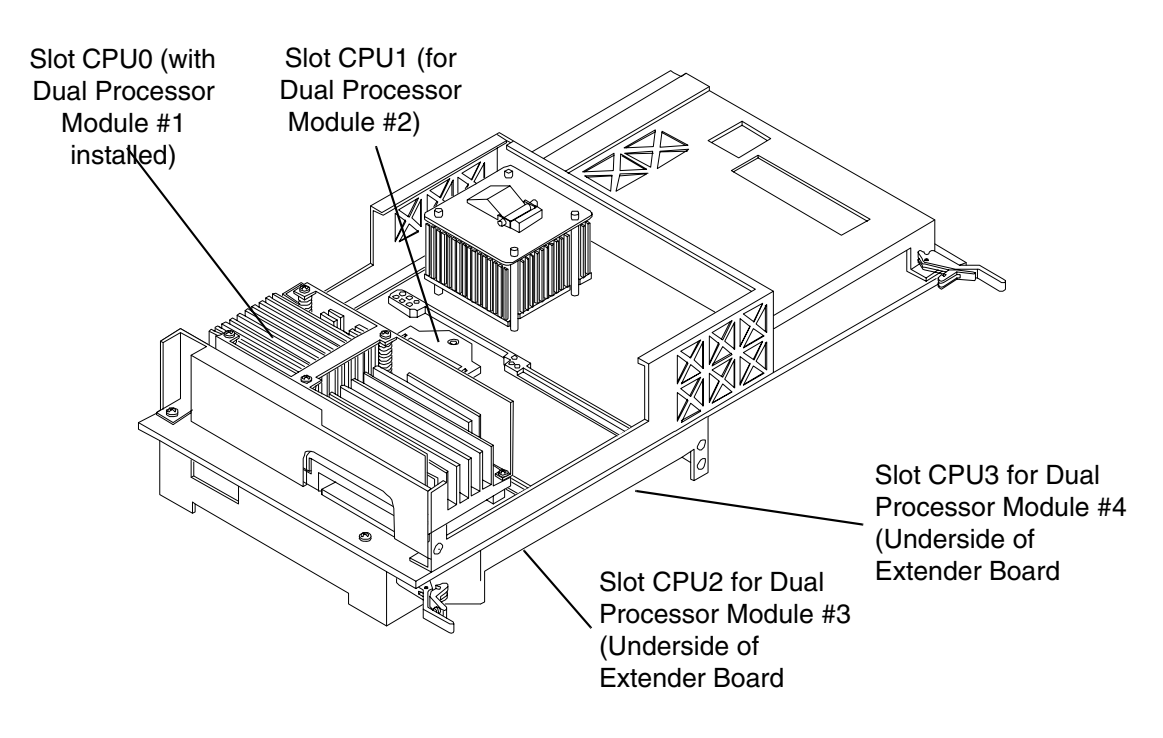

#### Removing a Dual Processor Module from a Processor Extender Board

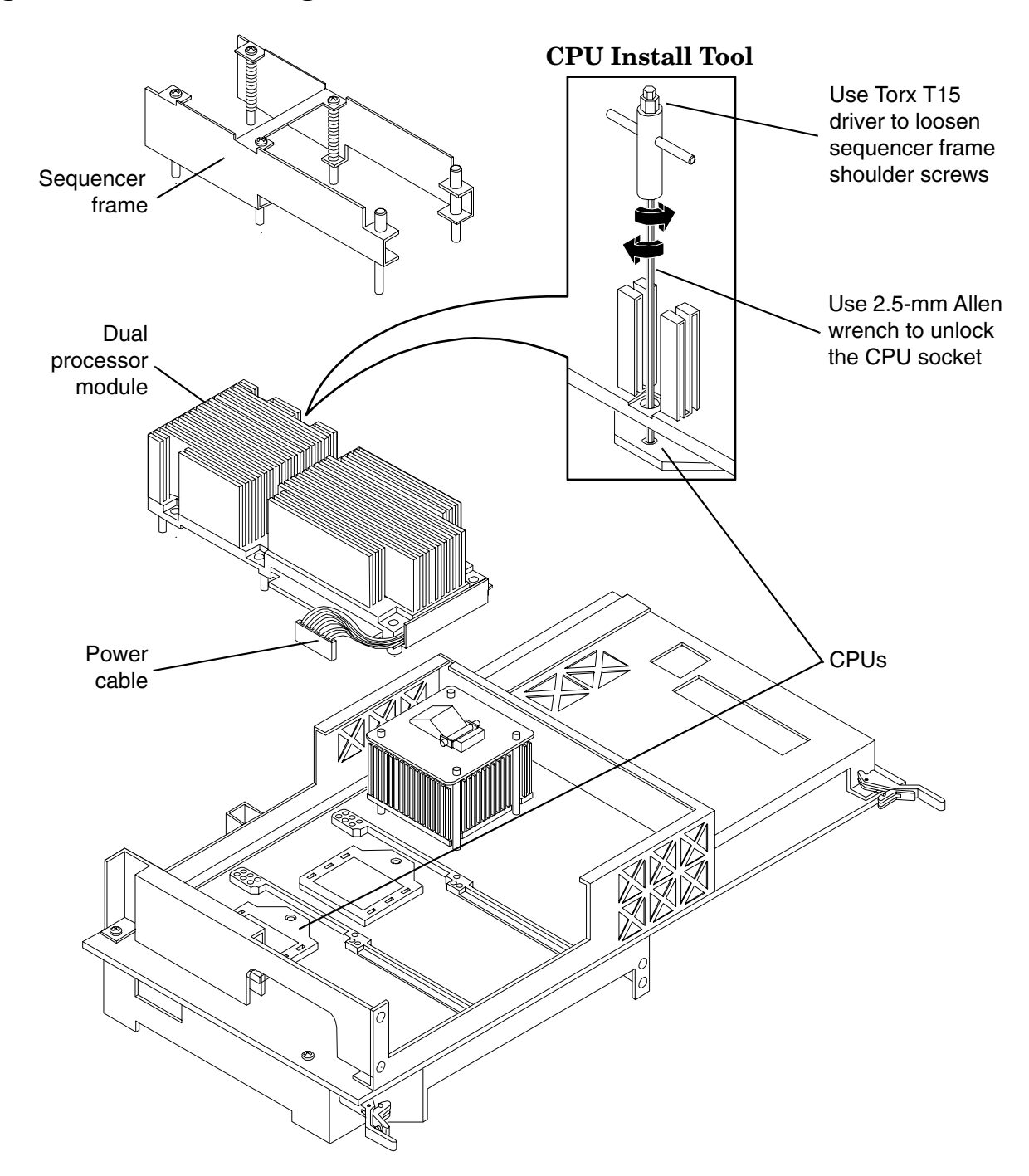

#### Figure 1-9Removing a Dual Processor Module

To remove a dual processor module from a processor extender board, perform the following steps:

**Step 1.** Remove the processor extender board from the server. See "Removing the Processor Extender Board" on page 26.

- Step 2. Unplug the processor power cable from its socket on the extender board.
- **Step 3.** Using a CPU install tool (Torx T15 driver), loosen the four T15 shoulder screws and the two knurled thumbscrews that attach the sequencer frame on the heatsink, until the sequencer frame is free.
- **Step 4.** Remove the sequencer frame from the heatsink.
- **Step 5.** Using a CPU install tool (2.5-mm driver or Allen wrench), unlock the assembly from the socket by rotating the cam on the socket 180 degrees counterclockwise.
- Step 6. Ensure the cam on the processor socket lock is in the unlocked, counterclockwise position.
- Step 7. Carefully remove the processor, from the processor socket. If protective pin covers are available, install the cover(s) on processor connectors to shield connector pins. Place the dual processor module in an anti-static container.

#### Installing a Dual Processor Module on a Processor Extender Board

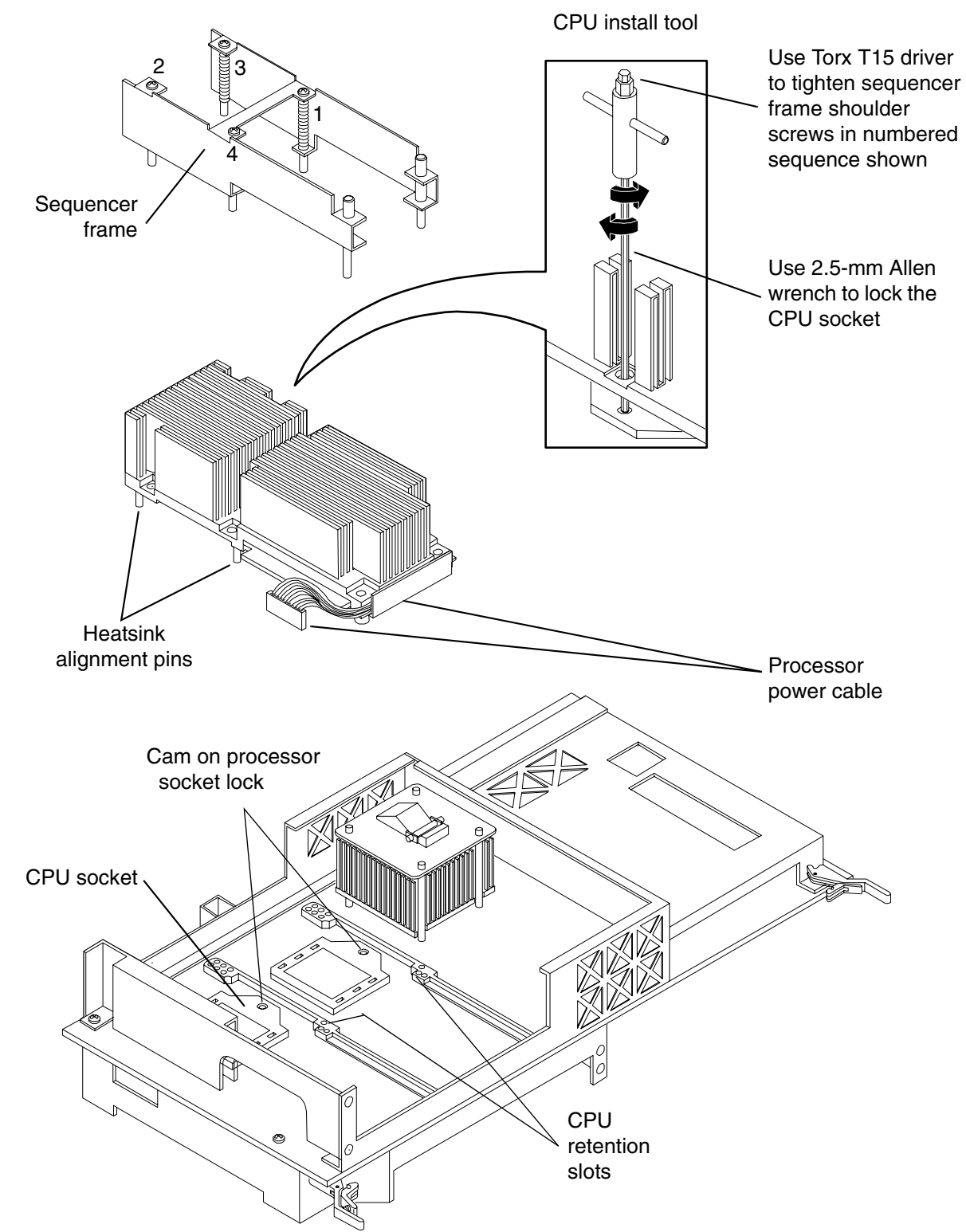

#### Figure 1-10 Installing a Dual Processor Module

## **NOTE** Improper dual processor module installation has caused numerous system failures. Read and understand the complete installation procedure before installing a module (Figure 1-10).

You can install up to four dual processor modules on the processor extender board. If you are installing fewer than the maximum number of dual processor modules (one in the HP 9000 rp4410 server or fewer than four in the HP 9000 rp4440 server), you must install them in the designated locations on the processor extender board.

The connectors (slots) on the processor extender board are labeled CPU0 through CPU3. CPU0 and CPU1 connectors are located on the top of the processor extender board and CPU2 and CPU3 connectors are located on the bottom. If you are installing only one dual processor module, you must install it in the CPU0 slot. Similarly, you must install the second dual processor module in the CPU1 slot. You must install the third and fourth dual processor modules in slots CPU2 and CPU3, respectively. The load sequence is described in Table 1-3.

Table 1-3Dual Processor Module Load Order

| Server              | Dual<br>Processor<br>Module | Connector<br>/Slot |
|---------------------|-----------------------------|--------------------|
| rp4410 or<br>rp4440 | 1                           | CPU0               |
| rp4410 or<br>rp4440 | 2                           | CPU1               |
| rp4440 only         | 3                           | CPU2               |
| rp4440 only         | 4                           | CPU3               |

To install a dual processor module on a processor extender board, perform the following steps:

- CAUTION Ensure that processor speed and cache size are identical for all processors. Failure to observe this caution will result in performance degradation or system failure.The easiest way to ensure compatibility is the use dual processor modules with identical part numbers.
- **Step 1.** Locate the socket (CPU1, CPU2, or CPU3) where you will install the dual processor module (Figure 1-8 and Table 1-3).
- Step 2. Ensure that the cam on the processor socket lock is in the unlocked, counterclockwise position.
- **Step 3.** Remove any protective packaging from the processor module.

**NOTE** Protective covers might be installed to protect connector pins. You can save the covers for future use.

**Step 4.** Carefully lower the dual processor module, without the sequencer frame, onto the processor socket. Align the pins on the bottom of the heatsink to the slots in the retention frame on the extender board. Route the processor power cable under the heatsink such that it will not be pinched between the heatsink and processor extender board. Align the processor socket pins and insert the module pins into the socket.

**CAUTION** Test the alignment of the module to the socket by gently moving the module back and forth with the palm of your hand—you should feel little or no sideplay. However, because the assembly is not yet tightened, it may tilt slightly toward the center of the extender board—this is acceptable. **CAUTION** Before locking the processor assembly into its socket, ensure that the power cable is not pinched between the heatsink and the sheet metal frame of the extender board. Also, ensure that the two power cable ends attached to the dual processor module do not come unplugged from their sockets when you move the cable into place under the heatsink (Figure 1-11 and Figure 1-12).

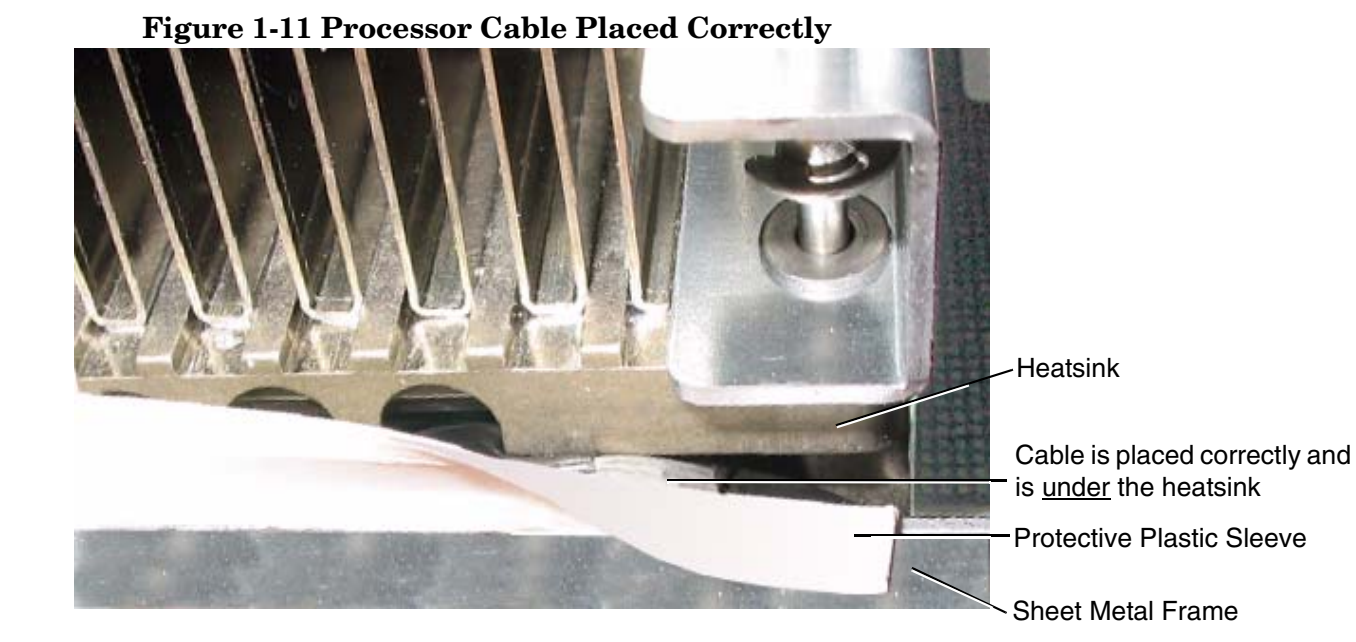

Figure 1-12 Processor Cable Placed Incorrectly

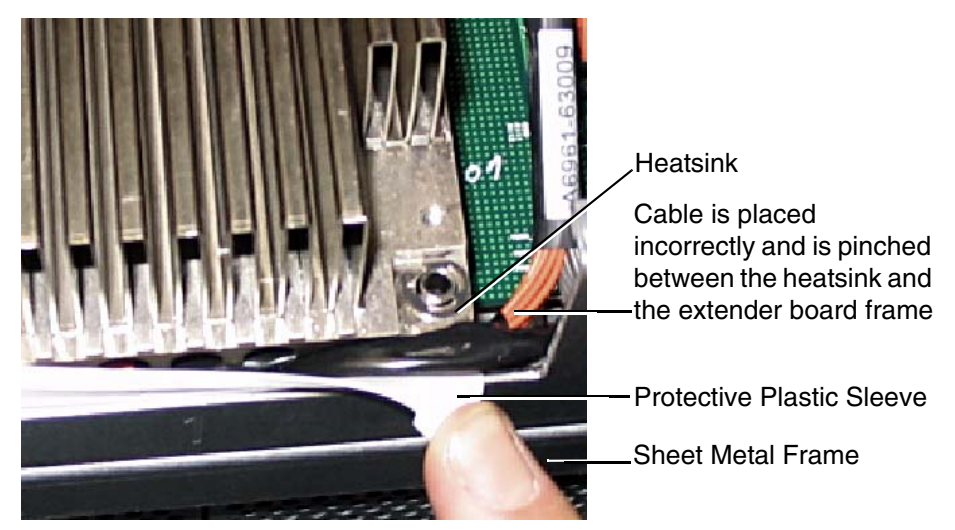

**Step 5.** Gently press the dual processor module against the socket and lock the module to the socket by rotating the cam on the socket 180 degrees clockwise. Use a CPU Install tool (or 2.5-mm Allen wrench) to lock the socket.

# **CAUTION** When rotating the locking cam, hold the palm of your hand on top of the assembly and exert light pressure. This ensures that the assembly stays flush and level to the socket while it is being tightened.

- **Step 6.** Plug the processor cable into its socket on the extender board power connector.
- **Step 7.** Place the sequencer frame over the processor.
- **Step 8.** Using your fingers, hand tighten the two knurled thumbscrews on the sequencer frame just until the screw stops turning.

```
CAUTION Do not tighten the four shoulder screws of the sequencer frame until you have first hand-tightened the two knurled thumbscrews. Do not overtighten the four shoulder screws—they may shear off if overtightened.
```

Step 9. Using a CPU Install tool (Torx T15 driver), tighten the four T15 shoulder screws of the sequencer frame until they just bottom out (do not overtighten). Follow the tightening sequence shown in Figure 1-10, "Installing a Dual Processor Module."

**CAUTION** Do not overtighten the two thumbscrews—they may shear off if overtightened.

**Step 10.** Using the CPU Install tool (Torx T15 driver), tighten the two thumbscrews (do not overtighten). Alternately tighten the thumbscrews in 1/4 turn increments to prevent tilt.

### **Memory Extender Board**

The memory extender board is located at the top-front of the server, directly behind the front cover.

#### Figure 1-13 Memory Extender Board

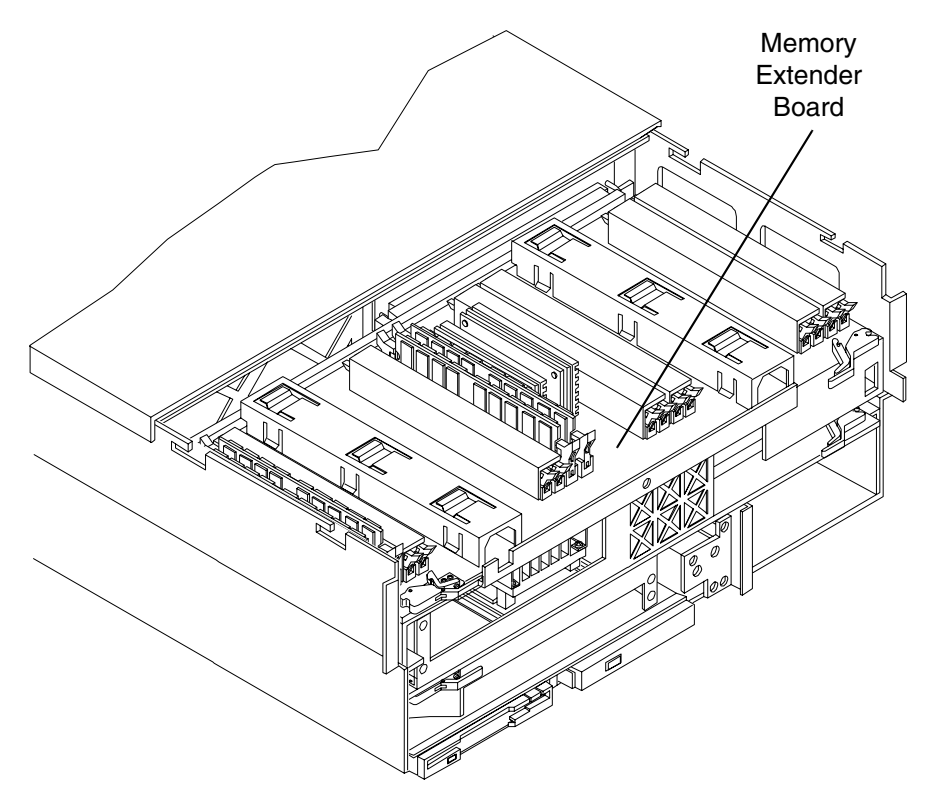

#### **Removing a Memory Extender Board**

To remove a memory extender board, perform the following steps:

| WARNING | Ensure that the system is powered down and all power sources have been disconnected from the server prior to working with the server.                                                                                                    |  |  |
|---------|----------------------------------------------------------------------------------------------------|--|--|
|         | Voltages are present at various locations within the server whenever an AC power<br>source is connected. This voltage is present even when the main power switch is in<br>the off position. Ensure that the system is powered down and all power sources have<br>been disconnected from the server prior to removing the memory extender board. |  |  |
|         | Failure to observe this warning could result in personal injury or damage to equipment.                                                                                                    |  |  |
|         |                                                                                                    |  |  |
| CAUTION | Observe all ESD safety precautions before attempting this procedure. Failure to follow ESD safety precautions could result in damage to the server.                                                                                                    |  |  |

- **Step 1.** Turn off system power (press the Power button) and verify that the Power LED is off.
- **Step 2.** Disconnect AC power from the rear panel connector.
- **Step 3.** If rack mounted, slide the HP server out from the rack until it stops. See "Extend the Server from the Rack" on page 18.

| NOTE | The memory extender board may be removed without removing the HP server from |
|------|------------------------------------------------------------------------------|
|      | the rack.                                                                    |

- **Step 4.** Remove the front bezel from the chassis. (See "Removing the Front Bezel" on page 20.)
- **Step 5.** Remove the front cover from the chassis. (See "Removing the Front Cover" on page 21.)
- Step 6. Press each latch on the two extraction levers located on each side of the memory extender board.

#### Figure 1-14 Memory Extender Board Latches

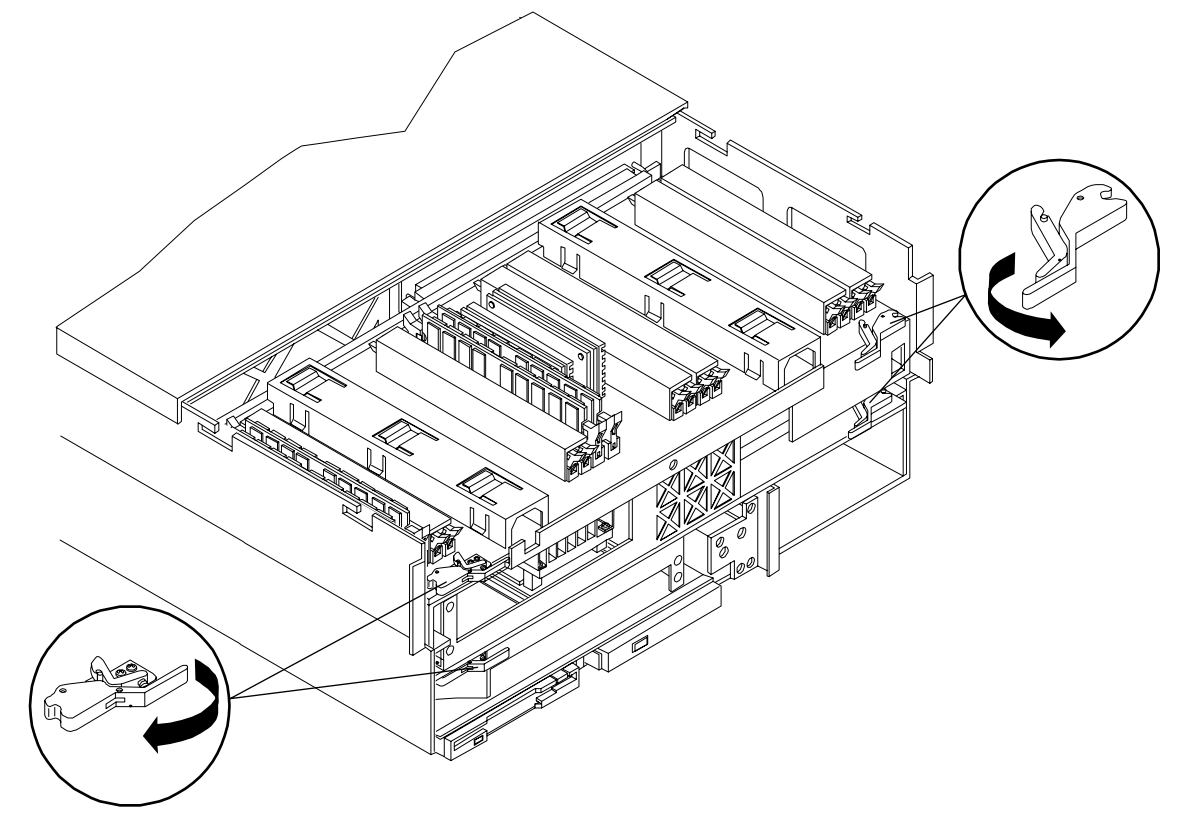

**Step 7.** Pull on the extraction levers to unplug the memory extender board from the socket located on the midplane riser board and remove the memory extender board from the chassis.

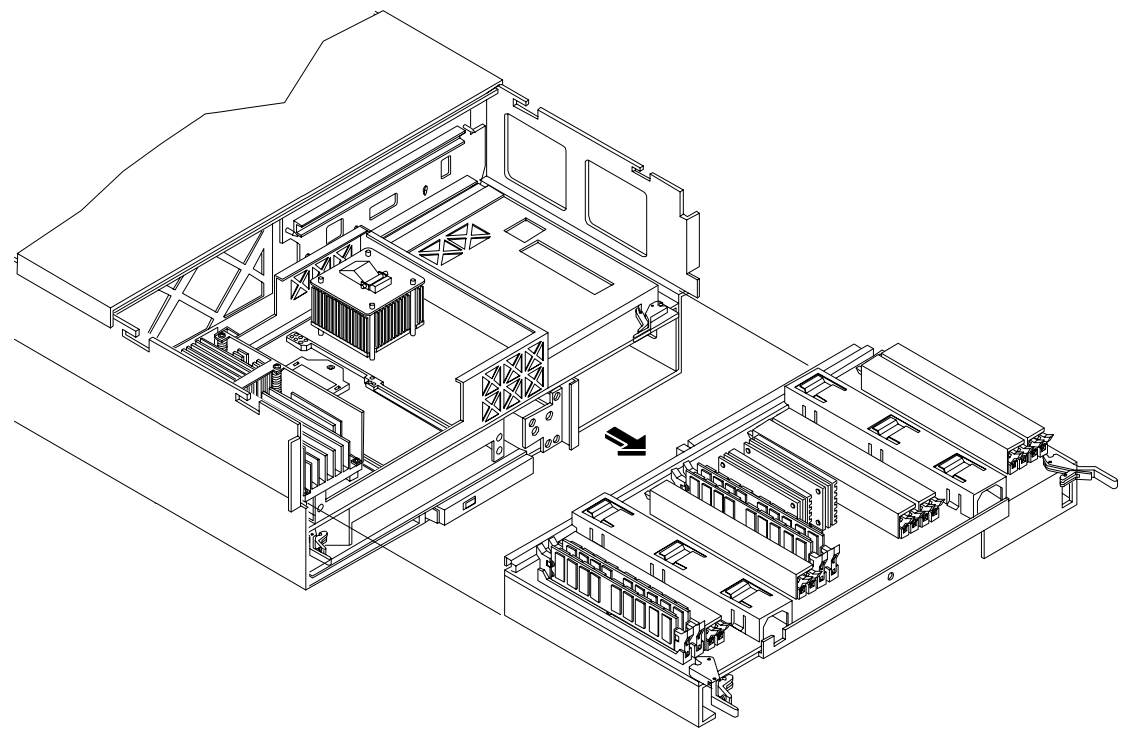

#### Figure 1-15 Memory Extender Board Removal

#### **Installing a Memory Extender Board**

To install a memory extender board, perform the following steps:

- **Step** 1. Ensure the extraction levers are positioned in the outward, unlocked position.
- Step 2. Align the memory extender board with the front and rear chassis guide slots.
- **Step 3.** Slide the memory extender board in until it begins to seat in the socket located on the midplane board.
- **Step 4.** Push the extraction levers inward to the locked position in order to plug the memory extender board into the midplane riser board.
- Step 5. Replace the front cover. (See "Replacing the Front Cover" on page 22.)
- **Step 6.** Replace the front bezel. (See "Replacing the Front Bezel" on page 20.)
## **Memory DIMMs**

System memory DIMMs are located on the memory extender board.

## Figure 1-16 Memory Extender Board DIMM Locations

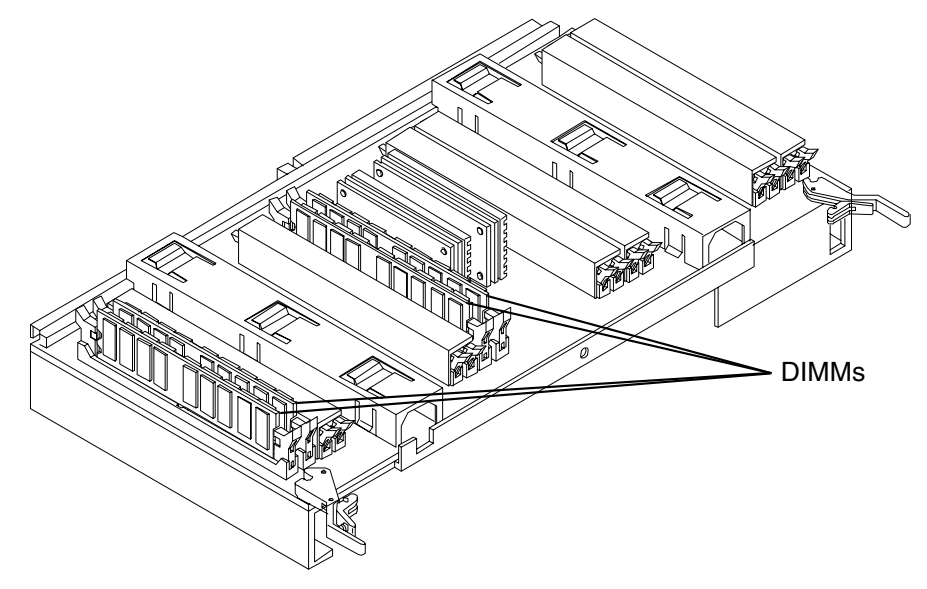

### **Removing a DIMM**

To remove a DIMM, perform the following steps:

### Figure 1-17 Removing a DIMM

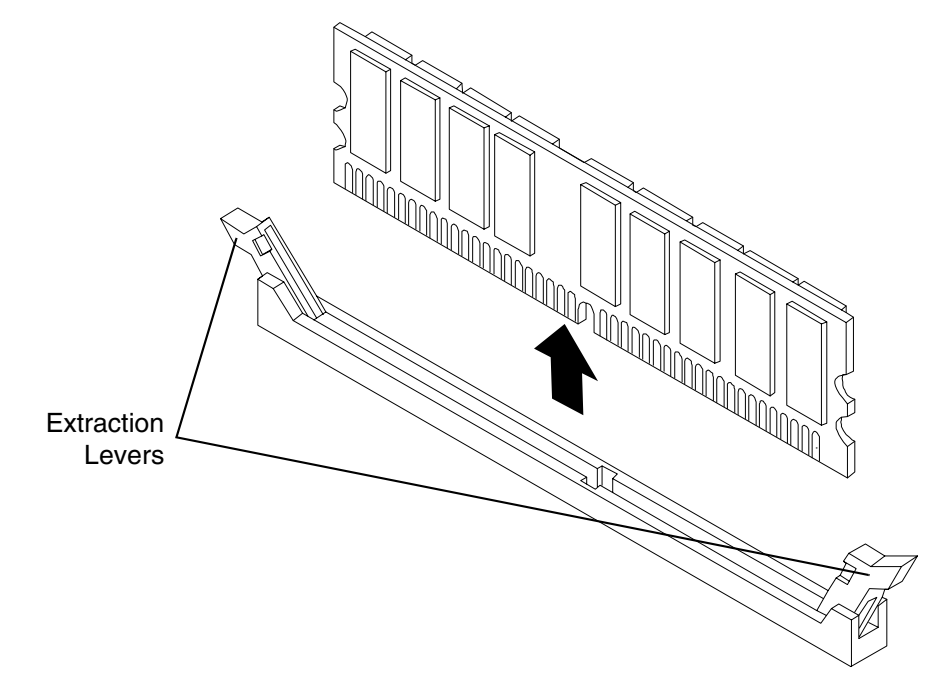

**CAUTION** Always remove the memory extender board from the server before removing DIMM(s). Do not attempt to remove DIMM(s) when the memory extender board is installed in the server.

Observe all ESD safety precautions before attempting this procedure. Failure to follow ESD safety precautions could result in damage to the server.

- **Step 1.** Turn off system power (press the power button) and verify that the power LED is off. Disconnect AC power from the rear panel connector.
- **Step 2.** If rack mounted, slide the HP server out from the rack until it stops. See "Extend the Server from the Rack" on page 18.

| NOTE | The memory extender board may be removed without removing the HP server from |
|------|------------------------------------------------------------------------------|
|      | the rack.                                                                    |

- **Step 3.** Remove the front bezel from the chassis. (See "Removing the Front Bezel" on page 20.)
- **Step 4.** Remove the memory extender board from the chassis. (See "Removing a Memory Extender Board" on page 36.)
- **Step 5.** Identify the DIMM to be removed and push the appropriate extraction levers found on either side of the DIMM slot outward to the open position (Figure 1-17). The DIMM ejects from the slot.
- **Step 6.** Remove the DIMM from the socket.

### **Installing DIMMs**

The HP 9000 rp4410 and HP 9000 rp4440 servers come with a 16-DIMM memory extender board. An optional 32-DIMM memory extender board is available to replace the 16-DIMM memory extender board. You must install the DIMMs on extender boards in groups of four, known as quads. You must fill quads in ascending sequence. (You must fill the first quad before you install DIMMs in the second quad. You must fill the first three quads before you install DIMMs in the fourth quad.) When adding DIMMs, you must use a minimum of four like-sized DIMMs in the next available quad.

#### Supported DIMM Sizes

Supported DIMM sizes are 256 MB, 512 MB, 1 GB, 2 GB, and 4 GB. You can use dissimilar DIMM sizes across the entire extender board but all four DIMMs in each quad must match.

#### **DIMM Slot Fillers**

For cooling purposes, you must install DIMM slot fillers over unused slots on 16-DIMM and 32-DIMM extender boards. As you fill DIMM quads with additional memory you must remove the DIMM slot fillers covering the affected slots. All remaining DIMM fillers in unused slots must remain in place to maximize internal cooling. See Table 1-4, "DIMM Filler Requirements for 16-DIMM Extender Board." See Table 1-5, "DIMM Filler Requirements for 32-DIMM Extender Board."

| NOTE | One DIMM filler board covers two adjacent DIMM slots. As a general rule, only remove DIMM |
|------|-------------------------------------------------------------------------------------------|
|      | slot fillers as you add memory and the correct configuration always remains.              |

### Table 1-4DIMM Filler Requirements for 16-DIMM Extender Board

| 16-DIMM Extender Board                     |                                |  |  |  |
|--------------------------------------------|--------------------------------|--|--|--|
| DIMMs Loaded Fillers Required <sup>a</sup> |                                |  |  |  |
| 4 DIMMs in quad 0                          | 6 fillers total:               |  |  |  |
|                                            | 2 fillers in quads 1, 2, and 3 |  |  |  |
|                                            | (all quads filled)             |  |  |  |
| 8 DIMMs in quads 0 and 1                   | 4 fillers total:               |  |  |  |
|                                            | 2 fillers in quads 2 and 3     |  |  |  |
|                                            | (all quads filled)             |  |  |  |
| 12 DIMMs in quads 0, 1, and 2              | 2 fillers total:               |  |  |  |
|                                            | 2 fillers in quad 3            |  |  |  |
|                                            | (all quads filled)             |  |  |  |
| 16 DIMMs in quads 0, 1, 2, and 3           | No fillers required            |  |  |  |

a. One DIMM filler board covers two adjacent DIMM slots.

| 32-DIMM Extender Board                       |                                         |  |  |  |
|----------------------------------------------|-----------------------------------------|--|--|--|
| DIMMs Loaded                                 | Fillers required <sup>a</sup>           |  |  |  |
| 4 DIMMs in quad 0                            | 12 fillers total:                       |  |  |  |
|                                              | 2 fillers in quads 1, 3, 4, 5, 6, and 7 |  |  |  |
|                                              | (quad 2 remains unfilled)               |  |  |  |
| 8 DIMMs in quads 0 and 1                     | 8 fillers total:                        |  |  |  |
|                                              | 2 fillers in quads 4, 5, 6, and 7       |  |  |  |
|                                              | (quads 2 and 3 remain unfilled)         |  |  |  |
| 12 DIMMs in quads 0, 1, and 2                | 8 fillers total:                        |  |  |  |
|                                              | 2 fillers in quads 4, 5, 6, and 7       |  |  |  |
|                                              | (quad 3 remains unfilled)               |  |  |  |
| 16 DIMMs in quads 0, 1, 2, and 3             | 8 fillers total:                        |  |  |  |
|                                              | 2 fillers in quads 4, 5, 6, and 7       |  |  |  |
|                                              | (all quads filled)                      |  |  |  |
| 20 DIMMs in quads 0, 1, 2, 3, and 4          | 4 fillers total:                        |  |  |  |
|                                              | 2 fillers in quads 5, 7                 |  |  |  |
|                                              | quad 6 remains unfilled                 |  |  |  |
| 24 DIMMs in quads 0, 1, 2, 3, 4, and 5       | No fillers required                     |  |  |  |
| 28 DIMMs in quads 0, 1, 2, 3, 4, 5, and 6    | No fillers required                     |  |  |  |
| 32 DIMMs in quads 0, 1, 2, 3, 4, 5, 6, and 7 | No fillers required                     |  |  |  |

### Table 1-5DIMM Filler Requirements for 32-DIMM Extender Board

a. One DIMM filler board covers two DIMM adjacent slots.

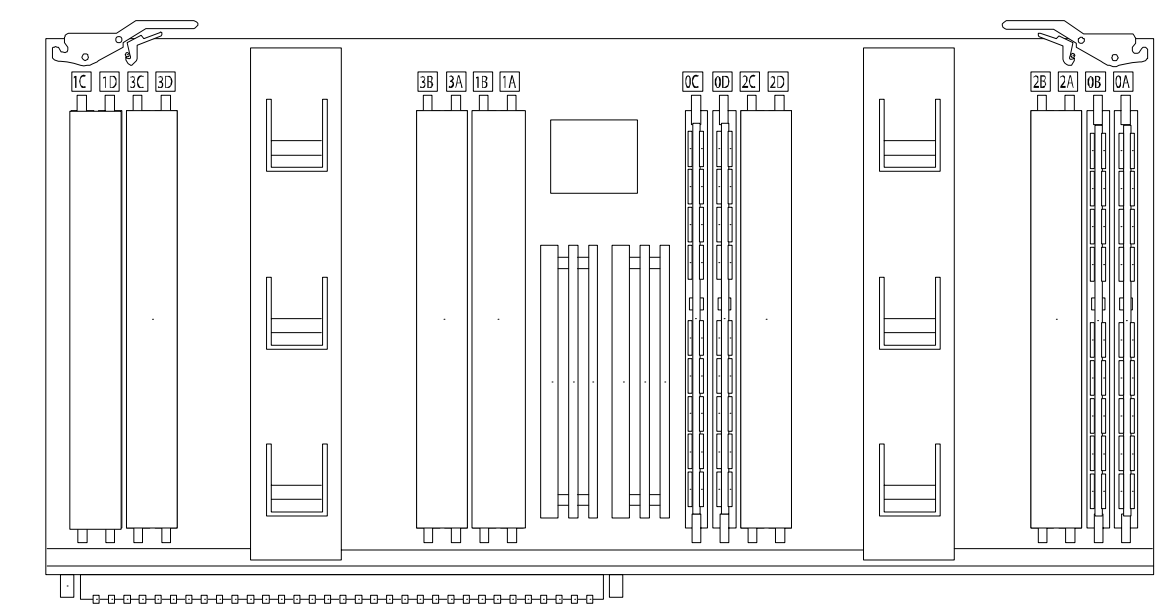

Figure 1-18 16-DIMM Memory Extender Board Slot IDs

Figure 1-19 32-DIMM Memory Extender Board Slot IDs

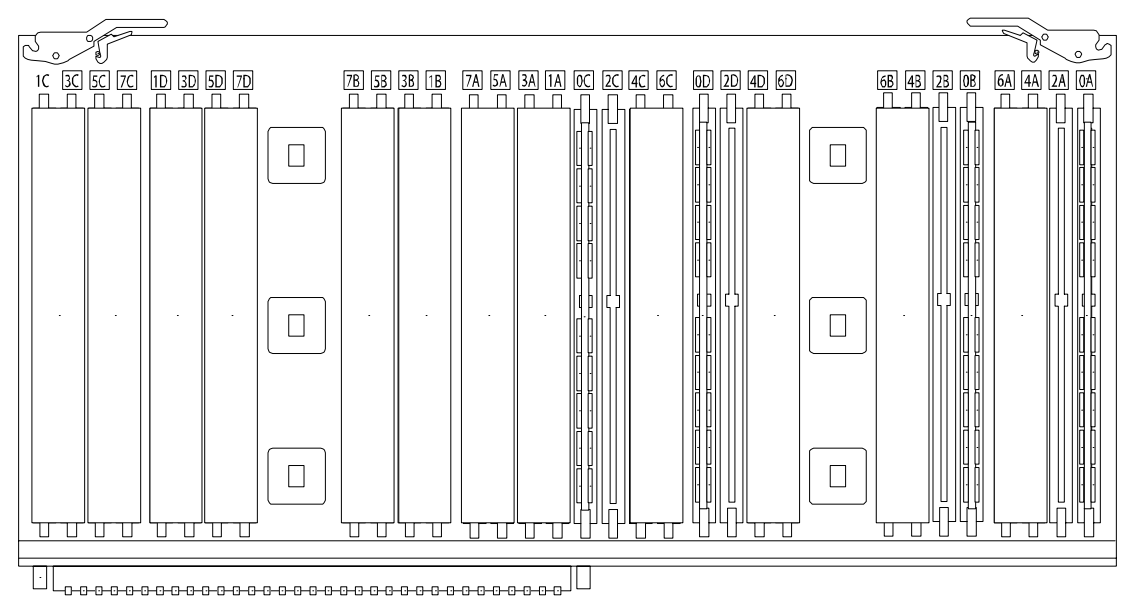

Overview and Common Procedures—Server Upgrade Memory DIMMs

### **Installing DIMMs**

To install DIMMs, perform the following steps:

### Figure 1-20 Inserting DIMM into Extender Board Slot

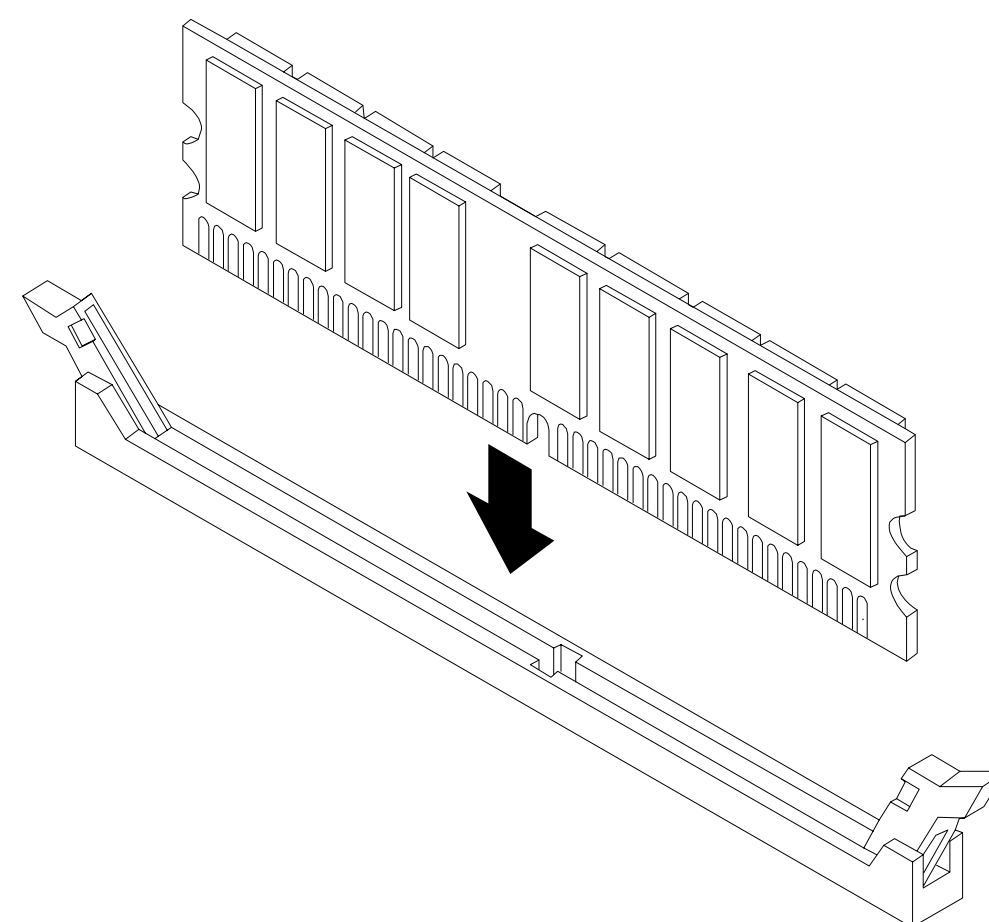

- **Step 1.** Align the DIMM with the socket located on the memory extender board. (Align key in slot with the notch in the DIMM.)
- **Step 2.** Gently and evenly push on each side of the DIMM until it seats in the socket. Ensure that the extraction levers are in the closed position.
- **Step 3.** Replace the memory extender board. (See "Installing a Memory Extender Board" on page 38.)
- **Step 4.** Replace the top cover. (See "Replacing the Front Cover" on page 22.)
- **Step 5.** Replace the front bezel. (See "Replacing the Front Bezel" on page 20.)

# 2 Processor Upgrade Procedure

# Introduction

This chapter provides procedures for upgrading HP 9000 rp4410 and HP 9000 rp4440 servers by replacing existing 32 MB cache dual processor modules (DPM) with 64 MB cache DPM. The upgrade to 64 MB cache DPM requires that you upgrade the core I/O as well. This consists of replacing U160 SCSI and single port LAN cards with U320 SCSI and dual port LAN cards.

Included in this chapter are instructions to protect your data, back up the existing operating system (OS) software (in case of an error condition during the update), download new firmware, and install new hardware. After performing these procedures, you are directed to start up your server and resume operation.

# **Required Tools**

You need an ESD-safe workstation and special tools when replacing a dual processor module. You must use a static-dissipating work surface and a wrist strap. The following tools are required:

- Electrically Conductive Field Service Kit (P/N 9300-1155)
- 1/4 inch flat blade screwdriver
- ACX-15 Torx® screwdriver
- Special processor tool kit, HP P/N 5069-5441

# **Back Up Your System**

Before replacing a dual processor module, protect yourself by backing up all data and your server OS. In the event of interruptions (for example power failure or interference), it may be necessary to resume operation in the old configuration.

### **Back Up Your Data**

Back up your data in accordance with local procedures.

### **Back Up the Operating System**

Always keep a backup copy of the current operating system (OS) available for emergency use.

## Software/Firmware Requirements

Ensure the server meets the minimum software and firmware revisions listed below. Update as necessary.

- HP-UX 11i v1 on HP Integrity servers and HP 9000 servers
- System Firmware greater than 44.21
- Management Processor (MP) firmware greater than E.02.29
- Baseboard Management Controller (BMC) firmware greater than 2.37

## **Download Firmware and Shut Down the Server**

To download firmware and shut down the server, perform the following steps:

- Step 1. Make sure that all users are logged off and that the server is not in use.
- **Step 2.** Download server firmware. Current revisions of firmware and utilities, together with download instructions are available from your ITRC and from http://www.itrc.hp.com.
- **Step 3.** Update the server firmware.
- **Step 4.** Turn off the server. Press and hold the power button (on the server front panel) for more than 5 seconds. Verify that the power LED goes off.
- **Step 5.** Disconnect the AC power cords from the server rear panel.

#### **Gain Access to Server Components**

To access server components, perform the following steps:

**NOTE** See "Common Procedures" on page 17 for detailed instructions to accomplish the following steps.

- Step 1. Extend the server from the rack. (See "Extend the Server from the Rack" on page 18.)
- **Step 2.** Remove the front bezel. (See "Removing the Front Bezel" on page 20.)
- **Step 3.** Remove the front cover. (See "Removing the Front Cover" on page 21.)
- **Step 4.** Remove the top cover. (See "Removing the Top Cover" on page 23.)
- **Step 5.** Remove the processor extender board. (See "Removing the Processor Extender Board" on page 26.)

# **Replacing the Processor Module(s)**

See "Common Procedures" on page 17 for instructions to remove and install dual processor modules. Perform the following steps:

- **Step 1.** Replace or install the dual processor module. (See "Installing a Dual Processor Module on a Processor Extender Board" on page 31.)
- **Step 2.** Replace or install the processor extender board. (See "Installing the Processor Extender Board" on page 27.)
- **Step 3.** Replace the front cover. (See "Replacing the Front Cover" on page 22.)
- **Step 4.** Replace the top cover. (See "Replacing the Top Cover" on page 25.)
- **Step 5.** Replace the front bezel. (See "Replacing the Front Bezel" on page 20.)
- Step 6. Insert the server into the rack. (See "Insert the Server into the Rack" on page 19.)

### Remove and Replace the LAN Core I/O Card

The HP Integrity rp44x0 server has two I/O card slots that are dedicated for core I/O cards.

### **PCI Slot Locations and Configurations**

PCI slots are numbered from 1 through 8 in your HP server (Figure 2-1). The dedicated core I/O card slots are slots 1 and 2.

The following describes configuration requirements for slots 1 and 2:

- PCI slot 1 is dedicated for use by a SCSI host bus adapter (HBA) card. Slot 1 is not hot-plug capable. Additional PCI expansion cards may not be placed in slot 1.
- PCI slot 2 is dedicated for use by a LAN card. Slot 2 is not hot-plug capable. You may not place additional PCI expansion cards in slot 2.

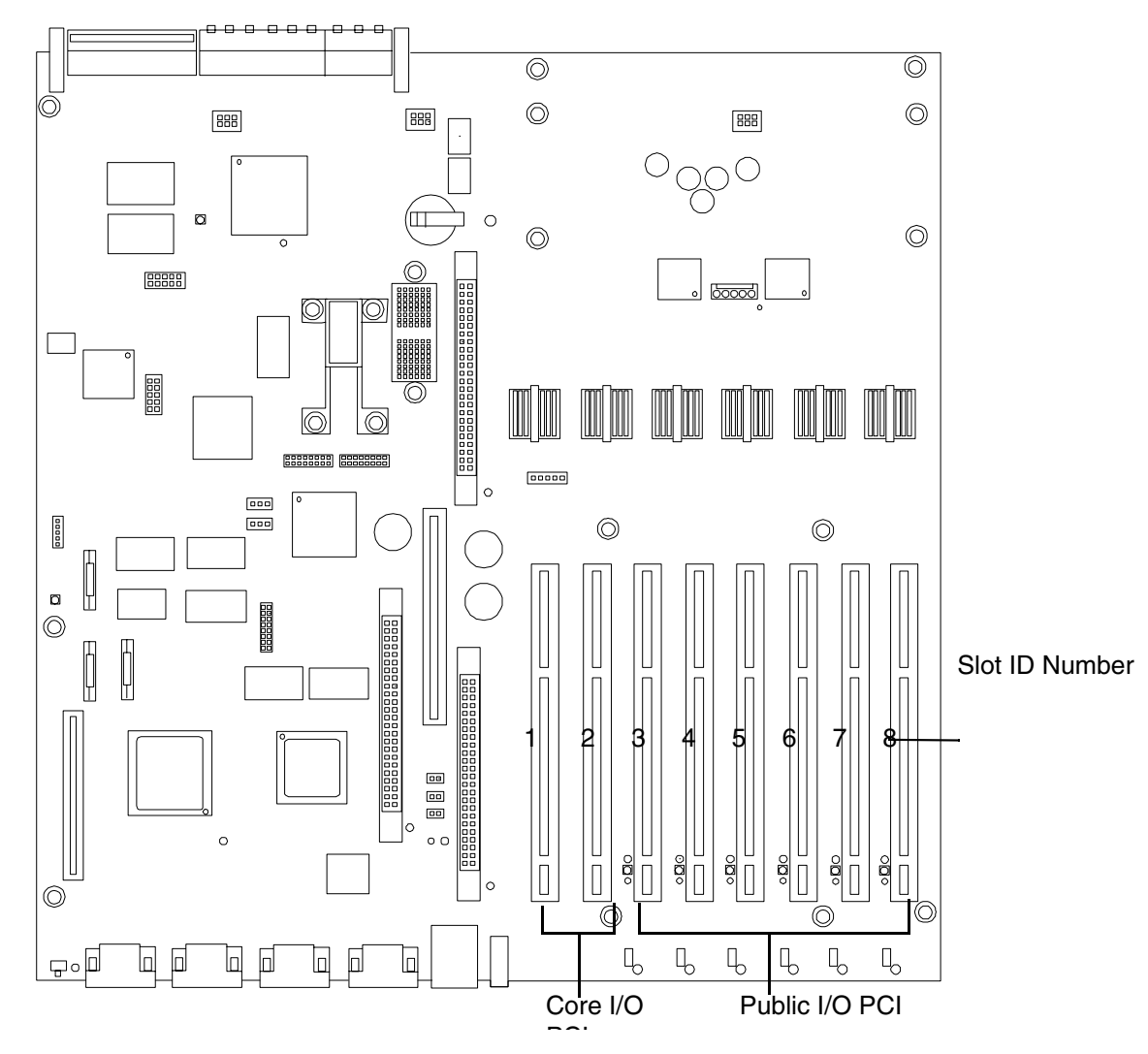

### Figure 2-1 Slot ID Numbering

### Removing the LAN Core I/O Card

To remove the LAN core I/O card in slot 2, perform the following steps:

**Step 1.** If rack mounted, slide the HP server out from the rack until it stops. (See "Extend the Server from the Rack" on page 18.)

# Processor Upgrade Procedure Introduction

- **Step 2.** Remove the top cover from the chassis. (See "Removing the Top Cover" on page 23.)
- **Step 3.** Disconnect any LAN cables connected to the LAN core I/O card.
- **Step 4.** Open the blue PCI card latch for slot 2 by twisting it clockwise.

### Figure 2-2 LAN Core I/O Card Latch Location

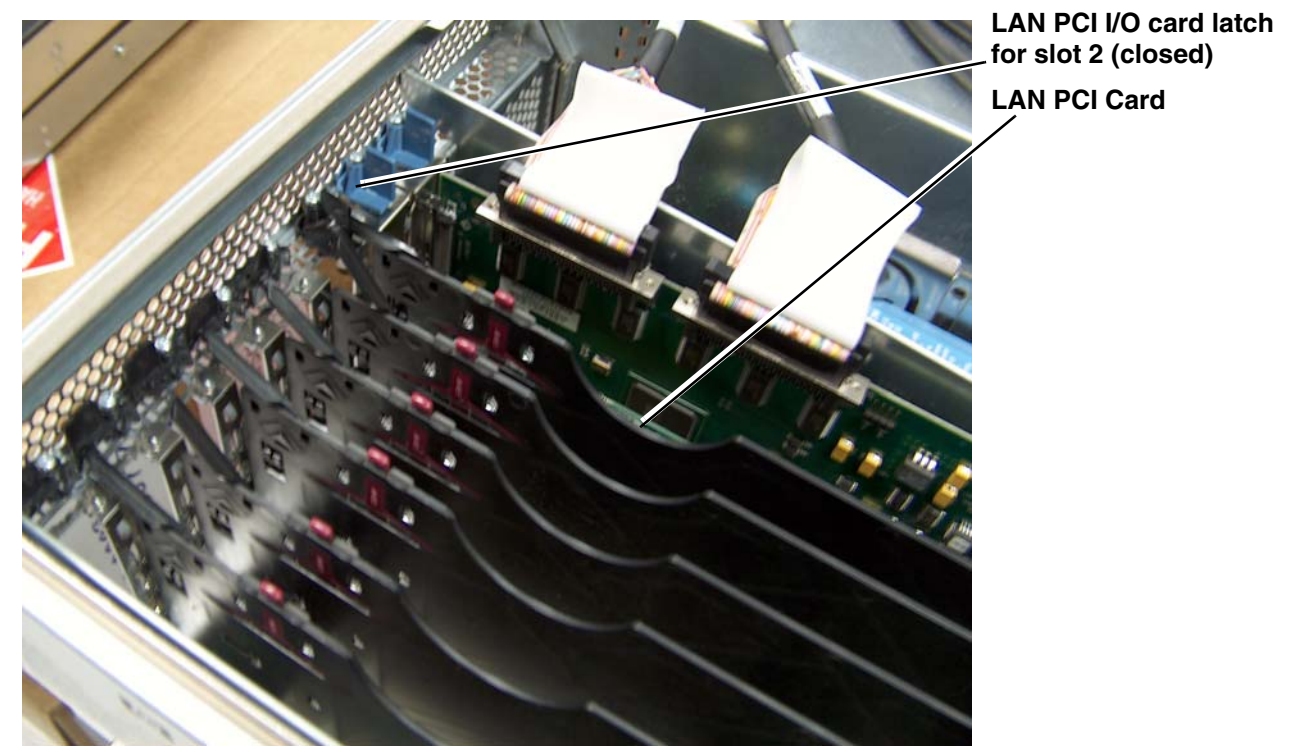

- **Step 5.** Remove LAN Core I/O card.
- **Step 6.** Replace the LAN core I/O card.

**CAUTION** Always handle I/O cards by their edges. Failure to comply with this precaution may result in damage to the card.

Ensure that you fully seat the card into the slot or the card may be damaged when power is re-applied to the slot.

### Figure 2-3 Inserting LAN I/O Card

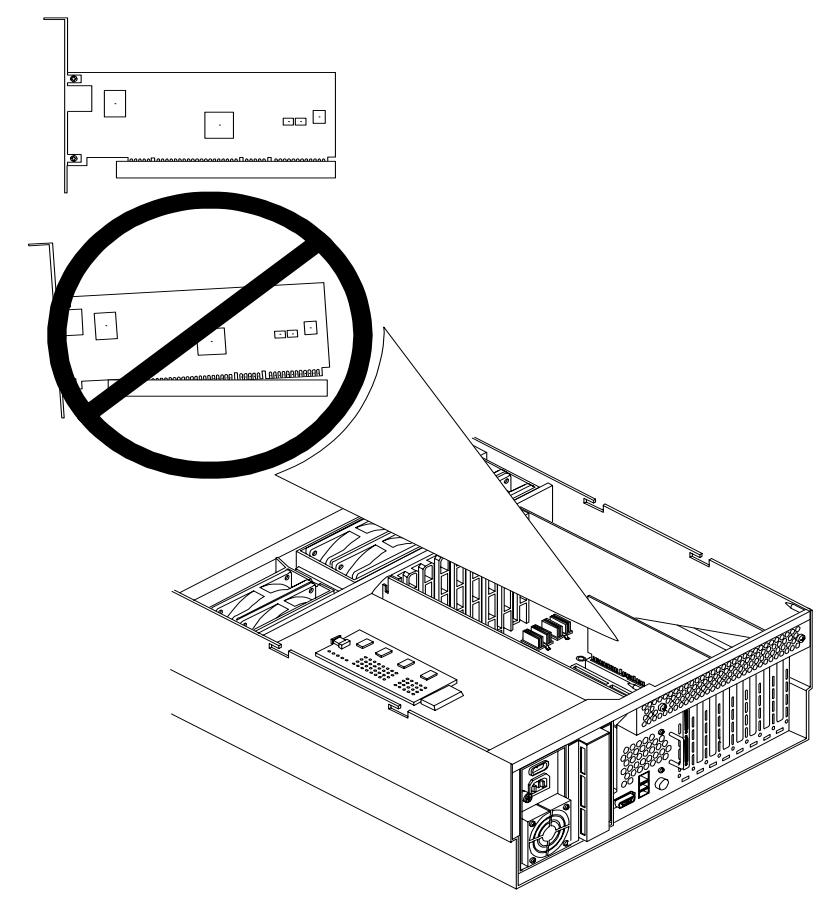

- **Step 7.** Close the blue PCI card latch for slot 2 by twisting it counter-clockwise.
- **Step 8.** Reconnect the LAN cable(s) to the LAN core I/O card.
- **Step 9.** Replace the top cover. (See "Replacing the Top Cover" on page 25.)
- **Step 10.** Push the HP server back into the rack until it stops.

### Remove and Replace the SCSI Core I/O Card

The HP 9000 server has two I/O card slots that are dedicated for core I/O cards.

#### **PCI Slot Locations and Configurations**

PCI slots are numbered from 1 through 8 in your HP server (Figure 2-4). The dedicated core I/O card slots are slots 1 and 2.

The following describes configuration requirements for slots 1 and 2:

- PCI slot 1 is dedicated for use by a SCSI host bus adapter (HBA) card. Slot 1 is not hot-plug capable. Additional PCI expansion cards may not be placed in slot 1.
- PCI slot 2 is dedicated for use a LAN card. Slot 2 is not hot-plug capable. Additional PCI expansion cards may not be placed in slot 2.

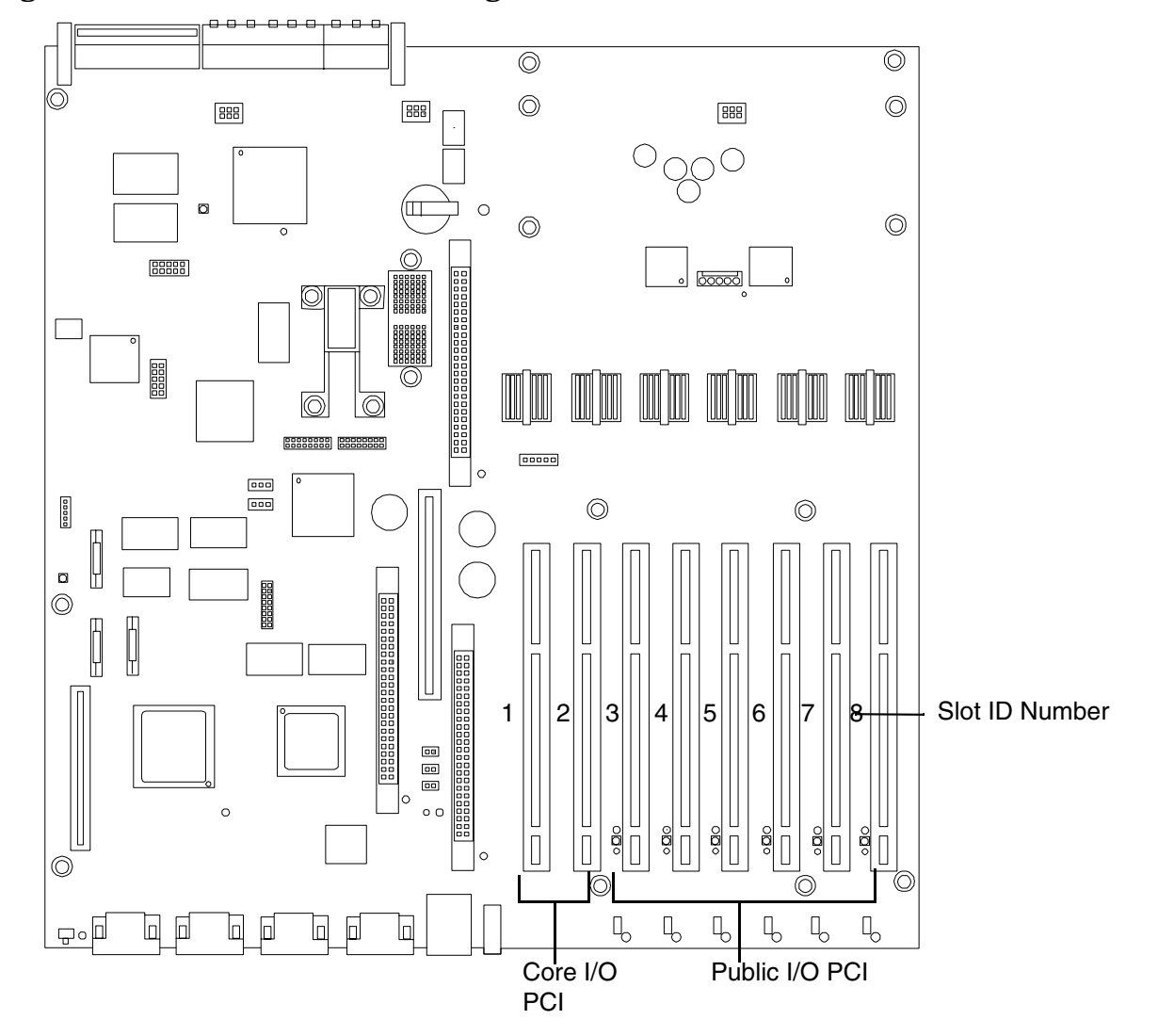

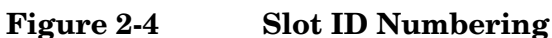

### Removing the SCSI Core I/O Card

To remove the SCSI core I/O card in slot 1, perform the following steps:

- **Step 1.** If rack mounted, slide the HP server out from the rack until it stops. (See "Accessing a Rack Mounted Server" on page 18.)
- **Step 2.** Remove the top cover from the chassis. (See "Replacing the Top Cover" on page 25.)

Step 3. Disconnect any internal and external SCSI cables connected to the SCSI core I/O card.

**IMPORTANT** Before disconnecting cables, note the cable configuration. Cables must be attached to the correct connectors to ensure proper functionality.

**Step 4.** Open the blue PCI card latch for slot 1 by twisting it clockwise.

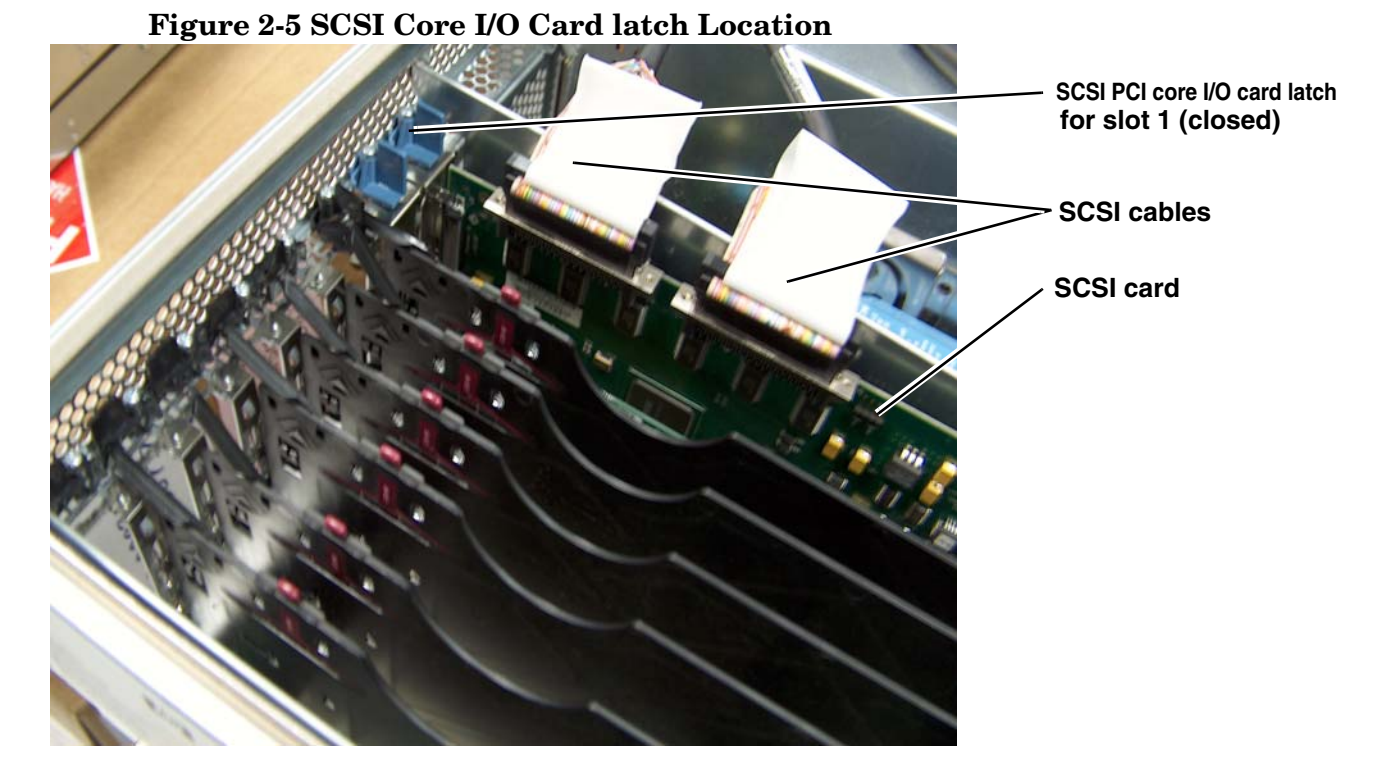

- **Step 5.** Remove SCSI core I/O card.
- **Step 6.** Replace the SCSI core I/O card.

**CAUTION** Always handle I/O cards by their edges. Failure to comply with this precaution may result in damage to the card.

Ensure that you fully seat the card into the slot or the card may be damaged when power is re-applied to the slot.

#### Figure 2-6 Inserting SCSI Core I/O Card

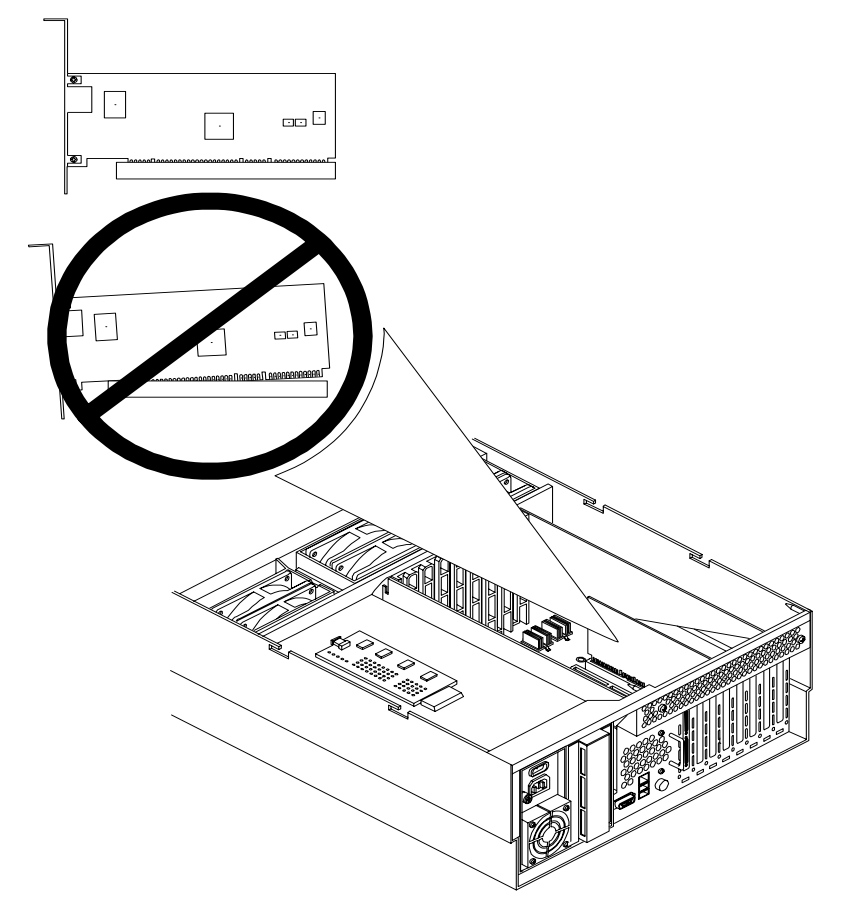

- Step 7. Close the blue PCI card latch for slot 1 by twisting it counter-clockwise.
- **Step 8.** Reconnect the internal and external SCSI cable(s) to the SCSI core I/O card. Be sure to attach cables to their original connectors.
- **Step 9.** Replace the top cover.
- Step 10. Push the HP server back into the rack until it stops.

### Verification of Upgrade Installation

After completing the upgrade, verify that the sever is ready for operation as follows:

- **Step 1.** Reconnect AC power to rear panel connectors.
- Step 2. Press the front panel power switch to power on the server.

- Step 3. Wait for completion of the power-on-self-test. Verify that no errors have been detected. If the server fails to power up, check that all processor assembly connectors are correctly seated/connected. (Perform the processor removal and installation procedures in Chapter 1 of this guide to verify processor installation.)
- **Step 4.** At the BCH Main Menu, enter **In PR** command. Verify that all newly installed processors are recognized and are responding correctly.

# **NOTE** This example was taken from a 2-way server. The CPU slot and number of logical CPUs information shows one dual-processor module in slot 0.

PROCESSOR MODULE INFORMATION

| Processor                                                 | Speed                                   | HVERSION<br>Model     | SVERSION<br>Model/Op                              | CVERSION      | Processor<br>State |
|-----------------------------------------------------------|-----------------------------------------|-----------------------|---------------------------------------------------|---------------|--------------------|
| 0<br>1                                                    | 1000 MHZ<br>1000 MHZ                    | 0x00894<br>0x00894    | 0x0000<br>0x0000                                  | 3.1<br>3.1    | Active<br>Idle     |
| Central Bus<br>Software ID<br>Software ID<br>Software Cap | Speed (in<br>(dec)<br>(hex)<br>pability | MHZ) :<br>:<br>:<br>: | 200<br>44724192726723<br>0x3e1139a1f23f<br>0x0100 | 58322<br>2fb2 |                    |

**Step 5.** At the BCH Main Menu, enter the **In CA** command. Verify that the cache size is correct for all newly installed processors.

CACHE INFORMATION

| Processor | Instruction Cache Size | Data Cache Size |
|-----------|------------------------|-----------------|
|           |                        |                 |
| 0         | 67108864               | 67108864        |
| 1         | 67108864               | 67108864        |

| Step | 6. | At the BCH Main Menu, enter the in io command; and verify that the core I/O slots report |
|------|----|------------------------------------------------------------------------------------------|
|      |    | correctly.                                                                               |

| IN IO OUT                                                | PUT<br>===<br>E INFORMATION                                                                                                    |                                  |                                      |                                      |                                  |                                 |                                                          |
|----------------------------------------------------------|----------------------------------------------------------------------------------------------------|----------------------------------|--------------------------------------|--------------------------------------|----------------------------------|---------------------------------|----------------------------------------------------------|
| Descripti                                                | on (dec)                                                                                                    |                                  | Vendor<br>I (                        | Dev<br>d                             | ice Bu<br>Id<br>                 | s Slot<br># #<br>               |                                                          |
| SCSI bus<br>SCSI bus<br>SCSI bus<br>SCSI bus<br>SCSI bus | cntlr 0/1/1/0<br>cntlr 0/1/1/1<br>cntlr 0/1/1/0<br>cntlr 0/1/1/1                                                                           |                                  | 0x1000<br>0x1000<br>0x1000<br>0x1000 | 0 0x2:<br>0 0x2:<br>0 0x3:<br>0 0x3: | 1 3<br>1 3<br>0 3<br>0 3         | 2 1<br>2 1<br>2 1<br>2 1<br>2 1 | <-U160 SCSI<br><-U160 SCSI<br><-U320 SCSI<br><-U320 SCSI |
| Ethernet<br>Ethernet<br>Ethernet                         | cntlr 0/1/2/0<br>cntlr 0/1/2/0<br>cntlr 0/1/2/1                                                                                            |                                  | 0x14e4<br>0x8080<br>0x8080           | 4 0x10<br>5 0x10<br>5 0x10           | 6453<br>0793<br>0793             | 2 2<br>2 2<br>2 2               | <-1p LAN<br><-2p LAN<br><-2p LAN                         |
| MAPPER OU<br>I/O Confi                                   | TPUT<br>====<br>guration:                                                                                                    | Type                             | Hw                                   | 514                                  | Davis                            | ions                            |                                                          |
| Path                                                     | Component Name                                                                                                    | ID                               | Model                                | Model                                | Hdwn                             | Firm                            |                                                          |
| 0/1/1/0<br>0/1/1/1<br>0/1/1/0<br>0/1/1/1                 | Symbios SCSI Ultra160 LVD HBA<br>Symbios SCSI Ultra160 LVD HBA<br>HP A7173A 2 Port Ultra320 SCSI HBA<br>HP A7173A 2 Port Ultra320 SCSI HBA | 1000H<br>1000H<br>1000H<br>1000H | 0021H<br>0021H<br>0030H<br>0030H     | 103CH<br>103CH<br>103CH<br>103CH     | 1340H<br>1340H<br>12C5H<br>12C5H | 01H<br>01H<br>08H<br>08H        | <-U160 SCSI<br><-U160 SCSI<br><-U320 SCSI<br><-U320 SCSI |
| 0/1/2/0<br>0/1/2/0<br>0/1/2/1                            | Ethernet Controller<br>Ethernet Controller<br>Ethernet Controller                                                                          | 14E4H<br>8086H<br>8086H          | 1645н<br>1079н<br>1079н              | 103СН<br>103СН<br>103СН              | 128AH<br>12CFH<br>12CFH          | 15H<br>03H<br>03H               | <-1p LAN<br><-2p LAN<br><-2p LAN                         |

**Step 7.** Initiate the OS. Check for error messages.

**Step 8.** Check the System Event Log for erroneous system events.

# 3 HP 9000 rp4410 1-way Server to HP 9000 rp4410 2-way Server Upgrade Procedure

# **Processor Upgrade Procedure**

To upgrade your HP 9000 rp4410 1-way server to an HP 9000 rp4410 2-way server you need Processor Upgrade Kit AB524A (for 800 MHz systems) or Processor Upgrade Kit AB525A (for 1 GHz systems). This kit contains the following:

- Read me first
- Upgrade request form
- System upgrade license certificate
- License number label
- Documentation CD

### Preparation

You must complete the following preparations one to three days before the upgrade is to take place. This procedure requires that information is obtained from HP.

- **Step 1.** Verify the contents of the upgrade kit with the packing list. Resolve any discrepancies before continuing.
- **Step 2.** Locate the system serial number and copy it onto the key request form provided in your upgrade kit. The system serial number can be found in two places:
  - On the right of the front bezel, locate the removable pull tab. A label containing the system serial number is on the reverse side of the pull tab.

### Figure 3-1 HP 9000 rp4410 Server Pull Tab Location

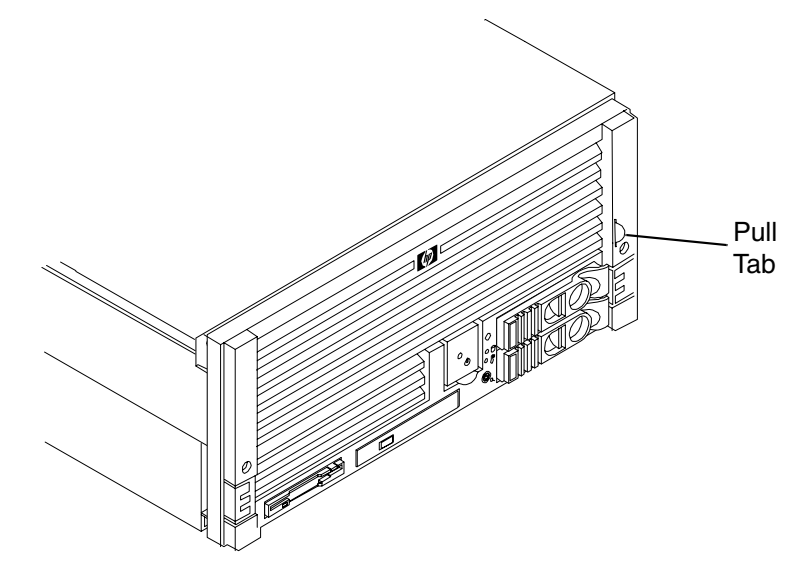

• On the right side of the chassis, as you face the server, locate a label containing the system serial number.

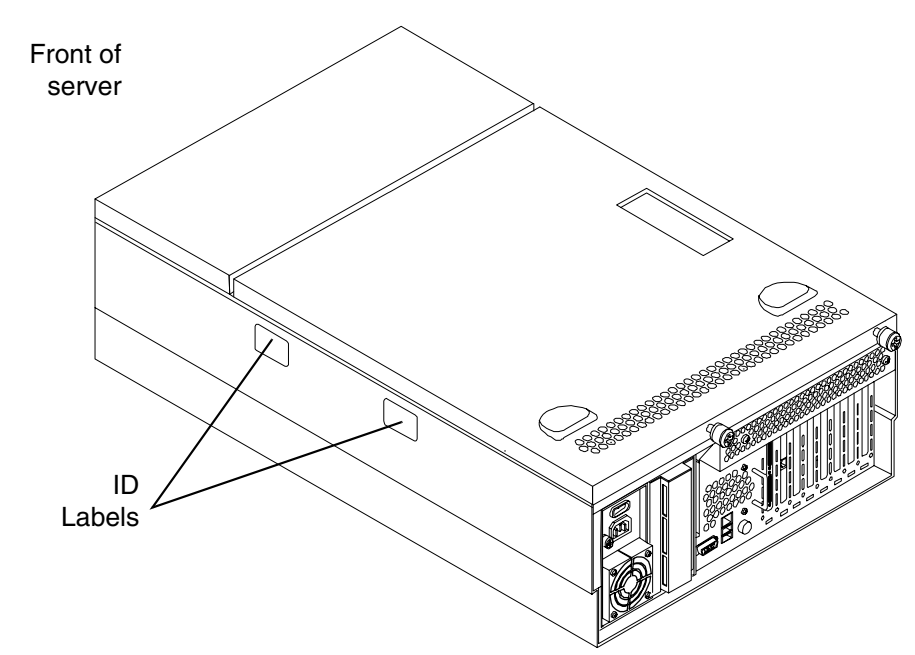

Figure 3-2 HP 9000 rp4410 Server ID Labels

**Step 3.** Follow the instructions on your system upgrade license certificate to obtain your upgrade key number.

Contact HP through the Web at: http://licensing.hp.com/welcome.slm. You can fill out the key request form online. (Alternatively, you can fax the key request form to HP. Fax instructions are provided on the system upgrade license certificate.)

0

Figure 3-3 Sample HP rp44xx Upgrade 1-2—Way System Upgrade License Certificate for 800 MHz System

| — HP rp44xx Upgrade 1-2way         |  |
|------------------------------------|--|
| System Upgrade License Certificate |  |

| With this certificate Hewlett-Packard provides the customer with the ability<br>to obtain a License File that allows the software to run.<br>Rights and restrictions on the use, transfer and copying of the software are set forth<br>in the Hewlett-Packard Company's Software License Terms Agreement. |                      |                |        |  |  |  |
|----------------------------------------------------------------------------------------------------|----------------------|----------------|--------|--|--|--|
| HP Order Number                                                                                                    | TEST-STRMPK-CL093004 |                |        |  |  |  |
| License Number                                                                                                    | 3HAAHCDCCA3Y         | Product Number | AB524A |  |  |  |
| Model Number rp4410 / rp4440                                                                                                    |                      |                |        |  |  |  |
| Product Description 2nd CPU Activation for 800MHz rp44xx                                                                                                    |                      |                |        |  |  |  |

Hewlett-Packard World Wide Licensing Services: To redeem your license key ON-LINE, 24H a day, 7 days a week :

http://licensing.hp.com

| Hewlett-Packard Company<br>HP Licensing Services North America<br>Phone: +1(650) 960-5111<br>or (800) 538-1733<br>Fax: +1(650) 960-5670<br>or (800) 541-2633<br>E-mail: hplicense.na@hp.com<br>Business hours: Monday to Friday<br>6:00am - 4:30pm PST | Hewlett-Packard Ireland<br>HP Licensing Services Irela<br>Phone: +353 (0)91 75 40 0<br>Fax: +353 (0)91 70 10 02<br>E-mail: codeword_europe@<br>Business hours:Monday to<br>8.30am - 5.30pm GMT | nd<br>∂<br>Php.com<br>Friday                                                                                                    | Hewlett-Packard J<br>HP Licensing Ser<br>Phone: 0120.42.12<br>or 0426.48.931<br>Fax: 0120.52.122<br>or +81.426.48.93<br>Fax: 0120.52.122<br>or +81.426.39.498<br>E-mail: sw codew<br>Business hours: M<br>9:00am - 5:30pm ( | apan<br>ices Japan<br>31 (Inside Japan)<br>2 (Outside Japan)<br>2 (Outside Japan)<br>31 (Outside Japan)<br>33 (Outside Japan)<br>ord@tp.com<br>onday to Friday<br>GMT+9 |
|----------------------------------------------------------------------------------------------------|----------------------------------------------------------------------------------------------------|----------------------------------------------------------------------------------------------------|----------------------------------------------------------------------------------------------------|----------------------------------------------------------------------------------------------------|
| If faxing from                                                                                                    | Dial:                                                                                                    | If faxing from                                                                                                    |                                                                                                    | Dial:                                                                                                    |
| Belgium<br>Denmark<br>Finland<br>Germany<br>India, Vietnam<br>Indonesia<br>Italy<br>Netherlands                                                                                                    | 080019135<br>80010935<br>980013331<br>08001819813<br>+81.426.39.4983*<br>803.81.0209<br>800 875165<br>0800229350                                                                               | Norway<br>Spain<br>Sweden<br>Switzerland<br>United Kingdon<br>All other Europ<br>All other Asia f<br>All other count<br>(* non-toll-free | n<br>ean countries<br>Pacific countries<br>ries<br>numbers)                                                                                                    | 80011232<br>900973321<br>020792141<br>0800553608<br>0800897936<br>+33 476142515*<br>+800.2025.1231<br>+1 6509605670*                                                    |

Printed inWorld Wide 1/2

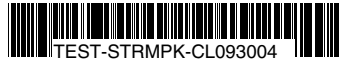

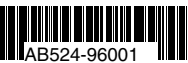

Г

Figure 3-4 Sample HP rp44xx Upgrade 1-2 Way—System Upgrade License Certificate for 1 GHz System

| <ul> <li>HP rp44xx Upgrade 1-2way</li> <li>System Upgrade License Certificate</li> </ul> |  |
|------------------------------------------------------------------------------------------|--|
|                                                                                          |  |

| With this certificate Hewlett-Packard provides the customer with the ability<br>to obtain a License File that allows the software to run.<br>Rights and restrictions on the use, transfer and copying of the software are set forth<br>in the Hewlett-Packard Company's Software License Terms Agreement. |                 |                    |                 |  |
|----------------------------------------------------------------------------------------------------|-----------------|--------------------|-----------------|--|
| HP Order Number                                                                                                    | TEST-STRMPK-CL( | 093004             |                 |  |
| License Number                                                                                                    | 37C3HCDC2ADY    | Product Number     | AB525A          |  |
|                                                                                                    |                 | Model Number       | rp4410 / rp4440 |  |
| Product Description                                                                                                    | 2nd CPU Activat | tion for 1GHz rp44 | lxx             |  |

Hewlett-Packard World Wide Licensing Services: To redeem your license key ON-LINE, 24H a day, 7 days a week :

### http://licensing.hp.com

| Hewlett-Packard Company<br>HP Licensing Services North America<br>Phone: +1(650) 960-5111<br>or (800) 538-1733<br>Fax: +1(650) 960-5670<br>or (800) 541-2633<br>E-mail: hplicense.na@hp.com<br>Business hours: Monday to Friday<br>6:00am - 4:30pm PST | Hewlett-Packard Irelar<br>HP Licensing Services<br>Phone: +353 (0)91 75<br>Fax: +353 (0)91 70 1<br>E-mail: codeword_eur<br>Business hours:Nonde<br>8.30am - 5.30pm GMT | nd Hewlett-Packard J<br>I reland HP Licensing Sen<br>40 06 Phone: 0120.42.1<br>002 or 0426.48.931<br>ope@hp.com or +81.426.48.93<br>ay to Friday Fax: 0120.52.12<br>or +81.426.39.49<br>E-mail: sw. codew<br>Business hours: M<br>9:00am - 5:30pm | apan<br>Vices Japan<br>231 (Inside Japan)<br>0 (Inside Japan)<br>12 (Outside Japan)<br>33 (Outside Japan)<br>33 (Outside Japan)<br>ord@hp.com<br>Ionday to Friday<br>GMT+9 |
|----------------------------------------------------------------------------------------------------|----------------------------------------------------------------------------------------------------|----------------------------------------------------------------------------------------------------|----------------------------------------------------------------------------------------------------|
| If faxing from<br>Belgium<br>Denmark<br>Finland<br>Germany<br>India, Vietnam<br>Indonesia<br>Italy<br>Netherlands                                                                                                    | Dial:<br>080019135<br>80010935<br>980013331<br>08001819813<br>+81.426.39.4983*<br>803.81.0209<br>800 875165<br>0800229350                                              | If faxing from<br>Norway<br>Spain<br>Sweden<br>Switzerland<br>United Kingdom<br>All other European countries<br>All other Asia Pacific countries<br>All other countries<br>(* non-toll-free numbers)                                              | Dial:<br>80011232<br>900973321<br>020792141<br>0800553608<br>0800897936<br>+33 476142515*<br>+800.2025.1231<br>+1 6509605670*                                              |
| Printed inWorld Wide<br>1/2                                                                                                    | TEST-STF                                                                                                    | MPK-CL093004                                                                                                    | AB525-96001                                                                                                    |

### Figure 3-5 Sample HP rp44xx Upgrade 1-2 Way—Key Request Form for 800 MHz System

# HP rp44xx Upgrade 1-2way **Key Request Form** HP Order Number TEST-STRMPK-CL093004 License Number 3HAAHCDCCA3Y Country To have your key generated, you will need to provide the serial number of the system to be upgraded. Please, provide this information below: System Serial number Please complete clearly in capital letters Company Name 1 1 1 1 1 1 1 1 . . . . . 1 **Contact Name Country Code** Area Code Local Number Phone Number Please choose the way you wish to receive your codeword: Fax Number E-mail Address Date and Signature

Printed inWorld Wide 2/2

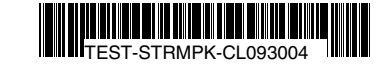

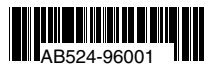

Figure 3-6 Sample HP rp44xx Upgrade 1-2 Way—Key Request Form for 1 GHz System

| HP rp44xx Upgrade 1-2way                                                                                                    | <b>D</b> <sup>*</sup> |
|----------------------------------------------------------------------------------------------------|-----------------------|
| HP Order Number TEST-STRMPK-CL093004 License Number 37C3HCDC2ADY Country                                                                                              |                       |
| To have your key generated, you will need to provide the serial number of the system to bupgraded. Please, provide this information below:                            | )e                    |
| Please complete clearly in capital letters         Company Name         Contact Name         Contact Name         Country Code         Area Code         Local Number |                       |
| Please choose the way you wish to receive your codeword:                                                                                                    |                       |
| Date and Signature<br>Printed irWorld Wide<br>2/2 TEST-STRMPK-CL093004                                                                                                |                       |

**Step 4.** Your upgrade kit comes with a set of labels. Copy the key number and the license number onto the system upgrade label. Take upper and lower case sensitivity into account when entering the key number. An example of the label set is shown:

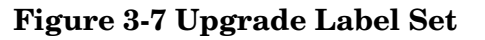

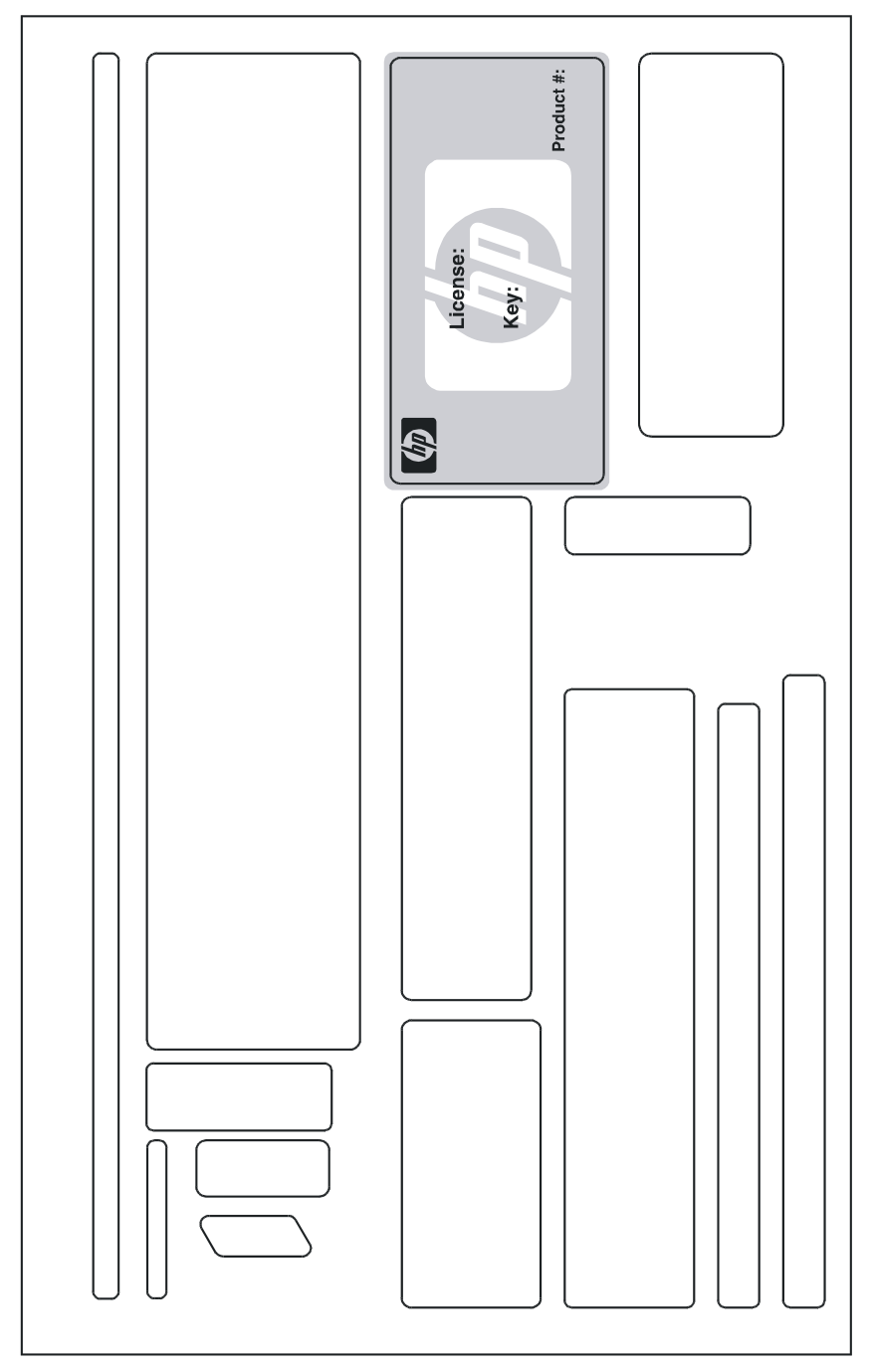

You are now ready to begin with the system upgrade.

## **Detailed Upgrade Procedure**

#### **Upgrade Procedure Overview**

- 1. Back up the system.
- 2. Shut the system down.
- 3. Enter the upgrade command.
- 4. Verify the upgrade.
- 5. Apply the labels.
- 6. Boot the server.

#### **Upgrade Procedure**

- **Step 1.** Perform a full system backup.
- **Step 2.** Shut down and reboot the operating system. Example:

shutdown -r 0

**NOTE** If AUTOBOOT is enabled, the server displays a message indicating:

Autoboot enabled, Hit any key within 10 seconds to interrupt the boot process

**Step 3.** Interrupt the boot process.

#### **Step 4.** From the firmware Main Menu, choose the Service Menu. Example:

Main Menu: Enter command or menu > service

---- Service Menu -----

| Command                                      | Description                           |
|----------------------------------------------|---------------------------------------|
|                                              |                                       |
| CLEARPIM                                     | Clear (zero) the contents of PIM      |
| SCSI [option] [ <path>] [<val>]</val></path> | Display or set SCSI controller values |
| MemRead <address> [<len>]</len></address>    | Read memory and I/O locations         |
| PDT [CLEAR]                                  | Display or clear the PDT              |
| PIM [ <proc>] [HPMC LPMC TOC]</proc>         | Display PIM information               |
| ProductNum <0 C> [ <number>]</number>        | Display or set Product Number         |
| ScRoll [ON OFF]                              | Display or change scrolling ability   |
| SELftests [ON OFF]                           | Enable/disable self test execution    |

| BOot [PRI ALT  <path>]</path> | Boot from specified path           |
|-------------------------------|------------------------------------|
| DIsplay                       | Redisplay the current menu         |
| HElp [ <command/> ]           | Display help for specified command |
| RESET                         | Restart the system                 |
| MAin                          | Return to Main Menu                |

Step 5. Enter upgrade. The server responds with a message indicating that this command performs an rp4410-1 way to rp4410-2 way model upgrade and that the server must be reset following the operation. Enter Y (yes) to continue. The server prompts you to enter the key number. Enter the key number that you copied onto the system upgrade label. Take upper and lower case sensitivity into account when entering the key number. Example:

Service Menu: Enter command > upgrade System serial number: USS3915004 Enter key from key certificate for this serial number: 3B567636ACDD Current system: 9000/800/rp4410#1 PA8900 DC- core Upgraded system: 9000/800/rp4410 PA8900 DC- Max 4 Core Do you wish to continue with this change? [y/n]: Y

You must restart the system to complete this change.

| NOTE | The upgrade command is a hidden command. It will not appear in response to the ls |
|------|-----------------------------------------------------------------------------------|
|      | (list commands) command in the firmware menus.                                    |

- **Step 6.** If the key number is accepted, the server displays a message indicating the upgrade was successful and that the system must be reset for the change to take place. If the key was **not** accepted, the server displays a message indicating the key is invalid. Retry the upgrade command and re-enter the key value. Check for case sensitivity. If still unsuccessful, contact your HP representative.
- **Step 7.** Enter the command rs to reset the server. If AUTOBOOT is enabled, the server displays a message: Autoboot enabled, Hit any key within 10 seconds to interrupt the boot process. Interrupt the boot process. Example:

CM> rs

**NOTE** This step must be done for the upgrade to take effect.

**Chapter 3** 

HP 9000 rp4410 1-way Server to HP 9000 rp4410 2-way Server Upgrade Procedure **Processor Upgrade Procedure** 

Step 8. Verify the upgrade. From the server Main Menu, type: in pr. Examine the model string value. It should be 9000/800/rp4410. Example: Main Menu: Enter command or menu > in pr Model: hp server . (model string 9000/800/rp4410) PROCESSOR INFORMATION

|             |       |      | HVERSI | ON | SVERSION   |           | Processor |
|-------------|-------|------|--------|----|------------|-----------|-----------|
| Processor   | Spe   | ed   | Model  |    | Model/Op   | CVERSION  | State     |
|             |       |      |        |    |            |           |           |
| 0           | 800   | MHz  | 0x089  | 9  | 0x0491     | 3.0       | Active    |
| 1           | 800   | MHz  | 0x089  | 9  | 0x0491     | 3.0       | Idle      |
| Central Bus | Speed | (in  | MHz) : |    | 200        |           |           |
| Software I  | D (de | 2)   |        | :  | 4471560586 | 272672004 |           |
| Software I  | D (he | x)   |        | :  | 0x3e0e2ca9 | 706b8904  |           |
| Software C  | apabi | lity |        | :  | 0x01f0     |           |           |

Step 9. Apply the label that contains the license and key numbers on the reverse side of the pull tab.

**NOTE** If a license and key numbers label has already been placed on the pull tab, follow the steps below to install a second label.

### Figure 3-8 Existing Upgrade Label on Pull Tab

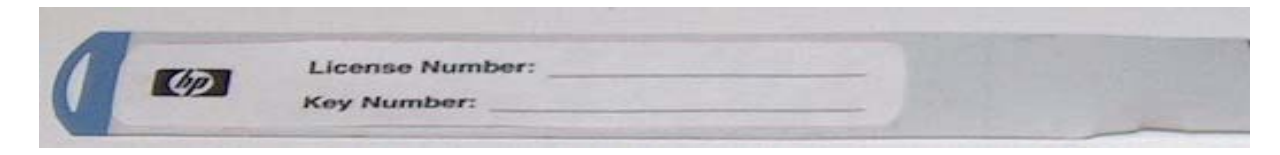

Step 10. Trim the second label so that it fits on the pull tab next to the existing label.

# Figure 3-9 Trim Second Label

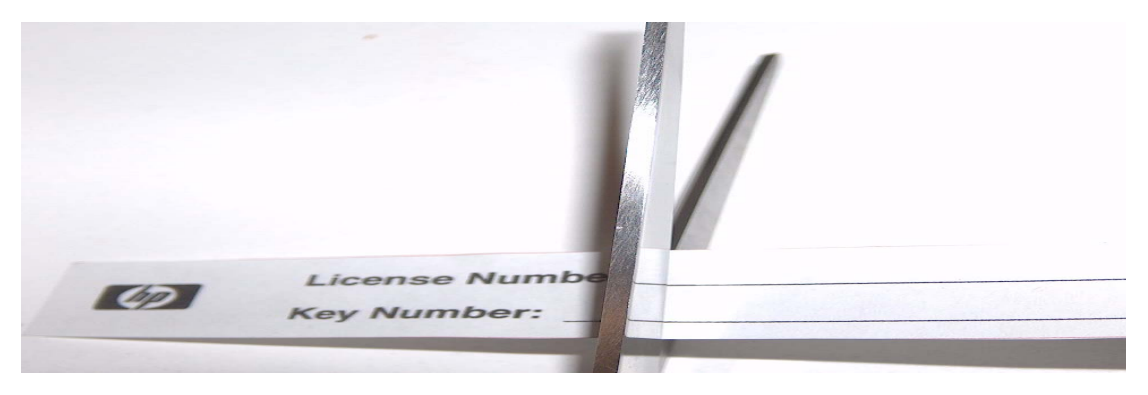

**Step 11.** Apply the second label next to the existing label so both labels are visible and you can see the license and key numbers of both labels.

### Figure 3-10 Apply Second Label Next to Existing Label

|    | License Number: |  |
|----|-----------------|--|
| 49 |                 |  |
|    | Key Number:     |  |

- **Step 12.** Return the pull tab to its original position.
- **Step 13.** Boot the operating system.

### **Downgrade Procedure**

If you need to downgrade the recently upgraded firmware, follow this procedure:

- **Step 1.** Repeat steps 1-4 of the "Detailed Upgrade Procedure" on page 62 to get to the firmware service menu.
- **Step 2.** Enter the command downgrade. The server displays a message indicating functionality may be lost and that a system reset is necessary to make the change take effect. Enter  $\mathbf{y}$  (yes) to continue. The server responds with a message indicating the command was successful and that the server must be reset for the change to take effect. Example:

Service Menu: Enter command > downgrade
System serial number: USS3915004
Enter key from key certificate for this serial number: 3B567636ACDD
Current system: 9000/800/rp4410 PA8900 DC- Max 4 Core
Downgraded system: 9000/800/rp4410#1 PA8900 DC- 1 Core
Do you wish to continue with this change? [y/n]: Y

You must restart the system to complete this change.

# **NOTE** The downgrade command is a hidden command It does not appear in response to the 1s (list commands) command in the firmware menus.

**Step 3.** Enter the command rs to reset the server. If AUTOBOOT is enabled, the server displays a message: Autoboot enabled, Hit any key within 10 seconds to interrupt the boot process. Interrupt the boot process. Example:

CM> rs

### **NOTE** This step must be done for the downgrade to take effect.

#### Step 4. Verify the downgrade. From the server Main Menu, type in pr.

Main Menu: Enter command or menu > in pr

Model: hp server . (model string 9000/800/rp4410#1 )

PROCESSOR INFORMATION

# HP 9000 rp4410 1-way Server to HP 9000 rp4410 2-way Server Upgrade Procedure Processor Upgrade Procedure

|            |       |        | HVERSIO | N | SVERSION   |           | Processor            |
|------------|-------|--------|---------|---|------------|-----------|----------------------|
| Processor  | Spe   | ed     | Model   |   | Model/Op   | CVERSION  | State                |
|            |       |        |         | - |            |           |                      |
| 0          | 800   | MHz    | 0x0899  |   | 0x0491     | 3.0       | Active               |
| 1          | 800   | MHz    | 0x0899  |   | 0x0491     | 0.0       | Stopped:Deconfigured |
|            |       |        |         |   |            |           |                      |
| Central Bu | s Spe | ed (in | MHz)    | : | 200        |           |                      |
| Software I | D (de | C)     |         | : | 4471560586 | 272672004 |                      |
| Software I | D (he | x)     |         | : | 0x3e0e2ca9 | 706b8904  |                      |
| Software C | apabi | lity   |         | : | 0x01f0     |           |                      |

**Step 5.** Restart the operating system.

HP 9000 rp4410 1-way Server to HP 9000 rp4410 2-way Server Upgrade Procedure **Processor Upgrade Procedure** 

# 4 HP 9000 rp4410 Server to HP 9000 rp4440 Server Processor Upgrade Procedure

# **Processor Upgrade Procedure**

**NOTE** The starting condition for this upgrade is an HP 9000 rp4410 2-way system. If you are upgrading a 1-way system, perform the procedures of "Detailed Upgrade Procedure" on page 62.) (HP 9000 rp4410 1-way Server to HP 9000 rp4410 2-way Server Upgrade Procedure) before performing this upgrade.

To upgrade your rp4410 server to an rp4440 server you need the Server Upgrade Kit AB559A. This kit contains the following:

- Read Me First
- Upgrade Key Request Form
- System Upgrade License Certificate
- License Number Label
- Documentation CD

### Preparation

You must complete the following preparations one to three days before the upgrade is to take place. This procedure requires that you obtain information from HP.

- **Step 1.** Verify the contents of the upgrade kit with the packing list. Resolve any discrepancies before continuing.
- **Step 2.** Locate the system serial number and copy it onto the label provided in your upgrade kit. The system serial number can be found in two places:
  - On the right of the front bezel, locate the removable pull tab. A label containing the system serial number is on the reverse side of the pull tab.

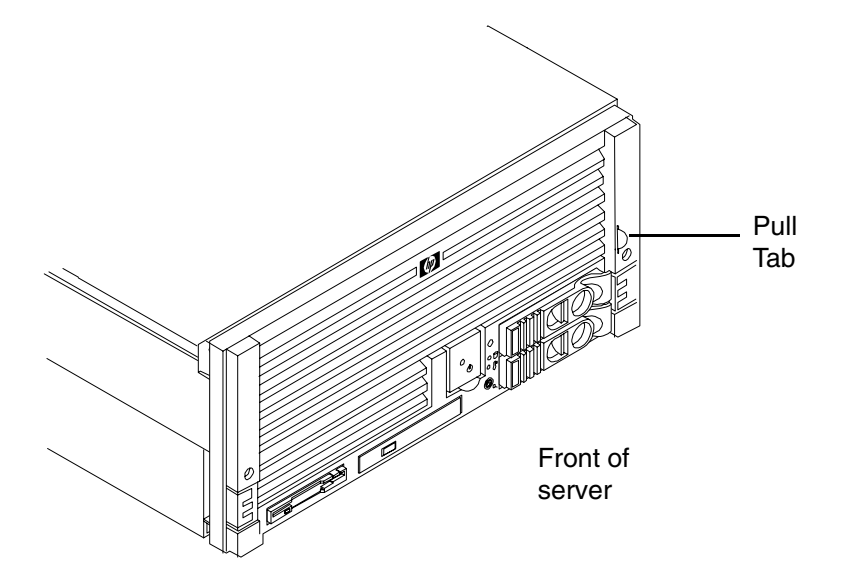

### Figure 4-1 HP 9000 rp4410 Server Pull Tab Location

• On the right side of the chassis, as you face the server, locate a label containing the system serial number.

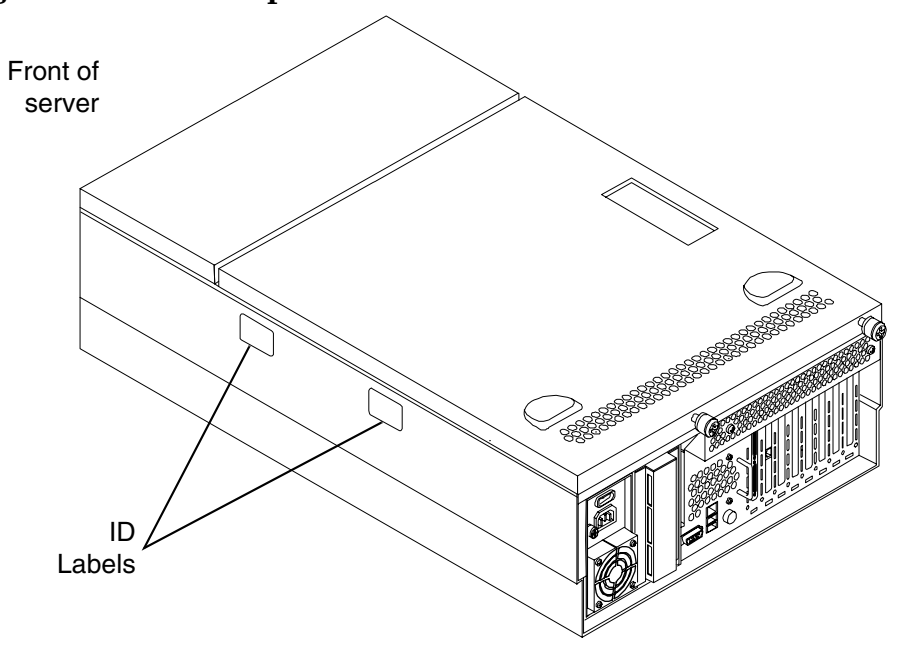

### Figure 4-2 HP 9000 rp4410 Server ID Labels

**Step 3.** Follow the instructions on your system upgrade license certificate to obtain your upgrade key number.

Contact HP through the Web at: http://licensing.hp.com/welcome.slm. Fill out the online key request form. (Alternatively, you can fax the key request form to HP. Fax instructions are provided on the system upgrade license certificate.)

### Figure 4-3 Sample HP rp4410 to rp4440 Upgrade—System License Certificate

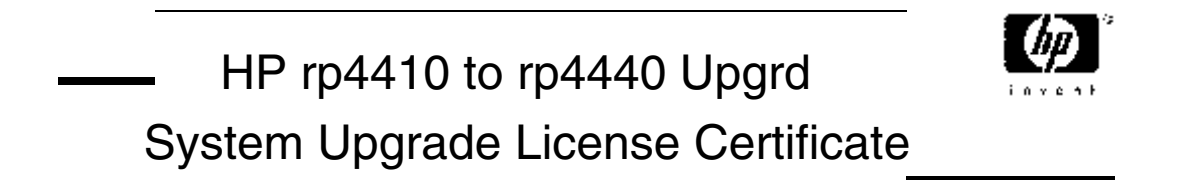

| With this certificate Hewlett-Packard provides the customer with the ability<br>to obtain a License File that allows the software to run.<br>Rights and restrictions on the use, transfer and copying of the software are set forth<br>in the Hewlett-Packard Company's Software License Terms Agreement. |                |                     |           |  |  |
|----------------------------------------------------------------------------------------------------|----------------|---------------------|-----------|--|--|
| HP Order Number                                                                                                    | TEST-STRMPK-CL | 093004              |           |  |  |
| License Number                                                                                                    | DH44HCDCCADY   | Product Number      | AB559A    |  |  |
|                                                                                                    |                | Model Number        | rp4440    |  |  |
| Product Description                                                                                                    | Model rp4410 s | ervr to rp4440 srvi | r Upgrade |  |  |

Hewlett-Packard World Wide Licensing Services: To redeem your license key ON-LINE, 24H a day, 7 days a week :

http://licensing.hp.com

| Hewlett-Packard Company<br>HP Licensing Services North America<br>Phone: +1(650) 960-5111<br>or (800) 538-1733<br>Fax: +1(650) 960-5670<br>or (800) 541-2633<br>E-mail: hplicense.na@hp.com<br>Businees hours: Monday to Friday<br>6:00am - 4:30pm PST | Hewlett-Packard Irela<br>HP Licensing Service<br>Phone: +353 (0)91 70<br>Fax: +353 (0)91 70<br>E-mail: codeword_eu<br>Business hours:Mond<br>8.30am - 5.30pm GM | and Hewlett-Packard J<br>is Ireland HP Licensing Serv<br>5 40 06 Phone: 0120.42.13<br>10 02 or 0426.48.931<br>10 02 or 0426.48.931<br>10 02 Jay to Friday Fax: 0120.52.125<br>T or +81.426.48.93494<br>E-mail: sw. codew<br>Business hours: M<br>9:00am - 5:30pm ( | apan<br>ices Japan<br>231 (Inside Japan)<br>12 (Outside Japan)<br>12 (Outside Japan)<br>13 (Outside Japan)<br>33 (Outside Japan)<br>ord @hp.com<br>onday to Friday<br>3MT+9 |
|----------------------------------------------------------------------------------------------------|----------------------------------------------------------------------------------------------------|----------------------------------------------------------------------------------------------------|----------------------------------------------------------------------------------------------------|
| If faxing from<br>Belgium<br>Denmark<br>Finland<br>Germany                                                                                                    | Dial:<br>080019135<br>80010935<br>980013331<br>08001819813                                                                                                    | If faxing from<br>Norway<br>Spain<br>Sweden<br>Switzerland                                                                                                    | Dial:<br>80011232<br>900973321<br>020792141<br>0800553608                                                                                                    |
| India, Vietnam<br>Indonesia<br>Italy<br>Netherlands                                                                                                    | +81.426.39.4983*<br>803.81.0209<br>800 875165<br>0800229350                                                                                                    | United Kingdom<br>All other European countries<br>All other Asia Pacific countries<br>All other countries<br>(* non-toll-free numbers)                                                                                                    | 0800897936<br>+33 476142515*<br>+800.2025.1231<br>+1 6509605670*                                                                                                    |
| Printed inWorld Wide<br>1/2                                                                                                    | TEST-ST                                                                                                    | RMPK-CL093004                                                                                                    | AB559-96001                                                                                                    |

| Figure 4-4 Sample HP rp4410 to rp4440 Upgrade—Key Request Form                                                                               |
|----------------------------------------------------------------------------------------------------|
| — HP rp4410 to rp4440 Upgrd                                                                                                    |
| Key Request Form                                                                                                    |
|                                                                                                    |
| HP Order Number TEST-STRMPK-CL093004                                                                                                    |
| License Number DH44HCDCCADY Country                                                                                                    |
| To have your key generated, you will need to provide the serial number of the system to be upgraded. Please, provide this information below: |
| Please complete clearly in capital letters                                                                                                   |
|                                                                                                    |
|                                                                                                    |
| Country Code Area Code Local Number                                                                                                    |
| Please choose the way you wish to receive your codeword:                                                                                     |
| Date and Signature<br>Printed inWorld Wide<br>2/2                                                                                            |

**Step 4.** Your upgrade kit comes with a set of labels. Copy the key number and the license number onto the system upgrade label. Take upper and lower case sensitivity into account when entering the key number. An example of the label set is shown:

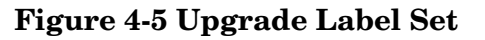

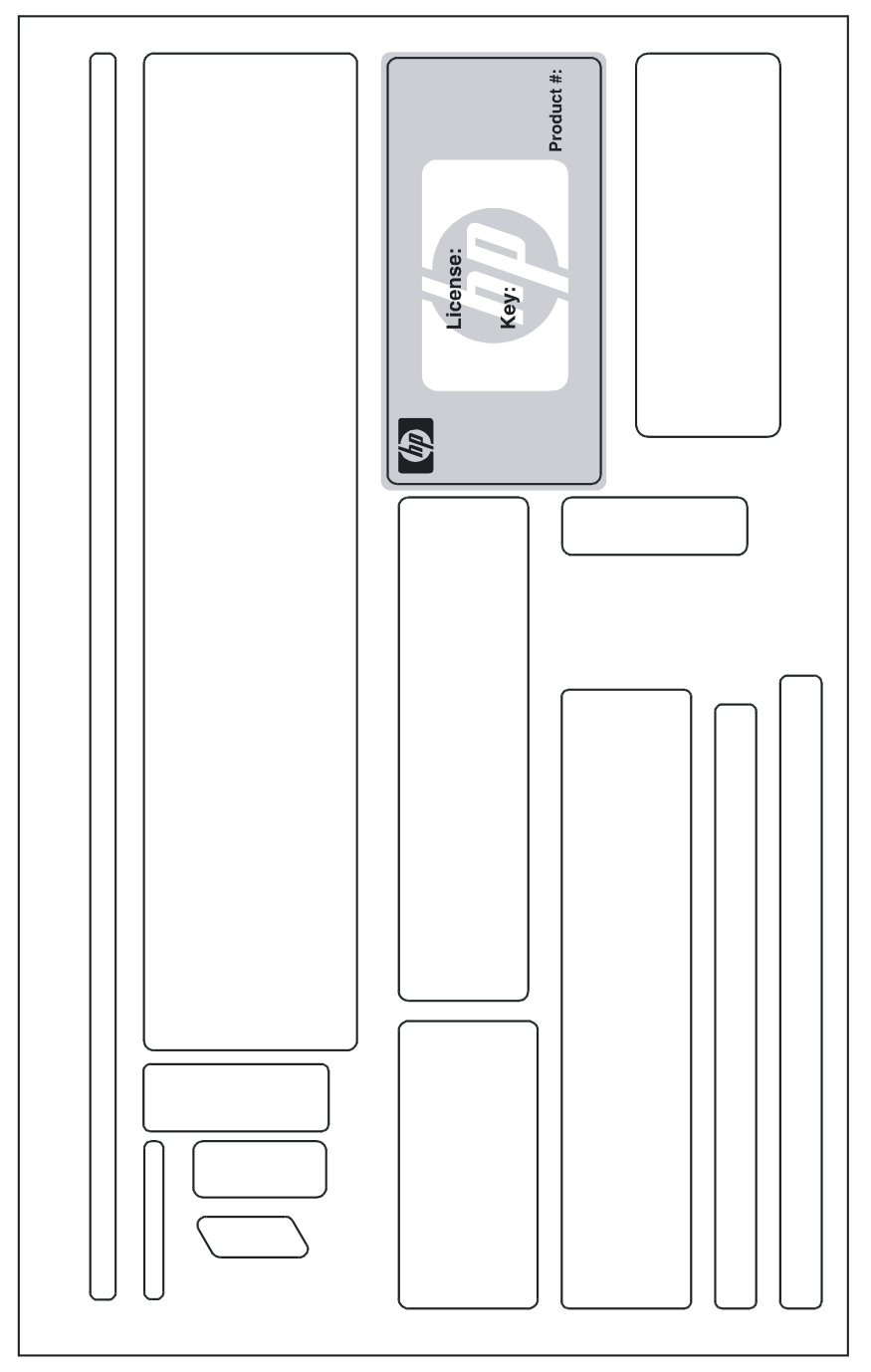

You are now ready to begin with the system upgrade.

HP 9000 rp4410 Server to HP 9000 rp4440 Server Processor Upgrade Procedure **Processor Upgrade Procedure** 

### **Detailed Upgrade Procedure**

#### **Upgrade Procedure Overview**

- 1. Back up the system.
- 2. Shut the system down.
- 3. Enter the upgrade command.
- 4. Verify the upgrade.
- 5. Apply the labels.
- 6. Install additional components.
- 7. Boot the server.

#### **Detailed Upgrade Procedure**

- **Step 1.** Perform a full system backup.
- **Step 2.** Shut down and reboot the operating system. Example:

shutdown -r 0

### NOTE If AUTOBOOT is enabled, the server displays a message indicating: Autoboot enabled, Hit any key within 10 seconds to interrupt the boot process

#### **Step 3.** Interrupt the boot process.

#### **Step 4.** From the firmware Main Menu, choose the service menu. Example:

```
Main Menu: Enter command or menu > service
```

---- Service Menu -----

| Command                                      | Description                           |
|----------------------------------------------|---------------------------------------|
|                                              |                                       |
| CLEARPIM                                     | Clear (zero) the contents of PIM      |
| SCSI [option] [ <path>] [<val>]</val></path> | Display or set SCSI controller values |
| MemRead <address> [<len>]</len></address>    | Read memory and I/O locations         |
| PDT [CLEAR]                                  | Display or clear the PDT              |
| PIM [ <proc>] [HPMC LPMC TOC]</proc>         | Display PIM information               |
| ProductNum <0 C> [ <number>]</number>        | Display or set Product Number         |
| ScRoll [ON OFF]                              | Display or change scrolling ability   |
| SELftests [ON OFF]            | Enable/disable self test execution |
|-------------------------------|------------------------------------|
| BOot [PRI ALT  <path>]</path> | Boot from specified path           |
| DIsplay                       | Redisplay the current menu         |
| HElp [ <command/> ]           | Display help for specified command |
| RESET                         | Restart the system                 |
| MAin                          | Return to Main Menu                |

Step 5. Enter upgrade. The server responds with a message indicating that this command performs an rp4410 to rp4440 model upgrade and that the server must be reset following the operation. Enter Y (yes) to continue. The server prompts you to enter the key. Enter the key value that you copied onto the system label. Take upper and lower case sensitivity into account when entering the key number. Example:

Service Menu: Enter command > upgrade System serial number: USS3915004 Enter key from key certificate for this serial number: 3B567636ACDD Current system: 9000/800/rp4410 PA8900 DC- Max 4 Core Upgraded system: 9000/800/rp4440 PA8900 DC Do you wish to continue with this change? [y/n]: Y

You must restart the system to complete this change.

## **NOTE** The upgrade command is a hidden command. It does not appear in response to the 1s (list commands) command in the firmware menus.

- **Step 6.** If the key number is accepted, the server displays a message indicating the upgrade was successful and that the system must be reset for the change to take place. If the key number was **not** accepted, the server displays a message indicating the key was invalid. Retry the upgrade command and re-enter the key value. Check for case sensitivity. If still unsuccessful, contact your HP representative.
- **Step 7.** Place the second processor into slot 1 on the system board. (See "Installing a Dual Processor Module on a Processor Extender Board" on page 31, and "Installing DIMMs" on page 40.)
- **Step 8.** Enter the command rs to reset the server. If AUTOBOOT is enabled, the server displays a message: Autoboot enabled, Hit any key within 10 seconds to interrupt the boot process. Interrupt the boot process. Example:

CM> rs

| NOTE         | This step   | o must be o | done for th | e upgrade  | to take effect. |
|--------------|-------------|-------------|-------------|------------|-----------------|
| Verify the u | pgrade. Fro | om the serv | ver Main N  | Ienu, type | e: in pr        |
| Examine the  | e model str | ing value.  | It should b | be 9000/8  | 00/rp4440.      |
| Example:     |             |             |             |            |                 |
| Main Menu: E | Inter comma | nd or menu  | > in pr     |            |                 |
| Model: hp se | erver . (mo | del string  | 9000/800/   | rp4440)    |                 |
| PROCESSOR IN | IFORMATION  |             |             |            |                 |
|              |             |             |             |            |                 |
|              |             | HVERSION    | SVERSION    |            | Processor       |
| Processor    | Speed       | Model       | Model/Op    | CVERSION   | State           |
|              |             |             |             |            |                 |
| 0            | 800 MHz     | 0x0894      | 0x0491      | 3.0        | Active          |
| 1            | 800 MHz     | 0x0894      | 0x0491      | 3.0        | Idle            |
| Central Bus  | Speed (in   | MHz) :      | 200         |            |                 |
| Software I   | D (dec)     | :           | 4471560586  | 272672004  |                 |
| Software I   | D (hex)     | :           | 0x3e0e2ca9  | 706b8904   |                 |
| Software C   | apability   | :           | 0x01f0      |            |                 |

- **Step 9.** Apply the label containing the system serial number to the reverse side of the pull tab.
- **Step 10.** On the front bezel, replace the rp4410 nameplate with the rp4440 nameplate.
- **Step 11.** Boot the operating system.

## **Downgrade Procedure**

If you need to downgrade the recently upgraded server, follow this procedure:

- **Step 1.** Repeat steps 1-4 of the Detailed Upgrade Procedure to get to the firmware Service Menu.
- **Step 2.** Enter the command downgrade. The server displays a message indicating functionality may be lost and that a system reset is necessary to make the change take effect. Enter  $\mathbf{y}$  (yes) to continue. The server responds with a message indicating the command was successful and that the server must be reset for the change to take effect. Example:

Service Menu: Enter command > downgrade System serial number: USS3915004 Enter key from key certificate for this serial number: 3B567636ACDD Current system: 9000/800/rp4440 PA8900 DC Downgraded system: 9000/800/rp4410 PA8900 DC- Max 4Core Do you wish to continue with this change? [y/n]: Y

You must restart the system to complete this change.

| NOTE | The downgrade command is a hidden command It does not appear in response to the |
|------|---------------------------------------------------------------------------------|
|      | ls (list commands) command in the firmware menus.                               |

- **Step 3.** Remove the additional CPU unit in slot 1 this time. (See "Installing a Dual Processor Module on a Processor Extender Board" on page 31, and "Installing DIMMs" on page 40.)
- **Step 4.** Enter the command rs to reset the server. If AUTOBOOT is enabled, the server displays a message: Autoboot enabled, Hit any key within 10 seconds to interrupt the boot process. Interrupt the boot process. Example:

CM> rs

**NOTE** This step must be done for the downgrade to take effect.

Step 5. Verify the downgrade. From the server Main Menu, type: in pr.

Main Menu: Enter command or menu > in pr

Model: hp server . (model string 9000/800/rp4410)

PROCESSOR INFORMATION

## HP 9000 rp4410 Server to HP 9000 rp4440 Server Processor Upgrade Procedure **Processor Upgrade Procedure**

|            |       |       | HVERSION | SVERSION   |           | Processor |
|------------|-------|-------|----------|------------|-----------|-----------|
| Processor  | Spe   | ed    | Model    | Model/Op   | CVERSION  | State     |
|            |       |       |          |            |           |           |
| 0          | 800   | MHz   | 0x0899   | 0x0491     | 3.0       | Active    |
| 1          | 800   | MHz   | 0x0899   | 0x0491     | 3.0       | Idle      |
|            |       |       |          |            |           |           |
| Central Bu | s Spe | ed (i | n MHz) : | 200        |           |           |
| Software I | D (de | C)    | :        | 4471560586 | 272672004 |           |
| Software I | D (he | x)    | :        | 0x3e0e2ca9 | 706b8904  |           |
| Software C | apabi | lity  | :        | 0x01f0     |           |           |

**Step 6.** Restart the operating system.

# 5 RAID - Smart Array 6402 Card Installation

## Installing the Smart Array 6402 RAID Card

This section provides instructions for installing the HP A9890A PCI-X 2-Channel RAID SA SCSI Controller Card (Smart Array 6402). It also provides instructions for replacing the SCSI backplane/management card (P/N A6961-04075).

**NOTE** If the HP-UX operating system is installed on the embedded drives, you must re-install HP-UX to those drives after installing and configuring the RAID upgrade.

Before installing the Smart Array 6402 card, ensure that the following hardware and software prerequisites are met:

- Check the *RAID-01 HP Smart Array Controller Driver Release Notes* available at http://www.docs.hp.com in the Networking & Communications section for known problems or other information needed for installation.
- Confirm that the Smart Array 6402 controller card and software are supported on the HP Integrity server and I/O slot chosen. Refer to the *Smart Array 6402 Controller Support Matrix* located at http://www.docs.hp.com in the Networking & Communications section for more information.
- Check the HP Integrity server's documentation to determine if additional tools are required for component installation at http://www.docs.hp.com.
- Smart Array 6402 controller card software media is available. It is included on CD or available on the Web through http://www.software.hp.com.
- Confirm that HP-UX super-user privileges are available; they are necessary to complete the installation.
- Confirm that the /usr/bin, /usr/sbin, and /sbin directories are in your PATH by logging in as root and using the echo \$PATH command.

| NOTE | If you are migrating from the U160 card or the U320 card to the Smart Array card for your core |
|------|------------------------------------------------------------------------------------------------|
|      | I/O, you need to reinstall the HP-UX 11i v1 or HP-UX 11i v2 operating system.                  |

- **CAUTION** Smart Array 6402 cards contain electronic components that can easily be damaged by small amounts of electricity. To avoid damage, follow these guidelines:
  - Store cards in their anti-static plastic bags until installation.
  - Work in a static-free area.
  - Handle cards by the edges only. Do not touch electronic components or electrical traces.
  - Use a grounding wrist strap.
  - Use a suitable ground—any exposed metal surface on the computer chassis.

### **Installing RAID for Simplex Configuration**

The RAID card comes pre-configured. You do not have to set any jumpers or connectors.

- **NOTE** Do not connect a SCSI cable to an external SCSI port without either disabling the card using OLAR or powering down the system. Adding the SCSI cable by hot-plugging it can cause bus errors, or the card to lock up, and in rare cases, electrical damage.
- **Step 1.** Back up data before installing the RAID card.
- **Step 2.** Access the core I/O slots. For specific instructions on accessing the core I/O cards, refer to the Remove & Replace section in the *HP 9000 rp4410 and HP 9000 rp4440 Maintenance Guide*. These instructions show you how to open any access panels and covers giving you access to the internal SCSI cabling and the core I/O slots.
  - a. Wait for the system to shut down completely, power off the system, and unplug the power cord.
  - **b.** Disconnect cable(s) from the SCSI core I/O card in slot 1.
  - c. Remove the SCSI core I/O card from slot 1.
- **Step 3.** Install the HP A9890A PCI-X 2-Channel RAID SA SCSI Controller (Smart Array 6402) Card in slot 1.

#### Figure 5-1 Inserting the Smart Array 6402 RAID Card

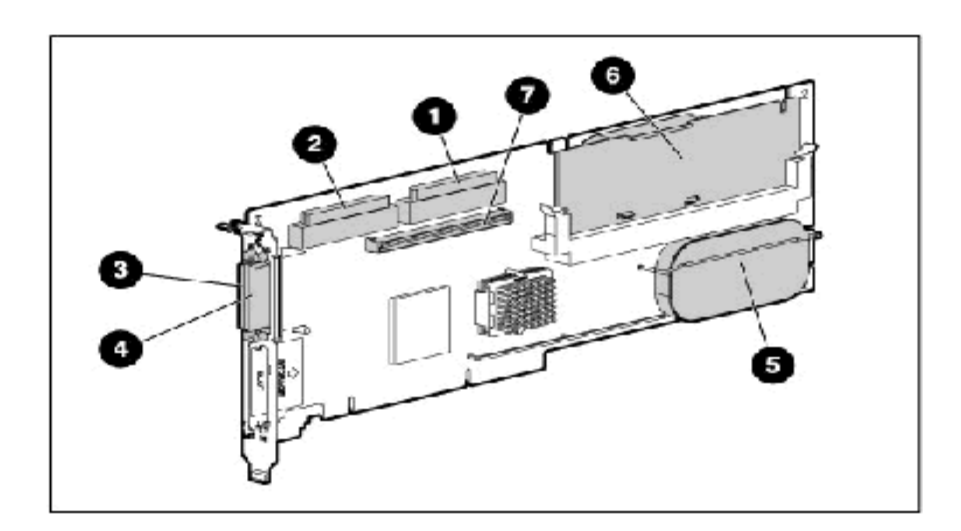

#### Table 5-1RAID Card Components

| Item<br>ID | Description                      |
|------------|----------------------------------|
| 1          | Internal SCSI connector, port A1 |
| 2          | Internal SCSI connector, port A2 |
| 3          | External SCSI connector, port A1 |

| Item<br>ID | Description                      |
|------------|----------------------------------|
| 4          | External SCSI connector, port A2 |
| 5          | Controller battery               |
| 6          | Battery-backed cache module      |
| 7          | Connector for expansion board    |

## Table 5-1 RAID Card Components (Continued)

**a.** Slide the RAID card edge-connector into slot 1 until it is fully seated.

**b.** Secure the latches.

**Step 4.** Connect SCSI cable A to the internal connector A1 on the RAID card.

**NOTE** Do not connect cable B. External connector A2 is available for external connections.

- **Step 5.** Disconnect the cables from the SCSI backplane assembly.
- **Step 6.** Remove the SCSI backplane assembly.
- Step 7. Install new SCSI backplane assembly (P/N A6961-04075).

To remove and replace the SCSI backplane assembly, refer to the Accessing the SCSI Backplane Board section in the *HP 9000 rp4410 and HP 9000 rp4440 Maintenance Guide*.

- **Step 8.** Connect SCSI cable A to the SCSI backplane assembly.
- **Step 9.** Replace cover, power up, and verify the RAID install.

## **a.** At the BCH prompt, enter **in io**. The following output displays.

"in io" output

| I/0 | MODULE | INFORMATION |
|-----|--------|-------------|

|                        | Path  | Slot      |          |          | IODC   |     |   |
|------------------------|-------|-----------|----------|----------|--------|-----|---|
| Type                   | (dec) | Number    | HVERSION | SVERSION | Vers   |     |   |
|                        |       |           |          |          |        |     |   |
| System bus adapter     | 0     |           | 0x8800   | 0xc10    | 0x0    |     |   |
| Local bus adapter      | 0/0   | 0         | 0x7830   | 0xa00    | 0x0    |     |   |
| Local bus adapter      | 0/1   | 2         | 0x7830   | 0xa00    | 0x0    |     |   |
| Local bus adapter      | 0/2   | 7         | 0x7830   | 0xa00    | 0x0    |     |   |
| Local bus adapter      | 0/4   | 4         | 0x7830   | 0xa00    | 0x0    |     |   |
| Local bus adapter      | 0/5   | 6         | 0x7830   | 0xa00    | 0x0    |     |   |
| Local bus adapter      | 0/6   | 8         | 0x7830   | 0xa00    | 0x0    |     |   |
| PCI DEVICE INFORMATION |       |           |          |          |        |     |   |
|                        |       | Path      |          | Vendor   | Device | Bus |   |
| Slot                   |       |           |          |          |        |     |   |
| Description            |       | (dec)     |          | Id       | Id     | ŧ   |   |
| ±                      |       |           |          |          |        |     |   |
|                        |       |           |          |          |        |     |   |
| -                      |       |           |          |          |        |     |   |
| Communications dev     |       | 0/0/1/0   |          | 0x103c   | 0x1290 | 0   | 0 |
| Comp. ser cntlr        |       | 0/0/1/1   |          | 0x103c   | 0x1048 | 0   | 0 |
| USB                    |       | 0/0/2/0   |          | 0x1033   | 0x35   | 0   | 0 |
| USB                    |       | 0/0/2/1   |          | 0x1033   | 0x35   | 0   | 0 |
| USB                    |       | 0/0/2/2   |          | 0x1033   | 0xe0   | 0   | 0 |
| IDE entlr              |       | 0/0/3/0   |          | 0x1095   | 0x649  | 0   | 0 |
| RAID entlr             |       | 0/1/1/0/4 | 4/0      | 0xe11    | 0x46   | 33  | 1 |
| <- RAID                |       |           |          |          |        |     |   |
| PCI-to-PCI bridge      |       | 0/1/1/0   |          | 0x1014   | 0x1a7  | 32  | 1 |
| <- RAID                |       |           |          |          |        |     |   |
| Ethernet cntlr         |       | 0/1/2/0   |          | 0x14e4   | 0x1645 | 32  | 2 |

#### Mapper Output

. . . . . . . . . . . . ..... MAPPER2 ..... ..... Copyright (C) 2003-2004 by Hewlett-Packard Company . . . . . . ..... \*\*\*\*\* All Rights Reserved ..... ..... ..... \*\*\*\*\* HP shall not be liable for any damages resulting from the ..... . . . . . . use of this program. ..... . . . . . . . . . . . . . . . . . . . . Version B.00.33 . . . . . . . . . . . . Type HELP for command information. STARTING EXECUTION OF MAPPER2 Processor Identification: Hardware Model: 884H, Revision: 0 Software Model: 4H, Revision: 0 Hardware ID: 0, Software ID: 3561254819 (unsigned decimal) HP-UX Model String: 9000/800/rp4440 Processor Board Revisions: CPU - CPU Chip: 768 PDC - Processor Dependent Code: 45.5 Cache and TLB Sizes: Instruction Cache: 3276 K bytes, Instruction TLB: 240 entries Data Cache: 3276 K bytes, Data TLB: 240 entries Co-processors: Floating Point Co-processor(s) installed I/O Configuration: Type HW SW Revisions Path Component Name ID Model Model Hdwr Firm ----- ----- ----- ----- -----Pluto I/O BC McKinley Port Mercury PCI Bridge Communications Controller 0 CH 880H CH 0 0 783H AH 0/0 DH 0 0 0/0/1/0 103CH 1290H 103CH 1291H 01H 0/0/1/1 Serial Controller 103CH 1048H 103CH 1282H 03H 0/0/2/0 USB Controller 1033H 0035H 1033H 0035H 41H USB Controller IDE Controller 1033H 0035H 1033H 0035H 41H 0/0/2/1 0/0/3/0 1095H 0649H 1095H 0649H 02H 0/0/3/0.0.0 DW-224E Mercury PCI Bridge DH 783H AH 0 0/1 0 0/1/1/0 PCI-≻PCI Bridge 1014H 01A7H 0000H 0000H 02H <- RAID

Step 10. Configure logical drive and install operating system. (See "Setting up a Smart Array 6402 Card As a Boot Device" on page 89 for detailed instructions.)

ODE> run mapper2

## **Installing RAID for Duplex Configuration**

This section provides instructions on how to install the RAID duplex card. It also provides instructions for replacing the SCSI backplane assembly (A6961-04075).

- Step 1. Back up data before installing the RAID card.
- **Step 2.** Access the core I/O slots. For specific instructions on accessing the core I/O cards, refer to the Remove & Replace section in the *HP 9000 rp4410 and HP 9000 rp4440 Maintenance Guide*. These instructions show you how to open any access panels and covers giving you access to the internal SCSI cabling and the core I/O slots.
  - **a.** Wait for the system to shut down completely, power off the system, and unplug the power cord(s).
  - **b.** Disconnect cable(s) from the SCSI core I/O card in slot 1.
  - c. Remove the SCSI core I/O card from slot 1.
- **Step 3.** Install the HP A9890A PCI-X 2-Channel RAID SA SCSI Card (Smart Array 6402) card in slot 1 (Figure 5-1).
  - **a.** Slide the RAID card edge-connector into slot 1 until it is fully seated.
  - **b.** Secure the latch.
- Step 4. Connect SCSI cable A to internal connector A1 on the RAID card.
- Step 5. Connect SCSI cable B to internal connector A2 on the RAID card.
- **Step 6.** Disconnect the cables from the SCSI backplane assembly.
- Step 7. Remove the SCSI backplane/management assembly. Access the SCSI backplane boards. For specific instructions on accessing the SCSI backplane boards, refer to the Accessing the SCSI Backplane Board section in the HP 9000 rp4410 and HP 9000 rp4440 Installation Guide.
- **Step 8.** Install new SCSI backplane assembly (P/N A6961-04075). This procedure involves installing a simplex card and a duplex card.
  - a. Lift and remove the SCSI backplane.
  - **b.** Remove the old SCSI backplane assembly and replace it with the new SCSI backplane/management assembly (P/N A6961-04075).
  - **c.** Install the new duplex board (P/N A6961-60106). The duplex board is installed in the SCSI connector located nearest the disk drive cage. The duplex board is shipped with a duplex board bracket attached. When the duplex board is properly installed, it is secured to the disk drive cage by the bracket and to the SCSI backplane board by the SCSI connector sockets (Figure 5-2).

**NOTE** In simplex mode, both hard disk drives, slot 0 and slot 1, are driven by SCSI channel A. When the duplex board is installed, slot 1 hard disk drive is now driven by SCSI channel B. If HP-UX was previously installed and "whole disk vxfs" was not used, the system will no longer boot. Refer to the *HPUX Installation Guide* for further information.

- Align the bracket tabs with the slots on the side of the disk drive cage.
- Press the bracket against the disk drive cage until the bracket locks into place.

- Align the connector of the duplex board with the connector on the SCSI backplane.
- Press the board connector into the backplane connector.

**NOTE** When the duplex board is installed properly, the board is secured in the duplex board bracket. The SCSI B cable is connected to the connector at the immediate left of the duplex board.

## **Figure 5-2 Installing the Duplex Board**

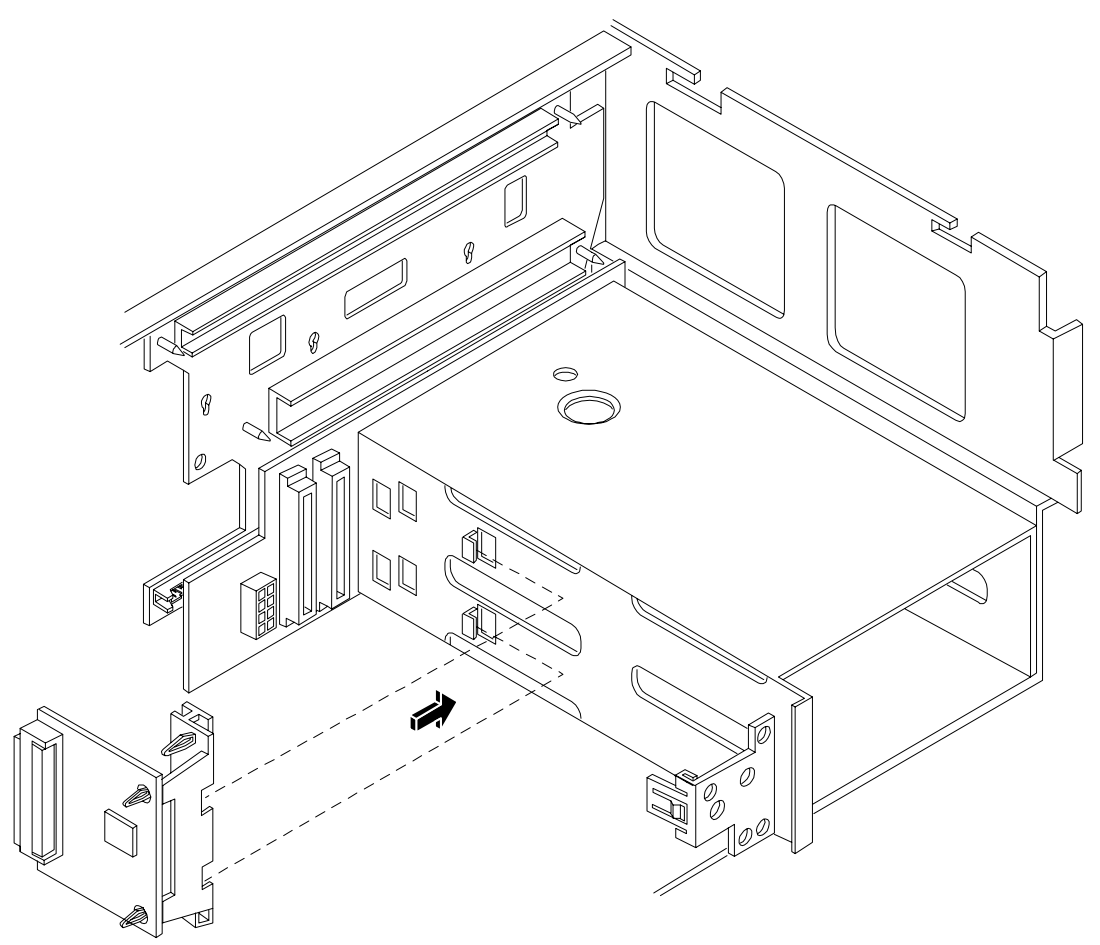

- d. Install SCSI cable B on the SCSI backplane board (Figure 5-3).
  - Release the SCSI cable B from its stowed position within the chassis.
  - Plug the SCSI cable B connector into the SCSI connector located on the backplane next to the duplex board installed in the previous step.

## Figure 5-3 Installing SCSI Cable B to the SCSI Backplane

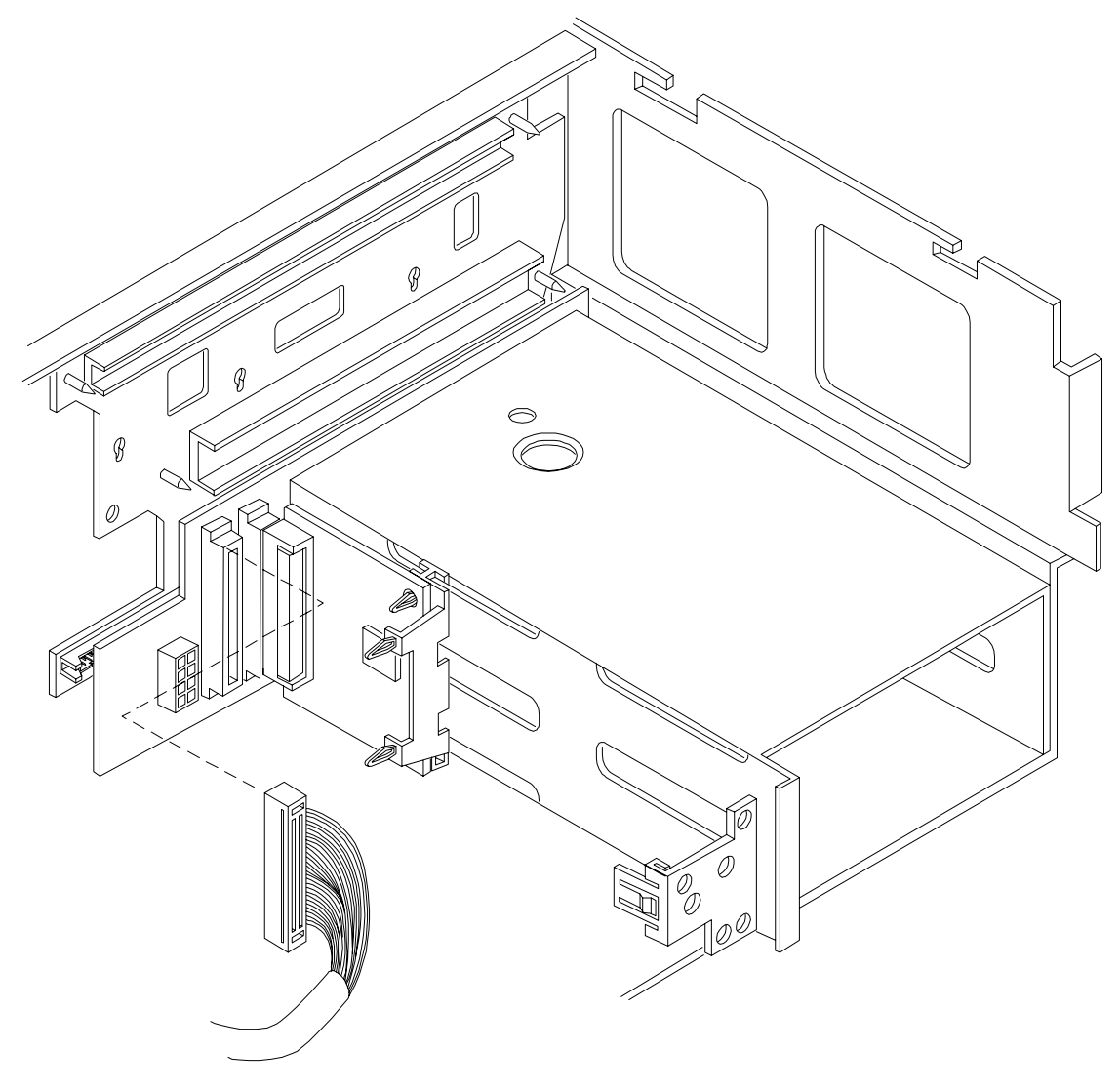

**Step 9.** Replace cover, power up, and verify the RAID install.

**a.** At the BCH prompt, enter **in io**. The following output displays.

#### "in io" output

#### I/O MODULE INFORMATION

|                        | Path          | Slot      |          |          | IODC   |     |      |    |      |
|------------------------|---------------|-----------|----------|----------|--------|-----|------|----|------|
| Туре                   | ( <u>dec)</u> | Number    | HVERSION | SVERSION | Vers   |     |      |    |      |
|                        |               |           |          |          |        |     |      |    |      |
| System bus adapter     | 0             |           | 0x8800   | 0xcl0    | 0x0    |     |      |    |      |
| Local bus adapter      | 0/0           | 0         | 0x7830   | 0xa00    | 0x0    |     |      |    |      |
| Local bus adapter      | 0/1           | 2         | 0x7830   | 0xa00    | 0x0    |     |      |    |      |
| Local bus adapter      | 0/2           | 7         | 0x7830   | 0xa00    | 0x0    |     |      |    |      |
| Local bus adapter      | 0/4           | 4         | 0x7830   | 0xa00    | 0x0    |     |      |    |      |
| Local bus adapter      | 0/5           | 6         | 0x7830   | 0xa00    | 0x0    |     |      |    |      |
| Local bus adapter      | 0/6           | 8         | 0x7830   | 0xa00    | 0x0    |     |      |    |      |
| PCI DEVICE INFORMATION |               |           |          |          |        |     |      |    |      |
|                        |               | Path      |          | Vendor.  | Device | Bus | Slot |    |      |
| Description            |               | (dec)     |          | Id       | Id     | #   | #    |    |      |
| Communications dev     |               | 0/0/1/0   |          | 0x103c   | 0x1290 | 0   | 0    |    |      |
| Comp. ser cntlr        |               | 0/0/1/1   |          | 0x103c   | 0x1048 | 0   | õ    |    |      |
| USB                    |               | 0/0/2/0   |          | 0x1033   | 0x35   | Ō   | Ō    |    |      |
| USB                    |               | 0/0/2/1   |          | 0x1033   | 0x35   | 0   | õ    |    |      |
| USB                    |               | 0/0/2/2   |          | 0x1033   | 0xe0   | 0   | õ    |    |      |
| IDE cntlr              |               | 0/0/3/0   |          | 0x1095   | 0x649  | 0   | õ    |    |      |
| RAID cntlr             |               | 0/1/1/0/4 | 4/0      | Oxell    | 0x46   | 33  | ĩ    | <- | RAID |
| PCI-to-PCI bridge      |               | 0/1/1/0   |          | 0x1014   | 0xla7  | 32  | 1    | <- | RAID |
| Ethernet cntlr         |               | 0/1/2/0   |          | 0x14e4   | 0x1645 | 32  | 2    |    |      |

ODE> run mapper2

Mapper Output

\*\*\*\*\* \*\*\*\*\* \*\*\*\*\* MAPPER2 \*\*\*\*\* \*\*\*\*\* \*\*\*\*\* Copyright (C) 2003-2004 by Hewlett-Packard Company \*\*\*\*\* \*\*\*\*\* \*\*\*\*\* All Rights Reserved \*\*\*\*\* \*\*\*\*\* \*\*\*\*\* HP shall not be liable for any damages resulting from the \*\*\*\*\*\* \*\*\*\*\* \*\*\*\*\* use of this program. \*\*\*\*\* \*\*\*\*\* \*\*\*\*\* Version B.00.33 \*\*\*\*\* \*\*\*\*\* \*\*\*\*\* Type HELP for command information. STARTING EXECUTION OF MAPPER2 Processor Identification: Hardware Model: 884H, Revision: 0 Software Model: 4H, Revision: 0 Hardware ID: 0, Software ID: 3561254819 (unsigned decimal) HP-UX Model String: 9000/800/rp4440 Processor Board Revisions: CPU - CPU Chip: 768 PDC - Processor Dependent Code: 45.5 Cache and TLB Sizes: Instruction Cache: 3276 K bytes, Instruction TLB: 240 entries 240 entries Data Cache: 3276 K bytes, Data TLB: Co-processors: Floating Point Co-processor(s) installed I/O Configuration: Type\_HU SW Revisions Component Name ID Model Model Hdwr Firm Path Pluto I/O BC McKinley PortCH880HCH00Mercury PCI BridgeDH783HAH00Communications Controller103CH1290H103CH1291H01HSerial Controller103CH1048H103CH1282H03HWER Comtroller1032H1032H1032H41H 0 0/0 0/0/1/0 0/0/1/1 Serial Controller 1033H 0035H 1033H 0035H 41H 0/0/2/0 USB Controller 1033H 0035H 1035H 0035H 41H 1033H 0035H 1033H 0035H 41H 1095H 0649H 1095H 0649H 02H 0/0/2/1 USB Controller 0/0/3/0 IDE Controller 0/0/3/0.0.0 DW-224E 783H AH 0 0/1 Mercury PCI Bridge DH0 0/1/1/0 PCI->PCI Bridge 1014H 01A7H 0000H 0000H 02H <- RAID 0/1/1/0/4/0 HP PCI-X SmartArray64xx RAID320 HBA 0E11H 0046H 0E11H 409CH 01H <- RAID

**Step 10.** Configure logical drive and install the operating system. (See "Setting up a Smart Array 6402 Card As a Boot Device" on page 89 for detailed instructions.)

**CAUTION** Do not operate the server for long periods without the top cover installed. Operating the server without the top cover results in improper airflow and improper cooling that can lead to thermal damage.

# WARNING To reduce the risk of personal injury or damage to the equipment, consult the safety information and user documentation provided with your server before attempting installation.

#### Setting up a Smart Array 6402 Card As a Boot Device

The Smart Array 6402 card can be set up as a boot device.

**NOTE** For PA-RISC systems, use Ignite/UX and saconfig to create the logical drives. For Integrity systems, use the Option ROM Configuration for Arrays (ORCA) to create the logical drives.

#### Offline Configuration of HP-UX 11i v1 or HP-UX 11i V2 Using Ignite-UX

To set up a Smart Array 6402 card as a boot device, you must install HP-UX 11i v1 or HP-UX 11i v2 on one of the card's logical drives. Follow this procedure:

**Step 1.** Start Ignite-UX from the HP-UX 11i v1 or HP-UX 11i v2 Core OS Install and Recovery Media. The Ignite-UX Welcome screen displays:

| Welcome to Ignite-UX!<br>Use the <tab> key to na<br/>within fields. Use the<br/>Use the <return enter=""><br/>menus are not clear, se</return></tab> | avigate between f:<br>e <return enter=""> 1<br/>or <space-bar> to<br/>elect the "Help" :</space-bar></return> | ields, and t<br>key to select<br>p pop-up a cl<br>item for more | he arrow<br>t an iter<br>hoices li<br>e informa | keys<br>n.<br>ist. If the<br>ation.        |
|----------------------------------------------------------------------------------------------------|----------------------------------------------------------------------------------------------------|-----------------------------------------------------------------|-------------------------------------------------|--------------------------------------------|
| Hardware Summary:                                                                                                    | System Model:                                                                                                 | 9000/800/A5                                                     | 00-5X                                           |                                            |
| Disks: 3 (204.6GB)<br>CD/DVDs: 0<br>Graphics Ports: 0                                                                                                | Floppies: 0<br>Tapes: 0<br>IO Buses: 7                                                                        | +<br>  LAN cards:<br>  Memory:<br>  CPUs:                       | 1<br>4096Mb<br>1                                | + [ Scan Again ]<br> <br>  [ H/W Details ] |
| f Reboot ]                                                                                                    | Install HP-1<br>Run a Recovery<br>Advanced Optio                                                              | UX ]<br>Shell ]<br>ons ]                                        | Help 1                                          | +                                          |

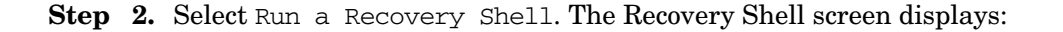

NOTE: Creating the second RAM disc and mounting on /dev ...
 \* Generating device file for the second ramdisc...
 \* Loading mkfs to make a file system...
version 4 layout
15625 sectors, 15625 blocks of size 1024, log size 1024 blocks

unlimited inodes, largefiles not supported 15625 data blocks, 14529 free data blocks 1 allocation units of 32768 blocks, 32768 data blocks last allocation unit has 15625 data blocks \* Loading mount to mount/dev/ram1 file system... \* Mounting /dev/ram1 file system succeeded! \* Copying /dev.old files back to /dev succeeds! \* Loading insf to create disk device files... \* Creating disk device files... \* Loading in a shell... NOTE: Pushing a shell, you will have to use "reboot" to reboot the system when done. Use the "loadfile" command to bring in more commands as you need them. #

**Step 3.** At the recovery shell prompt, enter:

#### loadfile -1 INSTCMDS/opt/raidsa/bin/ciss\_insf

# loadfile -1 INSTCMDS /opt/raidsa/bin/ciss\_insf

**Step 4.** Verify that the device file for the Smart Array 6402 card has been created. At the next prompt, enter:

#### /opt/raidsa/bin/ciss\_insf

# /opt/raidsa/bin/ciss\_insf

Installing special file for Smart Array 6402

/dev/ciss3 installed

#### **Step 5.** At the prompt enter:

#### loadfile -1 INSTCMDS /opt/raidsa/bin/saconfig

# loadfile -l INSTCMDS /opt/raidsa/bin/saconfig

- **Step 6.** Configure the array(s) and logical drive(s) following the instructions for the **saconfig** configuration utility. You must enter the entire path /opt/raidsa/bin/saconfig /dev/cissX for saconfig to run.
- **Step 7.** Once you confirm the logical drive(s) and array(s), exit the recovery shell by entering **reboot** at the prompt. The system reboots to the Boot Console Handler (BCH) prompt.
- **Step 8.** At the BCH prompt, start Ignite-UX from the HP-UX 11i v1 or HP-UX 11i v2 Core OS Install and Recovery Media. The Ignite-UX Welcome screen displays (see **Step 1**).
- Step 9. Choose Install HP-UX.
- **Step 10.** Choose the kind of installation (Guided or Advanced) you want to do.

The installation starts, and the Ignite-UX graphical interface (GUI) appears.

- **Step 11.** Choose the configuration to use according to the HP-UX system you are using.
- **Step 12.** Choose the Smart Array 6402 logical drive on which you want to install the HP-UX operating system.

**Step 13.** After starting the Ignite process for OS installation, verify that the Software tab (next to the Basic tab referenced in the previous step) contains the following entry:

| Basic II Software                                    | \                                                        | File System II                                                                            | Hdvanced  <br>                                                                                                    |
|------------------------------------------------------|----------------------------------------------------------|-------------------------------------------------------------------------------------------|----------------------------------------------------------------------------------------------------|
| Category                                             | , Marked ?                                               | Product                                                                                   | Description                                                                                                    |
| All<br>OrderedApps<br>HPUXAdditions<br>Uncategorized | I Yes<br>I Yes<br>I Mes<br>I No<br>I No<br>I No<br>I Yes | OpenSSL<br>RAID-00<br>RAID-01<br>TermIO-00<br>TokenRing-00<br>TokenRing-01<br>scsiU320-00 | Secure Network Communic<br>PCI RAID; Supptd HW=A58<br>RAID SA; Supptd HW=A714<br>PCI MUX; Supptd HW=A674<br>PCI Token Ring;Supptd H<br>HPPB Token Ring;Supptd<br>PCI-X SCSI U320; Supptd |
| L Lhange <u>D</u> epot Loo                           | cation J                                                 |                                                                                           |                                                                                                    |

Step 14. Complete the installation.

Step 15. Once the installation is complete, you can boot from that Smart Array 6402 logical drive.

#### **Using ORCA**

This section describes how to use Option Rom Configuration for Arrays (ORCA), a ROM-based configuration utility that runs on all operating systems.

**ORCA Limitations** For the most efficient use of drive space, do not mix drives of different capacities within the same array. The configuration utility treats all physical drives in an array as if they have the same capacity as the smallest drive in the array. The excess capacity of any larger drives is wasted because it is unavailable for data storage.

The probability that an array will experience a drive failure increases with the number of physical drives in the array. If you configure a logical drive with RAID 5, keep the probability of failure low by using no more than 14 physical drives in the array.

**Configuring Your Logical Boot Drive** When using an HP Smart Array card as your boot controller, use the ORCA utility to configure your logical boot drive. You can only access the ORCA utility when the system is booting.

- **Step 1.** Press the **F8** key when the prompt appears on the screen during boot to start ORCA and configure your logical boot drive.
- Step 2. Choose Create Logical Drive.
- **Step 3.** Use the Arrow keys, Spacebar, and Tab key to navigate around the screen and set up the logical drive, including an online spare drive if one is required.

| NOTE | You cannot use ORCA to configure one spare drive to be shared among several |
|------|-----------------------------------------------------------------------------|
|      | arrays.                                                                     |

- Step 4. Press the Enter key to accept the settings
- **Step 5.** Press the **F8** key to confirm the settings and save the new configuration. After several seconds, the Configuration Saved screen is displayed.

## **Configuring the Server for RAID**

To complete the installation and set up RAID for your server's internal hot swap drives, follow the instructions in the *HP A9890A Smart Array 6402 Controller Installation Guide* on docs.hp.com.

- Configure your HP Smart Array 6402 controller card in an HP Integrity server. Use HP Smart Array 6402 utilities and command line options from the BCH prompt. The ORCA Utility can only be accessed when the system is booting. Press the F8 key at boot time to start ORCA to configure your RAID array.
- Install operating system-specific HP Smart Array 6402 utilities and software that help you manage your RAID.
- Use operating system-specific HP Smart Array 6402 utilities and software that help you manage your RAID.
- Configure the HP Smart Array 6402 for an external RAID storage system.

## A

Antistatic Wrist Strap, 17 Autoboot, 62, 63, 66, 74, 75, 77

## С

Core I/O slots, 46 Core PCI cards installing, 46, 49 Covers Front, Removing, 21, 23

## D

DIMM Memory Install, 40 Remove, 39 Downgrade rp4410 2-way to 1-way, 66 rp4440 to rp4410, 77 Verifying, 66

## Е

Extender Board, Memory Remove, 36 Replace, 38

## F

Front Bezel Remove and Replace, 20, 21, 23

## K

Key Request Form, 59, 60, 72

## $\mathbf{L}$

License Certificate, 57, 58, 71 Sample, 57, 58 Location Labels, 56, 70 Pull Tab, 55, 70 System Serial Number, 55, 69 location pull tab, 80

## $\mathbf{M}$

Memory Supported DIMMs, 14 Supported Slot Fillers, 15 Memory Extender Boards Remove, 36 Replace, 40

## Р

Preparation, rp4410 1-way to 2-way, 55 Preparation, rp4410 to rp4440, 69 Processor Extender Board Install, 27 Remove, 26 Processor Module Install, 31 Load Order, 32 Remove, 29

## $\mathbf{S}$

Sample License Certificate, 57, 58, 71 Upgrade Key Request Form, 59, 60, 72 Upgrade Label Set, 61, 64, 65, 73 System Serial Number, 69

## U

Upgrade A9770A Processor Upgrade Kit, 55 A9771A Processor Upgrade Kit, 69 rp4410 1-way to 2-way, 55 rp4410 to rp4440, 69 Verifying, 64, 76 Upgrade Key Request Form Sample, 59, 60, 72 Upgrade Label Set Sample, 61, 64, 65, 73 Upgrade Procedure rp4410 1-way to 2-way, 62 rp4410 to rp4440, 74